# Ghidul utilizatorului

## NOKIA Nseries

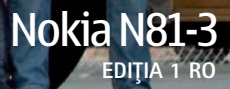

# CE0434 D

Prin prezenta, NOKIA CORPORATION, declară că acest produs RM-223 respectă cerințele esențiale și alte prevederi relevante ale Directivei 1999/5/CE. O copie a declarației de conformitate poate fi găsită pe pagina de Internet http://www.nokia.com/phones/declaration\_of\_conformity/.

© 2007 Nokia. Toate drepturile rezervate.

Nokia, Nokia Connecting People, N-Gage, Nseries, N81, Navi, și Visual Radio sunt mărci comerciale sau mărci înregistrate ale Nokia Corporation. Nokia tune este o marcă de sunet a corporației Nokia. Alte nume de produse și de firme menționate aici pot fi nume comerciale sau mărci comerciale aparținând proprietarilor respectivi. Este interzisă reproducerea, transferul, distribuirea și stocarea unor părți sau a întregului conținut al acestui material fără permisiunea prealabilă a firmei Nokia.

## symbian

lava

POWERED

This product includes software licensed from Symbian Software Ltd © 1998-2007. Symbian and Symbian OS are trademarks of Symbian Ltd.

Java<sup>™</sup> and all Java-based marks are trademarks or registered trademarks of Sun Microsystems, Inc.

US Patent No 5818437 and other pending patents. T9 text input software Copyright © 1997-2007. Tegic Communications, Inc. All rights reserved. Portions of the Nokia Maps software are copyright © 2007 The FreeType Project. All rights reserved.

This product is licensed under the MPEG-4 Visual Patent Portfolio License (i) for personal and noncommercial use in connection with information which has been encoded in compliance with the MPEG-4 Visual Standard by a consumer engaged in a personal and noncommercial activity and (ii) for use in connection with MPEG-4 video provided by a licensed video provider. No license is granted or shall be implied for any other use. Additional information, including that related to promotional, internal, and commercial uses, may be obtained from MPEG LA, LLC. See <http://www.mpegla.com>.

Acest produs este licențiat sub licenția MPEG4 Visual Patent Portfolio (i) pentru uz personal și necomercial în legătură cu date care au fost elaborate în conformitate cu standardul MPEG4 Visual Standard de către un client angajat într-o activitate cu scop personal și necomercial și (ii) pentru a fi utilizat împreună cu fișterele video în format MPEG4 livrate de un furnizor licențiat de materiale video. Nu se acordă și nu se consideră acordată implicit nicio licență pentru niciun fel de altă utilizare. Informații suplimentare, inclusiv informații referitoare la utilizarea în scopuri promoționale, interne și comerciale, pot fi obținute de la MPEG LA, LLC. A se vedea <http://www.mpegla.com>.

Nokia duce o politică de dezvoltare continuă. Ca atare, Nokia își rezervă dreptul de a face modificări și îmbunătățiri oricărui produs descris în acest document fără notificare prealabilă.

ÎN LIMITELE MAXIME PERMISE DE LEGEA APLICABILĂ, ÎN NICIO SITUAȚIE, NOKIA SAU PROPRIETARII LICENȚELOR ACHIZIȚIONATE DE NOKIA NU ÎȘI ASUMĂ RĂSPUNDEREA PENTRU NICIUN FEL DE DAUNE SPECIALE, INCIDENTE, SAU DE VENITURI SAU PENTRU NICIUN FEL DE DAUNE SPECIALE, INCIDENTE, SUBSECVENTE SAU INDIRECTE, ORICUM S-AR FI PRODUS. CONȚINUTUL ACESTUI DOCUMENT ESTE FURNIZAT "CA ATARE". CU EXCEPȚIA CAZURILOR PREVĂZUTE DE LEGEA APLICABILĂ, NICIUN FEL DE GARANȚII, EXPLICITE SAU IMPLICITE, INCLUZÂND, DAR FĂRĂ A SE LIMITA LA GARANȚIILE IMPLICITE DE VANDABILITATE ȘI ADECVARE LA UN SCOP ANUME, NU SE OFERĂ ÎN LEGĂTURĂ CU ACURATEȚEA, CORECTITUDINEA SAU CONȚINUTUL ACESTUI DOCUMENT. NOKIA ÎȘI REZERVĂ DREPTUL DE A MODIFICA ACEST DOCUMENT SAU DE A-L RETRAGE ORICÂND, FĂRĂ NOTIFICARE PREALABILĂ.

Disponibilitatea anumitor produse și a aplicațiilor și serviciilor pentru acestea poate varia în funcție de regiune. Consultați furnizorul Dvs. Nokia pentru detalii și informații asupra disponibilității opțiunilor de limbă.

Specificații pentru export

Acest aparat poate conține piese, tehnologii sau programe ce pot face obiectul unor legi sau reglementări privind exportul din SUA sau din alte țări. Este interzisă încălacrea legislației respective.

#### OBSERVAŢII PRIVIND FCC/INDUSTRY CANADA

Aparatul Dvs. poate provoca interferențe TV sau radio (de exemplu, la utilizarea unui telefon în apropierea echipamentului de recepție). Este posibil ca FCC sau Industry Canada să vă solicite întreruperea utilizării aparatului dacă astfel de interferențe nu pot fi eliminate. Dacă aveți nevoie de asistență, contactați unitatea de service locală. Acest aparat este în conformitate cu secțiunea 15 a regulamentului FCC. Funcționarea depinde de următoarele două condiții: (1) Acest aparat nu trebuie să provoace interferențe dăunătoare și (2) acest aparat trebuie să accepte toate interferențele recepționate, inclusiv pe cele care ar putea provoca o funcționare defectuoasă. Orice schimbări sau modificări neacceptate în mod expres de Nokia ar putea anula dreptul utilizatorului de a folosi acest aparat.

Este posibil ca aplicațiile oferite de terțe părți și furnizate împreună cu aparatul Dvs. să fi fost create de și să aparțină unor persoane sau entități neafiliate la sau care nu au nicio legătură cu Nokia. Nokia nu deține drepturi de autor sau de proprietate intelectuală asupra aplicațiilor aparținând unor terțe părți. Ca atare, Nokia nu își asumă nicio responsabilitate privind suportul acestor aplicații la utilizatorul final, privind funcționarea acestor aplicații sau privind informațiile prezentate în aceste aplicații sau materiale. Nokia nu oferă nicio garanție pentru aplicațiile oferite de terțe părți.

UTILIZÂND APLICAȚIILE CONFÎRMAȚI FAPTUL CĂ ACESTEA SUNT FURNIZATE "CA ATARE", FĂRĂ NICIUN FEL DE GARANȚIE EXPLICITĂ SAU IMPLICITĂ, LA NIVELUL MAXIM ADMIS DE LEGEA APLICABILĂ. DE ASEMENEA, CONFIRMAȚI FAPTUL CĂ, NICI NOKIA ȘI NICI AFILIAȚII SĂI NU OFERĂ NICIUN FEL DE DECLARAȚII SAU GARANȚII, EXPLICITE SAU IMPLICITE, INCLUSIV DAR FĂRĂ A SE LIMITA LA GARANȚII PRIVIND DREPTUL DE PROPRIETATE, VANDABILITATE SAU APLICABILITATE PENTRU UN ANUMIT SCOP, SAU GARANȚII PRIVIND FAPTUL CĂ APLICAȚIILE NU VOR ÎNCĂLCA BREVETE, DREPTURI DE AUTOR, MĂRCI COMERCIALE SAU ALTE DREPTURI ALE UNOR TERȚE PĂRȚI.

Nokia Corporation, P.O.Box 226 FIN-00045 Nokia Group Finland

Ediția 1 RO

## Bună

Număr model: Nokia N81-3. Denumit în cele ce urmează Nokia N81.

Aparatul Nokia N81 este divertismentul mobil!

Savurați muzică și jocuri de înaltă calitate într-un ambalaj stilat și elegant, cu un ecran spectaculos de 2,4 inchi, cu taste dedicate pentru media și jocuri și calitate audio excepțională.

Cu Nokia N81 vă puteți bucura de melodiile preferate oriunde, oricând. Nokia Music Store\* vă oferă peste un milion de melodii pe care le puteți răsfoi și achiziționa – prin rețea, utilizând doar aparatul N81 și acasă utilizând calculatorul compatibil. Dacă v-ați săturat de cabluri, conectați căștile stereo compatibile cu conexiune Bluetooth.

Experimentați jocuri mobile de înaltă calitate utilizând tastele dedicate pentru jocuri și delectați-vă cu grafica excepțională care vă oferă noi moduri de distracție.

Meniul multimedia vă oferă acces direct și vă ajută să explorați conținutul rapid și ușor. Experimentați iluminarea inteligentă a tastelor care păstrează tastele ascunse până când aveți nevoie de acestea.

Să înceapă distracția!

\*Pentru a verifica disponibilitatea Nokia Music Store în țara Dvs., consultați pagina www.nokia.com/music.

# Cuprins

| Bună                                                                                                    | 4                                        |
|----------------------------------------------------------------------------------------------------|------------------------------------------|
| Pentru siguranța Dvs                                                                                                    | 8                                        |
| Asistență<br>Ajutor<br>Pregătirea pentru utilizare<br>Aplicații suplimentare<br>Informații de asistență și contact Nokia                                                     | <b> 12</b><br>12<br>12<br>12<br>12       |
| Aparatul Nokia N81<br>Bun venit<br>Setări<br>Transferul conținutului de pe un alt aparat<br>Indicatori esențiali<br>Tasta de parcurgere Navi™                                | <b> 13</b><br>13<br>13<br>13<br>15<br>16 |
| Meniul multimedia<br>LED economizor de energie<br>Controlul volumului și al difuzorului<br>Setul cu cască<br>Prelungirea duratei de funcționare<br>a acumulatorului<br>Hărți | 17<br>17<br>17<br>17<br>18<br>18         |

| Preluare                                    | 19 |
|---------------------------------------------|----|
| Actualizări programe                        | 19 |
| Muzică                                      | 20 |
| Music player                                | 20 |
| Nokia Music Store                           | 25 |
| Radio                                       | 25 |
| Nokia Podcast                               | 27 |
| Jocuri                                      | 32 |
| Contacte (agenda telefonică)                | 33 |
| Memorarea și editarea numelor și numerelor  |    |
| Copierea contactelor                        | 34 |
| Adăugarea sunetelor de apel pentru contacte | 35 |
| Crearea grupurilor de contacte              | 35 |
| Mesaje                                      | 37 |
| Scrierea textului                           |    |
| Scrierea și expedierea mesajelor            |    |
| Căsuța intrare - recepționarea mesajelor    | 40 |
| Căsuța poștală                              | 41 |
| Ascultarea mesajelor                        | 43 |
| Vizualizarea mesajelor de pe o cartelă SIM  | 43 |
| Setări mesaje                               | 43 |

| Galerie                                                                                                    | .48                                                |
|----------------------------------------------------------------------------------------------------|----------------------------------------------------|
| Vizualizarea și parcurgerea fișierelor                                                                                                    | 48                                                 |
| Coş de imprimare                                                                                                    | 50                                                 |
| Albume                                                                                                    | 50                                                 |
| Editarea imaginilor                                                                                                    | 50                                                 |
| Editarea videoclipurilor                                                                                                    | 51                                                 |
| Serie de imagini                                                                                                    | 53                                                 |
| Prezentări                                                                                                    | 54                                                 |
| Imprimarea imaginilor                                                                                                    | 54                                                 |
| Poze online                                                                                                    | 55                                                 |
| Partajare online                                                                                                    | 55                                                 |
| Rețea de domiciliu cu Galerie                                                                                                    | 56                                                 |
|                                                                                                    |                                                    |
| Aparat foto-video                                                                                                    | .58                                                |
| Aparat foto-video                                                                                                    | <b>.58</b><br>58                                   |
| Aparat foto-video<br>Fotografierea<br>Fotografierea secvențială                                                                                                    | <b>.58</b><br>58<br>63                             |
| Aparat foto-video<br>Fotografierea<br>Fotografierea secvențială<br>Apăreți în fotografie – autodeclanșator                                                                                       | <b>.58</b><br>58<br>63<br>64                       |
| Aparat foto-video<br>Fotografierea<br>Fotografierea secvențială<br>Apăreți în fotografie – autodeclanșator<br>Indicații pentru a face fotografii reușite                                         | <b>.58</b><br>63<br>64<br>64                       |
| Aparat foto-video<br>Fotografierea<br>Fotografierea secvenţială<br>Apăreţi în fotografie – autodeclanşator<br>Indicaţii pentru a face fotografii reuşite<br>Înregistrarea videoclipurilor        | 58<br>63<br>64<br>64<br>64                         |
| Aparat foto-video<br>Fotografierea<br>Fotografierea secvenţială<br>Apăreţi în fotografie – autodeclanşator<br>Indicaţii pentru a face fotografii reuşite<br>Înregistrarea videoclipurilor<br>Web | .58<br>58<br>63<br>64<br>64<br>65<br>.68           |
| Aparat foto-video                                                                                                    | .58<br>58<br>63<br>64<br>64<br>65<br>.68           |
| Aparat foto-video                                                                                                    | 58<br>63<br>64<br>64<br>64<br>65<br>68<br>68<br>71 |
| Aparat foto-video                                                                                                    | 58<br>63<br>64<br>64<br>65<br>68<br>71<br>71       |
| Aparat foto-video                                                                                                    | 63<br>64<br>64<br>65<br>68<br>71<br>71<br>71       |

| Instrumente                    | 75 |
|--------------------------------|----|
| Manager fişiere                | 75 |
| Utilizarea cartelei de memorie | 75 |
| Comenzi vocale                 | 76 |
| Conexiuni                      | 77 |
| Rețea LAN fără fir             | 77 |
| Conexiunea Bluetooth           | 79 |
| Manager conexiuni              |    |
| USB                            |    |
| Conexiuni la calculator        |    |
| Manager aparate                |    |
| Rețea de domiciliu             |    |
| Tastatură fără fir             |    |
| Sincronizare                   |    |
| Aplicații                      | 89 |
| Ceas                           |    |
| Calculator                     |    |
| Note                           |    |
| Manager aplicații              | 90 |
| Agendă                         | 92 |
| Recorder                       | 93 |
| RealPlayer                     | 94 |
| Adobe Flash Player             | 95 |
| IM-chat                        | 95 |

| Nokia Lifeblog                                | 98  |
|-----------------------------------------------|-----|
| Administrarea drepturilor digitale            | 102 |
| Adobe Reader                                  | 103 |
| Convertor                                     | 104 |
| Personalizarea aparatului                     | 105 |
| Profiluri – setarea sunetelor                 | 105 |
| Sunete 3D                                     | 107 |
| Schimbarea aspectului aparatului              | 107 |
| Modul de așteptare activă                     | 108 |
| Efectuarea apelurilor                         | 109 |
| Apeluri vocale                                | 109 |
| Apeluri video                                 | 115 |
| Partajarea video                              | 116 |
| Răspunsul la un apel sau respingerea acestuia | 119 |
| Jurnal                                        | 120 |

| Setări 123                                                                         |
|------------------------------------------------------------------------------------|
| General123                                                                         |
| Telefon                                                                            |
| Conexiune132                                                                       |
| Aplicații136                                                                       |
| Depanare: Întrebări și răspunsuri 137                                              |
| Informații despre acumulator141                                                    |
| Încărcarea și descărcarea141<br>Verificarea autenticității acumulatorilor Nokia142 |
| Îngrijire și întreținere143                                                        |
| Informații suplimentare                                                            |
| privind siguranța145                                                               |
| Index 149                                                                          |

## Pentru siguranța Dvs.

Citiți aceste instrucțiuni simple. Nerespectarea acestor instrucțiuni poate fi periculoasă sau ilegală. Pentru informații suplimentare, citiți în întregime ghidul utilizatorului.

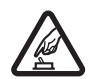

PORNIREA TELEFONULUI ÎN CONDIȚII DE

SIGURANȚĂ Nu porniți aparatul dacă folosirea telefoanelor mobile este interzisă sau dacă aceasta poate provoca interferențe sau pericole.

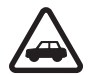

SIGURANȚA CIRCULAȚIEI – ÎNAINTE DE TOATE Respectați toate legile locale. Păstrați-vă întotdeauna mâinile libere în timp ce conduceți un autovehicul. Prima grijă a Dvs. în timp ce conduceți un autovehicul trebuie să fie siguranța circulației.

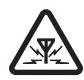

**INTERFERENȚE** Toate aparatele mobile pot intra în interferență, ceea ce le-ar putea afecta performanțele.

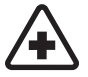

**DECONECTAȚI ÎN SPITALE** Respectați toate restricțiile. Deconectați aparatul în apropierea echipamentelor medicale.

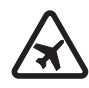

**DECONECTAȚI ÎN AVION** Respectați toate restricțiile. Aparatele mobile pot produce interferențe în avion.

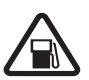

#### DECONECTAȚI LA ALIMENTAREA CU

**CARBURANȚI** Nu folosiți aparatul în stațiile de alimentare cu carburant. Nu-l folosiți în apropierea carburanților sau a substanțelor chimice.

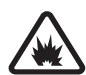

#### DECONECTAȚI ÎN ZONE UNDE AU LOC EXPLOZII Respectați toate restricțiile. Nu folosiți aparatul în zone unde au loc explozii.

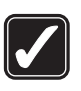

FOLOSIŢI CU GRIJĂ Folosiţi aparatul numai în poziţie normală, conform instrucţiunilor din documentaţia produsului. Evitaţi contactul inutil cu antena.

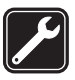

SERVICE CALIFICAT Instalarea și repararea acestui produs este permisă numai personalului calificat.

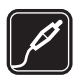

ACCESORII ȘI ACUMULATORI Folosiți numai accesorii omologate și acumulatori omologați. Nu conectați între ele produse incompatibile.

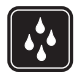

**REZISTENȚA LA APĂ** Aparatul Dvs. nu rezistă la apă. Feriți aparatul de umiditate.

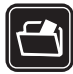

**COPII DE SIGURANȚĂ** Nu uitați să faceți copii de siguranță sau să păstrați înregistrări scrise ale tuturor informațiilor importante memorate în aparatul Dvs.

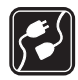

**CONECTAREA LA ALTE ECHIPAMENTE** Când conectați la orice alt echipament, citiți manualul de utilizare al acestuia pentru instrucțiunile detaliate de siguranță. Nu conectați între ele produse incompatibile.

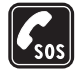

APELURI TELEFONICE ÎN CAZ

**DE URGENȚĂ** Asigurați-vă că funcția de telefon a aparatului este pornită și în stare de funcționare. Apăsați tasta de terminare de câte ori este necesar pentru a șterge afișajul și a reveni în modul de așteptare. Tastați numărul de urgență și apăsați tasta de apelare. Comunicați locul în care vă aflați. Nu încheiați convorbirea până nu vi se permite acest lucru.

## Despre aparatul Dvs.

Aparatul mobil descris în acest ghid este omologat pentru a fi utilizat în rețele (E)GSM 850, 900, 1800 și 1900 și UMTS 2100. Pentru informații suplimentare despre rețele, contactați furnizorul Dvs. de servicii.

La utilizarea funcțiilor acestui aparat, respectați toate legile, precum și obiceiurile locale, dreptul la viață privată și alte drepturi legitime ale celorlalte persoane, inclusiv drepturile de autor.

Protecția drepturilor de autor ar putea împiedica copierea, modificarea, transferul sau retransmiterea unor imagini, piese muzicale (inclusiv tonuri de apel) sau a altui tip de conținut.

Aparatul Dvs. acceptă conectarea la Internet și alte modalități de conectivitate. Asemeni calculatoarelor, aparatul Dvs. poate fi expus la viruși, la mesaje și aplicații dăunătoare, precum și la alte tipuri de conținut dăunător. Fiți precauți și acceptați numai surse de încredere pentru deschiderea mesajelor, solicitări de conectare, descărcări de conținut și instalări de programe. Pentru a mări siguranța aparatului Dvs., luați în considerare posibilitatea instalării, utilizării și actualizării periodice a programelor antivirus, firewall sau a altor programe asemănătoare pe aparat și pe calculatorul conectat.

Atenție: Pentru a utiliza orice funcție a acestui aparat, alta decât ceasul alarmă, aparatul trebuie să fie pornit. Nu porniți aparatul dacă folosirea aparatelor mobile poate provoca interferențe sau pericole. Aplicațiile Office acceptă funcții obișnuite Microsoft Word, PowerPoint și Excel (Microsoft Office 97, 2000 și XP). Există formate de fișiere ce nu pot fi vizualizate sau modificate.

În timpul funcționării intense, cum ar fi în timpul unei sesiuni active de partajare video sau în timpul unei conexiuni de date de mare viteză, este posibil ca aparatul să se încălzească. În majoritatea cazurilor, acesta este un lucru normal. Dacă suspectați faptul că aparatul nu funcționează corespunzător, duceți-l la cel mai apropiat atelier de service autorizat.

Aparatul Dvs. are preinstalate marcaje și legături către site-uri la unor terțe părți. De asemenea, aveți posibilitatea să accesați site-urile altor terțe părți cu ajutorul aparatului. Site-urile terțelor părți nu sunt afiliate la Nokia și Nokia nu sprijină și nu își asumă răspunderea pentru acestea. Când accesați aceste site-uri, trebuie să aveți în vedere aceleași precauții privind siguranța și conținutul.

Este posibil ca imaginile din acest document să difere de cele de pe ecranul aparatului.

## Servicii de rețea

Pentru a utiliza telefonul trebuie să beneficiați de serviciile unui furnizor de servicii de comunicații mobile. Există numeroase funcții ce necesită funcții speciale de rețea. Aceste funcții nu sunt disponibile în toate rețelele; este posibil ca anumite rețele să necesite încheierea de acorduri specifice cu furnizorul Dvs. de servicii înainte de a putea utiliza serviciile de rețea. Furnizorul Dvs. de servicii vă poate oferi informații și vă poate explica tarifele ce se vor aplica. Unele rețele ar putea avea limitări care influențează modul în care puteți utiliza serviciile de rețea. De exemplu, unele rețele ar putea să nu accepte toate caracterele și serviciile specifice unor limbi.

Este posibil ca furnizorul Dvs. de servicii să fi solicitat ca anumite funcții ale aparatului Dvs. să fie dezactivate sau să nu fie activate. În acest caz, funcțiile respective nu vor fi prezente în meniul aparatului Dvs. Este posibil ca aparatul Dvs. să aibă o configurație specială, cum ar fi diferențe de nume ale meniurilor, de ordine a afişării meniurilor și de pictograme. Pentru informații suplimentare, contactați furnizorul Dvs. de servicii.

Acest aparat acceptă protocoalele WAP 2.0 (HTTP și SSL) care rulează prin protocoalele TCP/IP. Unele funcții ale acestui aparat, cum ar fi MMS, navigarea și e-mailul necesită ca rețeaua să accepte aceste tehnologii.

## Accesorii, acumulatori și încărcătoare

Înainte de a scoate acumulatorul, opriti întotdeauna aparatul si deconectati-l de la încărcător.

Verificati numărul de model al oricărui încărcător, înainte de a-l utiliza cu acest aparat. Acest aparat este destinat de a fi încărcat de la încărcătorul AC-3. AC-4 sau AC-5 si de la un încărcător AC-1, ACP-8, ACP-9, ACP-12 sau LCH-12 dacă se utilizează cu adaptorul de încărcător CA-44.

Acumulatorul destinat pentru a fi utilizat cu acest aparat este BP-6MT.

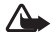

Atenție: Folosiți numai acumulatori, încărcătoare și accesorii omologate de Nokia pentru a fi utilizate cu acest model. Utilizarea altor tipuri poate anula orice aprobare sau garantie si poate constitui un pericol.

Pentru procurarea de accesorii aprobate, adresați-vă distribuitorului Dvs. Când deconectati cablul de alimentare al oricărui accesoriu, trageți de ștecher și nu de cablu.

## Asistență

## Ajutor 👔

Când există o aplicație deschisă, selectați Opțiuni > Ajutor pentru a accesa aplicația de ajutor pentru ecranul curent.

În timp ce citiți instrucțiunile, pentru a comuta între funcția de ajutor și aplicația deschisă în fundal, apăsați și mențineți apăsată tasta **\$**7.

Pentru a deschide aplicația de ajutor din meniul principal, selectați Instrumente > Utilitare > Ajutor. Selectați aplicația dorită pentru a vizualiza lista de subiecte de ajutor.

## Pregătirea pentru utilizare

Consultați ghidul de pregătire pentru utilizare pentru informații privind tastele și componentele și instrucțiuni privind pregătirea aparatului și pentru alte informații esențiale.

## Aplicații suplimentare

Sunt disponibile mai multe aplicații furnizate de Nokia și diferiți dezvoltatori de software terțe-părți pentru a vă ajuta să beneficiați la maxim de telefonul Nokia N81. Aceste aplicații sunt explicate în ghidurile disponibile pe pagina de asistență a produsului Nokia N81 la adresa www.nseries.com/support sau pe site-ul Web local Nokia.

## Informații de asistență și contact Nokia

Căutați la www.nseries.com/support sau pe site-ul local Nokia Web ultimele versiuni ale ghidurilor, informații suplimentare, materiale ce pot fi preluate din rețea și servicii în legătură cu produsul Dvs. Nokia.

Dacă doriți să contactați serviciul de relații cu clienții, accesați lista centrelor de contact Nokia la www.nokia.com/customerservice. Pentru servicii de întreținere, verificați care este centrul de service Nokia cel mai apropiat la www.nokia.com/repair.

## Aparatul Nokia N81

## Bun venit

Când porniți aparatul pentru prima dată, se afişează mesajul Bine ați venit. Selectați una din următoarele opțiuni:

Asistent setări – pentru a configura diferite setări, cum ar fi cele de e-mail

**Comutare** – pentru a transfera conținut, cum ar fi contacte sau înregistrări din agendă de pe un aparat Nokia compatibil. Consultați "Transferul conținutului de pe un alt aparat", la pag. 13.

**Demo** – pentru a vizualiza o demonstrație despre aparatul Dvs.

Pentru a deschide Bine ați venit mai târziu, apăsați 😯 și selectați Instrumente > Utilitare > Bine ați venit. De asemenea, aveți posibilitatea să accesați aplicațiile din locațiile de meniu corespunzătoare.

## Setări

Aparatul are în mod normal setările pentru MMS, GPRS, streaming și Internet mobil configurate automat, pe baza informațiilor oferite de furnizorul de servicii de rețea. Este posibil ca anumite setări să fie deja configurate pe aparat de către furnizorul de servicii sau le puteți solicita sau primi de la furnizorului de servicii de rețea, sub forma unui mesaj special.

Pentru a modifica setările generale ale aparatului, cum ar fi setările de limbă, mod de așteptare și afișare, consultați "Telefon", la pag. 129.

## Transferul conținutului de pe un alt aparat

Cu aplicația Comutare, puteți transfera conținut, cum ar fi contacte și înregistrări de agendă, între două aparate Nokia compatibile utilizând o conexiune Bluetooth.

Atunci când utilizați aplicația pentru prima dată, puteți transfera conținut de pe un aparat Nokia compatibil pe aparatul Dvs. Nokia N81.

Tipul de conținut ce poate fi transferat depinde de modelul aparatului de pe care doriți să transferați conținutul. Aparatul vă notifică dacă celălalt aparat nu este compatibil. Aplicația Comutare poate fi utilizată și fără cartela SIM. În cazul în care celălalt aparat nu poate fi pornit fără o cartelă SIM, puteți introduce cartela SIM proprie în aparatul respectiv. Dacă Nokia N81 este pornit fără o cartelă SIM, profilul deconectat se activează automat.

#### Transferul conținutului

- Pentru a prelua date de pe aparat, pentru prima dată, în Nokia N81, selectați Comutare telef. în aplicația Bun venit sau apăsați 3 şi selectați Instrumente > Utilitare > Comutare.
- 2 Pentru ca aparatul Nokia N81 să caute aparate cu conexiune Bluetooth, selectați Continuare. Dacă nu ați definit încă numele pentru aparatul Nokia N81, vi se solicită acest lucru. Acceptați numele implicit sau definiți unul propriu.
- 3 Pentru unele modele de aparate, aplicaţia Comutare se trimite către celălalt aparat ca mesaj. Pentru a instala aplicaţia Comutare pe celălalt aparat, deschideţi mesajul şi urmaţi instrucţiunile afişate pe ecran.
- 4 Selectați din listă aparatul de pe care doriți să transferați conținut. Vi se solicită să introduceți un cod pe Nokia N81. Introduceți un cod la alegere (1-16 cifre) și selectați OK. Introduceți același cod în aparatul celălalt și selectați OK. Aparatele sunt acum asociate. Consultați "Asocierea aparatelor", la pag. 81.
- 5 Selectaţi conţinutul pe care doriţi să îl transferaţi. După ce transferul a pornit, aveţi posibilitatea să-l anulaţi şi să-l continuaţi mai târziu.

# Sincronizarea, preluarea sau trimiterea conținutului

După primul transfer, puteți să selectați din următoarele pentru a începe un nou transfer, în funcție de modelul celuilalt aparat:

pentru a sincroniza conţinutul între Nokia N81 şi celălalt aparat, dacă respectivul aparat acceptă sincronizarea. Sincronizarea este bidirecţională. Dacă se şterge un articol de pe un aparat, acesta va fi şters de pe ambele aparate. Articolele şterse nu se pot restaura prin sincronizare.

pentru a prelua date de pe celălalt aparat pe Nokia N81. Prin preluare, datele sunt transferate de pe celălalt aparat pe aparatul dvs. Nokia N81. Este posibil să vi se solicite să păstrați sau să ştergeți datele originale de pe celălalt aparat, în funcție de modelul aparatului.

pentru a trimite date de pe aparatul Dvs. Nokia N81 pe celălalt aparat al Dvs.

Dacă Comutare telef. nu poate transfera un articol, în funcție de tipul celuilalt aparat, aveți posibilitatea să adăugați articolul la Dosar Nokia pe C:\Data\Nokia sau pe E:\Data\Nokia și să-l transferați de acolo. Când selectați dosarul de transferat, articolele se sincronizează în dosarul corespunzător de pe celălalt aparat, și invers.

#### Utilizarea comenzilor rapide pentru a repeta transferul

După un transfer de date, aveți posibilitatea să memorați o comandă rapidă cu setările de transfer, în ecranul principal, pentru a repeta același transfer mai târziu.

Pentru a edita comanda rapidă, mergeți la aceasta și selectați Opțiuni > Setări comandă rapidă. De exemplu, aveți posibilitatea să creați sau să redenumiți comanda rapidă.

După fiecare transfer se afişează un jurnal de transfer. Pentru a vizualiza jurnalul unui transfer anterior, mergeți la comanda rapidă din ecranul principal și selectați Opțiuni > Vizualizare jurnal.

#### Gestionarea conflictelor de transfer

Dacă un articol de transferat a fost editat pe ambele aparate, aparatul încearcă să îmbine automat modificările. Dacă acest lucru nu este posibil, există un conflict de transfer. Selectați Verif. unul câte unul, Prioritate acest telefon sau Prioritate alt telefon pentru a rezolva conflictul. Pentru instrucțiuni suplimentare, selectați Opțiuni > Ajutor.

## Indicatori esențiali

Aparatul este utilizat într-o reţea GSM.

**3G** Aparatul este utilizat într-o rețea UMTS (serviciu de rețea).

Aveți unul sau mai multe mesaje necitite în dosarul Căsuță intrare din Mesaje.

Q Aţi primit un nou mesaj e-mail în căsuţa poştală de la distanţă.

**1** Există mesaje de trimis în dosarul **Căsuță** ieșire.

Aveți apeluri nepreluate.

Afişat dacă Tip sunet de apel este setat pe Silenţios şi Ton alertă mesaj şi Ton alertă e-mail sunt setate pe Oprit.

-O Tastatura aparatului este blocată.

😪 Există o alarmă activă.

**2** Este utilizată cea de-a doua linie telefonică (serviciu de rețea).

Toate apelurile către aparat sunt redirecționate către alt număr. Dacă aveți două linii telefonice (serviciu de rețea), un număr indică linia activă.

🞧 Un set cu cască compatibil este conectat la aparat. 🦗 indică întreruperea conexiunii.

**U**n dispozitiv inductiv compatibil este conectat la aparat.

Un Telefon pentru text compatibil este conectat la aparat.

D Este activă o transmisie de date.

 $\underline{X}$  Este activă o conexiune de pachete de date GPRS.  $\underline{X}$  indică o conexiune în așteptare și  $\underline{X}$  indică o conexiune disponibilă.

与 Este activă o conexiune de pachete de date pe o porțiune a rețelei care acceptă EDGE. 复 indică o conexiune în așteptare și 気 indică o conexiune disponibilă. Pictogramele indică faptul că o conexiune EDGE este disponibilă în rețea, dar aparatul nu utilizează în mod necesar EDGE pentru transferul de date.

25 Este activă o conexiune de pachete de date UMTS. 35 indică o conexiune în așteptare și 26 indică o conexiune disponibilă.

Hati setat aparatul să caute reţele LAN fără fir şi există o reţea LAN fără fir disponibilă. Consultaţi "Reţea LAN fără fir", la pag. 77.

**AT** Există o conexiune LAN fără fir activă într-o rețea codificată.

**E** Există o conexiune LAN fără fir activă într-o rețea necodificată.

Este activată conexiunea Bluetooth.

(\*) Se transmit date printr-o conexiune Bluetooth. Dacă indicatorul este afişat cu intermitență, aparatul încearcă să se conecteze la alt aparat.

Este activă o conexiune USB.

## Tasta de parcurgere Navi™

Denumită în continuare tasta de parcurgere.

Utilizați tasta de parcurgere pentru a vă deplasa prin meniuri (○, ○, ○, ○) și pentru a selecta articole (●). Pentru a activa funcționalitatea suplimentară a rotiței Navi™, apăsați ⑤ și selectați Instrumente > Setări > General > Rotiță de navigare > Rotiță de navigare > Activare.

Utilizați rotița Navi pentru a naviga rapid prin listele din galerie și din music player și pentru a naviga în meniul multimedia. Mișcați degetul de marginea tastei de parcurgere, în sens orar sau antiorar.

 Indicație! În meniuri, în loc să utilizați tasta de parcurgere, aveți posibilitatea să utilizați tastele numerice,
 # și \* pentru accesul rapid la aplicații. De exemplu, în meniul principal, apăsați
 pentru a deschide Mesaje.

## Meniul multimedia

Din meniul multimedia. aveti acces rapid si usor la continutul multimedia, iocuri, cele mai importante contacte si cele mai recente repere si marcaie Internet. Încercați-l, de exemplu, pentru imagini si muzică.

Pentru a deschide sau a închide meniul multimedia. apăsati — Pentru a parcurge filele, utilizati tasta de parcurgere sau

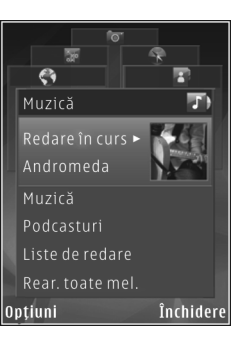

funcționalitatea roții Navi. Pentru a reveni la meniul multimedia dintr-o aplicatie deschisă, apăsati .

Pentru a schimba ordinea dalelor, selectati Optiuni > Araniare dale.

## LED economizor de energie

După activarea protecției de ecran, ecranul este dezactivat pentru a economisi energia acumulatorului. Un LED se aprinde intermitent pentru a indica faptul că aparatul este pornit, dar în modul de veghe.

Pentru a dezactiva LED-ul, consultați "Mod de veghe", la pag. 125.

## Controlul volumului și al difuzorului

Pentru a creste sau a descreste nivelul volumului în timpul unui apel activ sau când ascultati un sunet, apăsati tasta de volum.

Difuzorul încorporat vă permite să vorbiti și să ascultați la telefon de la mică distanță, fără a trebui să duceți telefonul la ureche

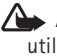

Atenție: Nu țineți aparatul la ureche atunci când utilizati difuzorul, deoarece volumul sonor poate fi extrem de puternic.

Pentru a utiliza difuzorul în timpul unei convorbiri, selectati Optiuni > Activare difuzor.

Pentru a dezactiva difuzorul, selectati Optiuni > Activ, microreceptor.

## Setul cu cască

Puteti conecta un set cu cască compatibil sau o pereche de căsti compatibile la conectorul Nokia AV (3,5 mm) al aparatului. Este posibil să fie nevoie să selectati modul cablului.

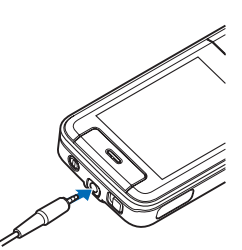

Nu conectati la aparat

produse care creează un semnal de ieșire, deoarece este posibil să deterioreze aparatul. Nu conectati surse de tensiune la conectorul Nokia AV.

Atunci când conectati orice dispozitiv extern sau set cu cască, altele decât cele omologate de Nokia pentru a fi utilizate cu conectorul Nokia AV, acordati atentie sporită nivelului volumului.

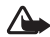

Atenție: Când utilizați setul cu cască, abilitatea Dvs. de a auzi sunetele din exterior poate fi redusă. Nu utilizati setul cu cască dacă acest lucru vă poate periclita siguranta.

Pentru a optimiza performantele audio, atasati apărătorile la cască.

Pentru a utiliza un set cu cască sau o pereche de căști cu o telecomandă compatibilă, de exemplu,

Nokia Audio Adapter AD-54, conectati telecomanda la conectorul aparatului și apoi conectați setul cu cască sau căstile la telecomandă.

Unele seturi cu cască nu includ microfon, Pentru apeluri telefonice, utilizati un astfel de set cu cască cu o telecomandă sau microfonul aparatului.

Nokia Audio Adapter AD-54 are reglaje pentru volumul multimedia care sunt utilizate la reglarea volumului numai pentru melodii sau redarea video.

Cînd utilizati anumite accesorii pentru receptor. de exemplu. Nokia Audio Adapter AD-54, pentru a regla olumul în timpul unui apel, folositi tasta volum a aparatului.

## Prelungirea duratei de funcționare a acumulatorului

Functiile care utilizează conexiunea Bluetooth. reteaua LAN fără fir și conexiunile de pachete e date sau cele care permit unor asemenea funcții să se execute în fundal în timpul utilizării altor funcții, solicită suplimentar acumulatorul și îi reduc durata de funcționare.

Pentru a prelungi timpul de funcționare a aparatului, deconectati conexiunea Bluetooth atunci când nu o utilizați. De asemenea, setați Conexiune date pach. la valoarea Dacă e necesar pentru ca aparatul să utilizeze conexiunea de pachete de date numai când porniţi o aplicaţie care are nevoie de aceasta. Consultaţi "Pachete de date", la pag. 135.

Pentru a închide aplicațiile pe care nu le utilizați și care se execută în fundal, apăsați și mențineți apăsată tasta **4**3 , selectați aplicațiile din listă și apăsați **C**.

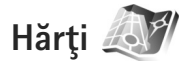

Apăsați 😯 și selectați Hărți. Cu un receptor GPS extern cu Bluetooth și Hărți, puteți vizualiza pe hartă locul în care vă aflați, răsfoi hărți ale diferitelor orașe și țări, căuta adrese și diverse puncte de interes și planifica trasee de la un loc la altul.

De asemenea, puteți achiziționa servicii suplimentare, cum ar fi ghidurile orașelor și serviciile de navigație cu îndrumare vocală.

Pentru informații suplimentare privind aplicația, consultați www.nseries.com/support sau site-ul Web local Nokia.

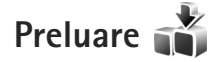

Preluare (serviciu de rețea) este un magazin de conținut mobil disponibil pe aparat. Puteți parcurge, prelua și instala articole, precum aplicații și fișiere media, de pe Internet și le puteți instala pe aparat.

Apăsați 🚱 și selectați Preluare.

Articolele sunt organizate în categorii din cataloage în dosare furnizate de diferiți furnizori de servicii. Este posibil ca unele articole să fie contra cost, dar, în mod normal, pot fi prelizualizate gratuit.

## Actualizări programe

Nokia produce actualizări ale programelor prin care oferă caracteristici noi, funcții îmbunătățite sau performanță crescută. Este posibil să puteți solicita aceste actualizări prin intermediul aplicației pentru PC Nokia Software Updater. Pentru a actualiza software-ul aparatului, aveți nevoie de aplicația Nokia Software Updater și de un PC compatibil, cu sistemul de operare Microsoft Windows 2000 sau XP, acces Internet cu bandă largă și un cablu de date compatibil pentru conexiunea între aparat și PC.

Pentru mai multe informații și pentru a prelua aplicația Nokia Software Updater, vizitați www.nokia.com/softwareupdate sau site-ul Web local Nokia.

În cazul în care actualizările de software prin rețea sunt acceptate de rețea, este posibil să solicitați actualizări prin intermediul aparatului. Consultați "Manager aparate" și "Actualizări programe", la pag. 84.

Indicaţie! Pentru a verifica versiunea software-ului de pe aparatul dvs., introduceţi \*#0000# în modul de aşteptare.

## Muzică

## Music player 🎜

Music player acceptă formate de fisiere cum ar fi.aac. .aac+, .eaac+, .mp3, .wav și .wma. Music player nu acceptă în mod obligatoriu toate caracteristicile sau toate variantele unui format de fisier.

Aveți posibilitatea să folosiți Music player și pentru a asculta episoade de podcast. Podcastul este o metodă de furnizare a continutului audio sau video prin Internet utilizand tehnologiile RSS sau ATOM pentru redate pe aparate mobile și PC-uri.

Atenție: Ascultați muzica la un volum sonor moderat. Expunerea continuă la un volum sonor ridicat vă poate afecta auzul. Nu tineți aparatul la ureche atunci când folosiți difuzorul, deoarece volumul poate fi foarte puternic.

Pentru a adăuga melodii pe aparat, consultați "Transfer muzică", la pag. 23.

Pentru mai multe informații privind protejarea drepturilor de autor, consultați "Administrarea drepturilor digitale", la pag. 102.

## Redarea unei melodii sau a unui episod podcast

State Indicatie! Pentru a deschide music player din meniul multimedia, apăsați — . Consultați "Meniul multimedia", la pag. 17.

- Apăsați 🚱 și selectați Muzică > Music player.
- 2 Selectati Muzică sau Podcasturi.
- Selectati categoriile pentru a naviga la melodia sau 3 la episodul podcast pe care doriți să-l ascultați.
- 4 Pentru a reda fisierul selectat sau lista de fisiere, apăsați 🕨 🚺 .

Pentru a trece redarea în pauză, apăsați 🕨 🚺 si pentru a relua redarea, apăsati ▶ 🚺 din nou. Pentru a întrerupe redarea, apăsati 📃 .

Pentru a derula rapid înainte sau înapoi, apăsati și mențineți apăsată tasta **>>** sau 🔫.

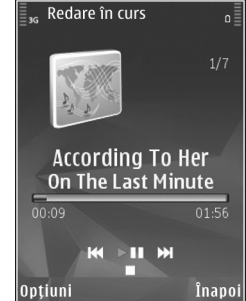

Pentru a merge la următorul articol, apăsați tasta **>>** . Pentru a reveni la începutul articolului, apăsați **>>** . Pentru a sări la articolul anterior, apăsați **>>** din nou în decurs de 2 secunde de la începerea unei melodii sau podcast.

Pentru a activa și dezactiva modul aleatoriu de redare (, ), selectați Opțiuni > Aleator.

Pentru a repeta articolul curent (
), toate articolele
) sau pentru a dezactiva funcția de repetare, selectați
Opțiuni > Repetare.

Dacă redați podcasturi, funcțiile aleator și repetare sunt dezactivate automat.

Pentru a regla volumul, utilizați tasta de volum.

Pentru a modifica tonalitatea redării muzicii, selectați Opțiuni > Egalizator.

Pentru a modifica balansul și efectul stereo sau pentru a amplifica bașii, selectați Opțiuni > Setări audio.

Pentru a urmări o vizualizare în timpul redării, selectați Opțiuni > Afișare vizualizare.

Pentru a reveni în modul de așteptare și a lăsa playerul să ruleze în fundal, apăsați tasta de terminare sau pentru a comuta pe altă aplicație deschisă, apăsați și mențineți apăsată tasta **1**3°.

### Meniu muzică

Pentru a selecta mai multă muzică de redat în ecranul Redare în curs, selectați Muzică.

Meniul muzică afișează muzica disponibilă pe aparat. Toate melodiile afișează toată muzica. Pentru a vizualiza melodiile sortate, selectați Albume, Interpreți, Genuri sau Compozitori. Pentru a vizualiza listele de redare, selectați Liste de redare.

Pentru a reîmprospăta biblioteca după ce ați acutalizat Music player, selectați Opțiuni > Reîmprospătare.

#### Liste de redare

Pentru a vizualiza și gestiona liste de redare, în meniul muzică, selectați Liste de redare. Următoarele liste de redare apar automat: Cele mai des redate, Redate recent și Adăugate recent.

Pentru a vizualiza detaliile listei de redare, selectați Opțiuni > Detalii listă de redare.

#### Crearea unei liste de redare

- 1 Selectați Opțiuni > Creare listă de redare.
- 2 Introduceți un nume pentru lista de redare şi selectați OK.

Muzică

- 3 Selectați Da pentru a adăuga melodii acum sau Nu pentru a adăuga melodii mai târziu.
- 4 Dacă ați selectat Da, selectați interpreții pentru a găsi melodiile pe care doriți să le includeți în lista de redare. Apăsați pentru a adăuga articole. Pentru a afişa lista de melodii sub titlul unui interpret, apăsați .
  Pentru a ascunde lista de melodii, apăsați .
  5 După ce ati realizat selectiile, selectati Realizat.

Pentru a adăuga ulterior mai multe melodii, în timp ce vizualizați lista de redare, selectați Opțiuni > Adăugare melodii.

Pentru a adăuga melodii, albume, interpreți, genuri și compozitori la o listă de redare din diferite ecrane ale meniului muzică, selectați un articol și Opțiuni > Adăug. în listă redare > Listă redare memorată sau Listă de redare nouă.

Pentru a elimina o melodie dintr-o listă de redare, selectați Opțiuni > Eliminare. Aceasta nu duce la ștergerea melodiei de pe aparat, ci doar la ștergerea acesteia din lista de redare.

Pentru a rearanja melodiile dintr-o listă de redare, mergeți la melodia pe care doriți s-o mutați și selectați Opțiuni > Reord. listă. Pentru a selecta o melodie și a o insera în noua poziție, utilizați tasta de parcurgere.

#### Podcast

Meniul Podcast afişează podcasturile disponibile pe aparat.

Pentru a reîmprospăta colecția după ce ați actualizat Music player, selectați Opțiuni > Reîmprospătare.

Episoadele de podcast au trei stări: niciodată redat, parțial redat și redat în întregime.

Dacă un episod este parțial redat, la următoarea redare se reia de la ultima poziție de redare.

Dacă un episod nu a fost redat niciodată sau a fost redat în întregime, se redă de la început.

### Rețea de domiciliu cu music player

Cu arhitectura UPnP și o rețea locală fără fir (WLAN) puteți crea o rețea de domiciliu cu aparate compatibile. Rețeaua de domiciliu vă permite să redați la distanță conținut stocat în aparatul Nokia N81 pe un aparat compatibil. De asemenea, puteți copia fișiere de pe aparatul Nokia N81 pe un dispozitiv compatibil cu UPnP activat. Pentru mai multe informații, consultați "Rețea de domiciliu", la pag. 85 și "Rețea de domiciliu cu Galerie", la pag. 56.

## Redarea la distanță a unei melodii sau a unui podcast

- 1 Apăsați 🚱 și selectați Muzică > Music player.
- 2 Selectarea unei melodii sau unui podcast.
- 3 Selectaţi categoriile în meniurile următoare pentru a naviga până la melodia sau episodul podcast pe care doriţi să-l ascultaţi.
- 4 Selectaţi melodia sau podacstul pe care doriţi să-l ascultaţi şi selectaţi Opţiuni > Redare > Redare prin reţea dom..
- 5 Selectați aparatul pe care este redat fișierul.

#### Copierea melodiilor sau podcasturilor fără fir

Pentru a copia sau transfera fișiere media de pe aparat pe un alt aparat compatibil, cum ar fi un PC compatibil UPnP, selectați un fișier și Opțiuni > Copiere pe rețea dom. sau Mutare pe rețea dom.. Partajarea conținutului nu trebuie activată.

### Transfer muzică

Puteți transfera muzică de pe un calculator compatibil sau de pe alte dispozitive compatibile utilizând un cablu USB compatibil sau o conexiune Bluetooth. Pentru informații detaliate, consultați "Conexiunea Bluetooth", la pag. 79.

Cerințe PC pentru transferul de muzică:

- Sistem de operare Microsoft Windows XP (sau mai recent)
- O versiune compatibilă a aplicației Windows Media Player. Pentru informații detaliate privind compatibilitatea cu Windows Media Player, accesați secțiunea Nokia N81 de pe site-ul Web Nokia.
- Nokia Nseries PC Suite 6.7 sau mai recent

#### Transferul de muzică de pe calculator

Puteți utiliza trei metode diferite pentru a transfera muzică:

- Pentru a vedea aparatul pe calculator ca unitate de stocare externă în masă pe care puteți transfera orice fişiere de date, realizați conexiunea printr-un cablu USB compatibil sau prin conexiune Bluetooth. În cazul în care utilizați cablul USB, selectați Transfer date drept mod de conectare.
- Pentru a sincroniza melodii cu aplicația Windows Media Player, conectați cablul USB compatibil şi selectați Player media drept mod de conectare.
- Pentru a utiliza Nokia Music Manager din Nokia PC Suite, conectați cablul USB compatibil şi selectați PC Suite drept mod de conectare.

Modurile Stocare în masă și Player media se pot utiliza doar cu fișierele amplasate pe cartela de memorie a aparatului.

Pentru a schimba modul de conectare USB implicit, apăsați 🚱 și selectați Instrumente > Conectare > USB > Mod USB.

Dacă transferați melodii utilizând modul de transfer Transfer date sau PC Suite, trebuie să reîmprospătați biblioteca de pe aparat după actualizarea selecției de melodii de pe aparat. Pentru a reîmprospăta biblioteca, în Meniu muzică, selectați Opțiuni > Reîmprospătare.

Atât Windows Media Player, cât și Nokia Music Manager din Nokia Nseries PC Suite au fost optimizate pentru transferul fișierelor de muzică. Pentru mai multe informații privind transferul de muzică cu Nokia Music Manager, consultați ghidul de utilizare al Nokia Nseries PC Suite.

#### Transferul de muzică prin Windows Media Player

Funcțiile de sincronizare a melodiilor pot să varieze între versiuni diferite ale aplicației Windows Media Player. Pentru mai multe informații, consultați ghidul și ajutorul Windows Media Player.

#### Sincronizarea manuală

După ce conectați aparatul la un calculator compatibil, Windows Media Player selectează sincronizarea manuală în cazul în care nu există spațiu de memorie suficient pe aparat. Cu sincronizarea manuală, puteți selecta melodiile și listele de redare pe care doriți să le mutați, copiați sau ștergeți.

Prima dată când conectați aparatul, trebuie să introduceți un nume care va fi utilizat drept nume al aparatului în aplicația Windows Media Player.

#### Pentru a transfera manual selecții:

- După ce aparatul s-a conectat la Windows Media Player, selectați aparatul din panoul de navigare în cazul în care sunt conectate mai multe aparate.
- 2 Trageți melodiile sau albumele în panoul listă pentru sincronizare. Pentru a şterge melodii sau albume, selectați un articol din listă şi faceți clic pe Remove from list.
- 3 Verificați dacă panoul listă conține toate fişierele pe care doriți să le sincronizați şi că este spațiu suficient în memoria aparatului. Faceți clic pe Start Sync. pentru a începe sincronizarea.

#### Sincronizare automată

Pentru a modifica opțiunea implicită de transfer de fișiere în Windows Media Player, faceți clic pe săgeata de sub **Sync**, selectați aparatul propriu și faceți clic pe **Set up**  Svnc. Bifati sau debifati caseta de selectare Svnc this device automatically.

În cazul în care caseta de selectare Svnc this device automatically este bifată și conectați aparatul, biblioteca muzicală a aparatului se actualizează automat în concordantă cu listele de redare selectate în Windows Media Plaver.

Dacă nu a fost selectată nicio listă de redare, întreaga bibliotecă muzicală a calculatorului este selectată pentru sincronizare. Retineti faptul că că este posibil ca biblioteca muzicală de pe PC să contină mai multe fisiere decât pot fi stocate pe aparat. Pentru mai multe informatii, consultati ajutorul Windows Media Player.

Listele de redare de pe aparat nu se sincronizează cu listele de redare din Windows Media Plaver.

## Nokia Music Store 🛒

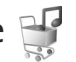

În Nokia Music Store (serviciu de retea) puteți căuța, parcurge și cumpăra muzică de preluat pe aparat. Pentru a cumpăra muzică, trebuie să vă abonați la acest serviciu.

Pentru a verifica disponibilitatea Nokia Music Store în tara Dvs., vizitați pagina www.nokia.com.

Pentru a accesa Nokia Music Store, trebuie saă aveti un punct de acces Internet valabil pe aparat. Pentru mai multe informații, consultați "Puncte de acces", la pag. 132.

Pentru a deschide Nokia Music Store, apăsati 🚱 selectati Muzică > Mag. muzică. Pentru instrucțiuni suplimentare, selectati Ajutor în pagina principală.

😹 Indicatie! Pentru a găși mai multă muzică în diferite categorii din meniul muzică, selectati Optiuni > Găsire în Magazin muzică din plaverul de muzică.

### Setări magazin de muzică

Este posibil să vi se solicite să introduceti următoarele setări:

Pct. acces impl. - Selectati punctul e acces care va fi utilizat pentru conectarea la magazinul de muzică.

În magazinul de muzică, puteți să editați setările selectând Optiuni > Setări.

De asemenea, aveți posibilitatea să accesați Nokia Music Store de pe un PC compatibil la adresa music.nokia.com. În pagina principală, selectați Help pentru instructiuni suplimentare.

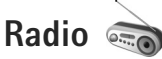

Apăsati 🚱 și selectati Muzică > Radio.

Când deschideți Visual Radio pentru prima dată, un asistent vă ajută să memorați posturi locale.

Puteti utiliza aplicatia ca pe un radio FM obisnuit cu căutare automată și posturi memorate sau cu informații vizuale pe afişaj privind programul de radio, dacă selectați posturi care oferă servicii Visual Radio. Serviciul Visual Radio utilizează pachete de date (serviciu de rețea). Puteți să ascultați radio FM în timp ce utilizați alte aplicații.

Puteți să vizualizați cea mai recentă listă de posturi care oferă Visual Radio la adresa http://www.visualradio.com.

Dacă nu aveți acces la serviciul Visual Radio, este posibil ca operatorii și posturile de radio din zona în care vă aflați să nu accepte Visual Radio.

Pentru a verifica disponibilitatea și tarifele serviciului și pentru a vă abona la acest serviciu, luați legătura cu furnizorul de servicii.

În mod normal, aveți posibilitatea să efectuați sau să preluați un apel în timp ce ascultați radio. Sonorul aparatului radio se oprește în timpul unui apel activ.

#### Ascultarea aparatului de radio

Calitatea unei recepții radio depinde de capacitatea de acoperire a postului de radio în zona în care vă aflați.

Aparatul de radio FM lucrează cu o altă antenă decât cea a aparatului mobil. Pentru ca funcția de radio FM să funcționeze corespunzător, trebuie să ataşați la aparat un set cu cască compatibil sau un alt accesoriu.

Apăsați 🚱 și selectați Muzică > Radio. Pentru a inițializa o căutare de post radio, selectați 💌 sau 💌 sau apăsați și mențineți apăsată una din tastele media: **>>** sau ↓ Pentru a schimba manual frecvenţa, selectaţi Opţiuni > Căutare manuală.

Dacă anterior ați memorat posturi de radio, pentru a merge la următorul post memorat sau la cel anterior, selectați

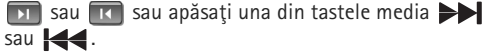

Pentru a regla volumul, apăsați tastele de volum.

Pentru a asculta aparatul de radio utilizând difuzorul, selectați Opțiuni > Activare difuzor.

Atenție: Ascultați muzica la un volum sonor moderat. Expunerea continuă la un volum sonor ridicat vă poate afecta auzul. Nu țineți aparatul la ureche atunci când folosiți difuzorul, deoarece volumul poate fi foarte puternic.

Pentru a vizualiza posturile disponibile în funcție de loc, selectați Opțiuni > Lista posturilor (serviciu de rețea).

Pentru a memora postul pe care tocmai îl ascultați în lista de posturi radio, selectați Opțiuni > Memorare post.

Pentru a deschide lista posturilor de radio memorate, selectați Opțiuni > Posturi.

Pentru a reveni la modul e așteptare și a lăsa aparatul de radio FM să fucnționeze în fundal, selectați Opțiuni > Redare în fundal.

#### Vizualizare conținut vizual

Pentru a vizualiza conținutul vizual disponibil pentru postul de radio ascultat, selectați a sau Opțiuni > Pornire serviciu vizual. Dacă identitatea serviciului vizual nu a fost memorată pentru postul de radio, introduceți-o sau selectați Preluare pentru a-l căuta în lista posturilor (serviciu de rețea).

După ce s-a stabilit conexiunea cu serviciul vizual, afișajul va prezenta conținutul vizual curent.

#### Posturi de radio memorate

Pentru a deschide lista posturilor de radio memorate, selectați Opțiuni > Posturi.

Pentru a asculta un post de radio memorat, selectați Opțiuni > Post > Ascultare. Pentru a viziona conținutul vizual oferit de postul de radio cu serviciul Visual Radio, selectați Opțiuni > Post > Pornire serviciu vizual.

Pentru a modifica detaliile postului de radio, selectați Opțiuni > Post > Editare.

## Setări

Selectați Opțiuni > Setări și din următoarele opțiuni:

Sunet de pornire – Pentru a selecta dacă doriți ca la pornirea aplicației să fie redat un sunet.

Autostart serviciu – Selectați Da pentru a porni automat serviciul Visual Radio când selectați un post de radio memorat care oferă serviciul Visual Radio.

Punct de acces – Selectați punctul e acces utilizat pentru conexiunea de date Visual Radio. Nu este nevoie de un punct de acces pentru a utiliza aplicația ca un radio FM obișnuit.

Zona curentă – Selectați regiunea în care vă aflați. Această setare este afișată numai dacă nu ați avut acoperirea rețelei în momentul pornirii aplicației.

## Nokia Podcast 🌍

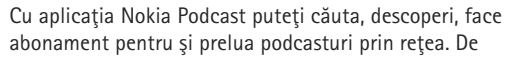

asemenea, puteți reda, gestiona și partaja podcasturi audio și video cu aparatul.

Pentru a deschide Nokia Podcast, apăsați 🚯 și selectați Muzică > Podcast.

### Setări

Înainte de a utiliza aplicația Nokia Podcast, stabiliți setările pentru conexiune și preluare.

Metoda de conectare recomandată este LAN fără fir (WLAN): Verificați la furnizorul de servicii condițiile și tarifele pentru serviciile de date înainte de a utiliza alte conexiuni. De exemplu, un plan de date cu tarif fix permite transferuri mari de date în schimbul unei taxe lunare.

Pentru a căuta rețela LAN rără fir în raza de acoperire, apăsați 😰 și selectați Instrumente > Conectare > Mgr. con. > Rețele WLAN disponibile.

Pentru a crea un punct de acces la Internet într-o reţea, selectați Opțiuni > Definire pct. acces.

#### Setări de conexiune

Pentru a edita setările de conexiune, apăsați *§* și selectați Muzică > Podcast > Opțiuni > Setări > Conexiune. Definiți următoarele:

Punct de acces implicit – Selectați punctul de acces pentru definirea conexiunii la Internet.

URL serviciu căutare – Definiți serviciul de căutare podcasturi ce va fi utilizat la Căutare.

#### Setări de preluare

Pentru a edita setările de preluare, apăsați 🚱 și selectați Muzică > Podcast > Opțiuni > Setări > Preluare. Definiți următoarele:

Memorare în – Definiți locul unde doriți să memorați podcasturile. Pentru utilizarea optimă a spațiului de stocare, se recomandă cartela de memorie.

Interval de actualizare – Definiți frecvența cu care vor fi actualizate podcasturile.

Data următ. actualizări - Definiți data următoarei actualizări automate.

Ora următ. actualizări - Definiți ora următoarei actualizări automate.

Actualizările automate au loc numai dacă este selectat un anumit punct de acces și aplicația Nokia Podcast rulează. În cazul în care aplicația Nokia Podcast nu rulează, actualizarea automată nu este activată.

Limită de preluare (%) – Definiți dimensiunea memoriei utilizate pentru preluarea podcasturilor.

Dacă se dep. limita – Definiți ce se va întâmpla dacă preluările depășesc limita de preluare.

Setarea aplicației pentru preluarea automată de podcasturi poate implica transmiterea de cantități mari de

date prin rețea furnizorului de servicii. Contactați furnizorul Dvs. de servicii pentru informații referitoare la tarifele aferente transmisiei de date.

Pentru a reveni la setările implicite, selectați Opțiuni > Restaurare implicite în ecranul Setări.

#### Căutare

Căutarea vă ajută să găsiți podcasturi după cuvinte cheie sau după titlu.

Motorul de căutare utilizează serviciul de căutare podcasturi configurat în Podcast > Opțiuni > Setări > Conexiune > URL serviciu căutare.

Pentru a căuta podcasturi, apăsați 🚯 , selectați Muzică > Podcast > Căutare și introduceți cuvintele de căutare.

Indicație! Căutarea caută titlul și cuvintle cheie ale podcastului în descrieri, nu acaută episoade anume. Subiectele generale, cum ar fi fotbal sau hip-hop, dau, în general, rezultate mai bune decât un anume interpret sau o anume echipă.

Pentru a vă abona la un canal sau la canale marcate și a le adăuga la Podcasturi, selectați Opțiuni > Abonare.

De asemenea, puteți să adăugați un podcast la Podcasturi selectându-l.

Pentru a porni o căutare nouă, selectați Opțiuni > Căutare nouă.

Pentru a accesa site-ul Web al podcastului, selectați Opțiuni > Deschidere pagină Web (serviciu de rețea).

Pentru a vizualiza detaliile unui podcst, selectați Opțiuni > Descriere.

Pentru a trimite podcastul sau podcasturile selectatate către un alt aparat compatibil, selectați Opțiuni > Expediere.

Opțiunile disponibile variază.

#### Directoare

Directoarele vă ajută să găsiți noi episoade de podcast la care să vă abonați.

Pentru a deschide Directoarele, apăsați 🚱 și selectați Muzică > Podcast > Directoare.

Conținutul Directoarele se modifică. Selectați dosarul de director dorit pentru a-l actualiza (serviciu de rețea). Când culoarea dosarului se schimbă, apăsați din nou tasta de parcurgere pentru a-l deschide.

Directoarele pot conține cele mai bune podcasturi așișate după dosare de popularitate sau temă.

Pentru a deschide dosarul dorit, apăsați tasta de parcurgere. Se afișează o listă de podcasturi.

Pentru a vă abona la un podcast, selectați titlul și apăsați tasta de parcurgere. După ce v-ați abonat la episoade din podcast, aveți posibilitata să le preluați, să le gestionați și să le redați în Podcasturi.

Pentru a adăuga un director sau un dosar nou, selectați Opțiuni > Nou > Director Web sau Dosar. Introduceți un titlu, URL-ul fișierului .opml (Outline Processor Markup Language) și selectați Realizat.

Pentru a edita dosarul selectat, legătura Web sau directorul Web, selectați Opțiuni > Editare.

Pentru a importa un fișier.opml memorat pe aparat, selectați Opțiuni > Import fișier OPML. Selectați locația fișierului și importați-l.

Pentru a trimite un dosar diector ca mesaj multimedia sau prin conexiune Bluetooth, selectați dosarul și Opțiuni > Expediere.

Când primiți un mesaj cu un fișier.opml trimis prin conexiune Bluetooth, deschieți fișierul pentru a-l memora în Primite din Directoare. Deschideți Primite pentru a vă abona la orice legătură de adăugat la Podcasturi.

### Preluare

După ce v-ați abonat la un podcast din Directoare, Căutare sau introducând URL-ul, aveți posibilitatea să gestionați, să preluați și să redați episoade în Podcasturi.

Pentru a vizualiza podcasturile la care v-ați abonat, selectați Podcast > Podcasturi. Pentru a vedea titluri individuale ale episoadelor (un episod este un anume fișier media din podcast), selectați titlul podcastului.

Pentru a începe preluarea, selectați titlul episodului. Pentru a prelua sau a continua preluarea episodului selectat sau marcat, selectați Opțiuni > Preluare sau Continuare preluare. Aveți posibilitatea să preluați mai multe episoade simultan.

Pentru a reda părți ale unui podcat în timpul preluării sau după o preluare parțială, selectați Podcasturi > Opțiuni > Redare mostră.

Podcasturile preluate complet pot fi găsite în dosarul Podcasturi, dar nu vor fi afișate decât după reîmprospătarea bibliotecii de muzică.

Opțiunile disponibile variază.

### Redarea și gestionarea podcasturilor

Pentru a afişa episoadele disponibile din podcastul selectat, selectați Opțiuni > Deschidere. Sub fiecare episod, veți vedea formatul fișierului, dimensiunea și ora încărcării.

După preluarea completă a unui podcast, pentru a reda episodul întreg, selectați Podcasturi > Opțiuni > Redare sau apăsați 🎲 și selctați Muzică > Music player > Podcasturi.

Pentru a actualiza podcastul selectat sau podcasturile marcate cu un nou episod, selectați Opțiuni > Actualizare.

Pentru a opri actualizarea unui podcast selecat sau a unor podcasturi marcate, selectați Opțiuni > Oprire actualizare.

Pentru a adăuga un podcast nou introducând URL-ul la podcast, selectați Opțiuni > Podcast nou.

Dacă nu aveți un punct de acces definit sau dacă în timpul unei conexiuni de pachete de date vi se solicită să introduceți yun nume de utilizator și o parolă, luați legătura cu furnizorul de servicii. Pentru a edita URL-ul podcastului selecat, selectați Opțiuni > Editare.

Pentru a șterge un podcast preluat sau podcasturile marcate de pe aparat, selectați Opțiuni > Ștergere.

Pentru a trimite podcastul selectat sau podcasturile marcate către un alt aparat compatibil ca fișier.opml ca mesaj multimedia sau prin conexiune Bluetooth, selectați Opțiuni > Expediere.

Pentru a actualiza, a șterge și a trimite simultan un grup de podcasturi selectate, selectați Opțiuni > Marcare/Anul. marc. marcați podcasturile dorite și selectați Opțiuni pentru a alege acțiunea dorită.

Pentru a deschide site-ul Web al podcastului (serviciu de rețea), selectați Opțiuni > Deschidere pagină Web. Unele podcasturi oferă posibilitatea de a interacționa cu alți autori și prin comentarii și vot. Pentru a vă conecta la Internet pentru a face acest lucru, selectați Opțiuni > Vizualizare comentarii.

## Jocuri

Aparatul Nokia N81 este compatibil cu jocurile N-Gage<sup>™</sup>. Cu N-Gage puteți prelua și juca jocuri de cea mai înaltă calitate, cu mai mulți jucători.

Aparatul conține una dintre următoarele aplicații:

- Aplicaţia Discover N-Gage cu această aplicaţia de previzualizare puteţi obţine informaţii despre următoarele jocuri N-Gage, puteţi încercaţi versiunile demonstrative ale jocurilor şi puteţi prelua şi instala aplicaţia N-Gage completă în momentul în care aceasta devine disponibilă
- Aplicaţia N-Gage Aplicaţia completă vă oferă acces la experianţa N-Gage totală, înlocuind aplicaţia Discover N-Gage din meniu. Puteţi găsi jocuri noi, puteţi încerca şi cumpăra jocuri, găsi alţi jucători şi accesa punctaje, evenimente, puteţi purta conversaţii chat şi altele. Este posibil ca unele funcţii să nu fie disponibile în momentul instalării programelor software pe aparat; verificaţi actualizările programelor software la adresa www.n-gage.com.

Apăsați 🚯 și selectați Jocuri pentru a începe.

Pentru experiența completă N-Gage, aveți nevoie de acces Internet pe aparat, prin rețeaua celulară sau rețeaua radio LAN. Contactați furnizorul de servicii pentru mai multe informații referitoare la serviciile de transmisii de date.

Pentru informații suplimentare, vizitați www.n-gage.com.

## Contacte (agenda telefonică)

Apăsați **1**7 și selectați Contacte. În Contacte puteți să memorați și să actualizați informațiile de contact. Puteți să adăugați un sunet personal de apel sau o fotografie în miniatură la o fișă de contact. De asemenea, puteți crea grupuri de contact, care vă permit să expediați mesaje text sau mesaje e-mail către mai mulți destinatari simultan. Puteți adăuga la contacte informațiile de contact (cărți de vizită) primite. Informațiile de contact pot fi expediate numai către aparate compatibile și pot fi primite numai de la astfel de aparate.

Pentru a vizualiza spațiul ocupat de contacte, grupuri și memoria disponibilă din Contacte, selectați Opțiuni > Informații contacte.

## Memorarea și editarea numelor și numerelor

- 1 Selectați Opțiuni > Contact nou.
- 2 Completați câmpurile pe care le doriți și selectați Realizat.

Pentru a edita fișele de contact din **Contacte**, alegeți fișa de contact pe care doriți să o editați și selectați **Opțiuni** > Editare. De asemenea, puteți să căutați contactul dorit introducând primele litere ale numelui în câmpul de căutare. Pe ecran se va afișa o listă cu contactele ale căror nume încep cu literele introduse.

Indicaţie! Pentru a adăuga şi a edita fişe de contact, puteţi utiliza şi aplicaţia Nokia Contacts Editor, disponibilă în Nokia Nseries PC Suite.

Pentru a adăuga o fotografie în miniatură la o fişă de contact, deschideți fişa de contact și selectați Opțiuni > Editare > Opțiuni > Adăugare foto mini.. Fotografia în miniatură este afişată atunci când primiți un apel de la contactul respectiv.

Pentru a asculta indicativul vocal, selectați o fișă de contact și **Opțiuni > Redare indic. vocal.** Consultați "Apelarea vocală", la pag. 114.

Pentru a expedia informații de contact, selectați fișa de contact pe care doriți să o expediați și Opțiuni > Exped. carte vizită > Prin mesaj text, Prin multimedia, Prin e-mail sau Prin Bluetooth. Consultați "Mesaje", la pag. 37 și "Expedierea datelor utilizând o conexiune Bluetooth", la pag. 81.

Indicație! Pentru a imprima fişele de contact pe o imprimantă compatibilă, echipată Basic Print Profile (BPP), prin conexiune Bluetooth (cum ar fi HP Deskjet 450 Mobile Printer sau HP Photosmart 8150), selectați Opțiuni > Imprimare. Pentru a adăuga un contact la un grup, selectați Opțiuni > Adăugare la grup (opțiunea apare doar dacă ați creat un grup). Consultați "Crearea grupurilor de contacte", la pag. 35.

Pentru a vedea cărui grup îi aparține un contact, selectați contactul și Opțiuni > Aparține grupurilor.

Pentru a șterge o fișă de contact din Contacte, selectați o fișă și apăsați  $\pmb{\mathsf{C}}$ 

### Numere și adrese implicite

Puteți atribui unei fișe de contact numere sau adrese implicite. În acest mod, dacă un contact are mai multe numere sau adrese, puteți apela sau expedia cu ușurință un mesaj către acel contact, la un anumit număr de telefon sau la o anumită adresă. De asemenea, numărul implicit este utilizat și pentru apelarea vocală.

- 1 În Contacte, selectați un contact.
- 2 Selectați Opțiuni > İmplicite.
- 3 Selectați un articol implicit la care doriți să adăugați un număr sau o adresă, apoi selectați Atribuire.
- 4 Selectați un număr sau o adresă pe care doriți să o setați ca implicită.

Numărul sau adresa presetată este subliniată pe cartela de contact.

## Copierea contactelor

Pentru a copia nume și numere de pe o cartelă SIM pe aparat, apăsați  ${}^{6}$ , și selectați Contacte > Opțiuni > Contacte SIM > Dosar SIM, numele pe care doriți să le copiați Opțiuni > Copiere în Contacte.

Pentru a copia contacte pe cartela SIM, în Contacte, selectați numele pe care doriți să le copiați și Opțiuni > Copiere în dir. SIM sau Opțiuni > Copiere > În directorul SIM. Sunt copiate numai câmpurile fișei de contact acceptate de cartela Dvs. SIM.

☆ Indicație! Puteți sincroniza contactele Dvs. cu un calculator compatibil utilizând Nokia Nseries PC Suite.

## Director SIM și alte servicii SIM

Pentru disponibilitate și informații referitoare la utilizarea serviciilor cartelei SIM, contactați distribuitorul cartelei SIM. Acesta ar putea fi furnizorul de servicii sau alt distribuitor.

Apăsați 🛟 și selectați Contacte > Opțiuni > Contacte SIM > Director SIM pentru a vedea numele și numerele memorate pe cartela SIM. În directorul SIM puteți adăuga, edita sau copia numere în contacte și puteți efectua apeluri.

Pentru a vizualiza o listă a numerelor fixe ce pot fi apelate, selectați Opțiuni > Contacte SIM > Contacte apel. nr. fixe. Această setare este afișată numai dacă este acceptată de cartela Dvs. SIM. Pentru a restricționa apelurile de pe aparat către anumite numere de telefon, selectați Opțiuni > Activ. apel. nr. fixe. Aveți nevoie de codul PIN2 pentru a activa și dezactiva apelarea numerelor fixe sau pentru a edita contactele care au numere fixe de apelare. Contactați furnizorul de servicii dacă nu aveți acest cod. Pentru a adăuga numere noi la lista numerelor fixe ce pot fi apelate, selectați Opțiuni > Contact SIM nou. Pentru a utiliza aceste funcții este necesar codul PIN2.

Când utilizați funcția Apelare numere fixe, conexiunile de pachete de date nu sunt posibile, exceptând situația în care trimiteți mesaje text printr-o conexiune de pachete de date. În acest caz, numărul centrului de mesaje și numărul de telefon al destinatarului trebuie incluse în lista de apelare a numerelor fixe.

Când este activată apelarea numerelor fixe, pot fi posibile apeluri către numărul oficial de urgență programat în aparatul Dvs.

# Adăugarea sunetelor de apel pentru contacte

Pentru a defini un sunet de apel pentru un contact sau un grup de contacte, efectuați următoarele:

 Apăsaţi 
 pentru a deschide o fişă de contact sau pentru a accesa lista de grupuri şi a selecta un grup de contacte.

- 2 Selectați Opțiuni > Sunet de apel. Se deschide o listă cu sunete de apel.
- 3 Selectaţi sunetul de apel pe care doriţi să-l utilizaţi pentru contactul individual sau pentru membrii grupului selectat. Puteţi, de asemenea, utiliza un videoclip drept sunet de apel.

Când vă apelează un contact sau un membru al grupului, aparatul redă sunetul de apel selectat (dacă numărul apelantului este trimis împreună cu apelul și dacă aparatul Dvs. îl recunoaște).

Pentru a șterge sunetul de apel, selectați Sunet implicit din lista cu sunete de apel.

### Crearea grupurilor de contacte

- În Contacte, apăsați 
   pentru a deschide lista grupurilor.
- 2 Selectați Opțiuni > Grup nou.
- 3 Scrieţi un nume pentru grup sau utilizaţi-l pe cel implicit şi selectaţi OK.
- 4 Selectați grupul și Opțiuni > Adăugare membri.
- 5 Alegeţi un contact şi apăsaţi pentru a-l marca. Pentru a adăuga mai mulţi membri simultan, repetaţi această operaţie pentru toate contactele pe care doriţi să le adăugaţi.
- 6 Selectați OK pentru a adăuga contactele la grupul respectiv.

Pentru a redenumi un grup, selectați Opțiuni > Redenumire, introduceți noul nume și selectați OK.

#### Eliminarea membrilor dintr-un grup

- În lista grupurilor, selectați grupul pe care doriți să-l modificați.
- 2 Mergeţi la contact şi selectaţi Opţiuni > Ştergere din grup.
- 3 Selectați Da pentru a elimina contactul din grup.
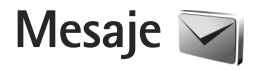

Apăsați 🚱 și selectați Mesaje (serviciu de rețea).

Important: Procedați cu precauție când deschideți mesaje. Mesajele e-mail pot conține programe de virusare sau pot fi dăunătoare în alt mod aparatului sau calculatorului Dvs.

Numai aparatele care au caracteristici compatibile pot recepționa și afișa mesaje multimedia. Aspectul unui mesaj poate fi diferit în funcție de aparatul care îl recepționează.

Pentru a crea un nou mesaj, selectați Mesaj nou.

Mesaje conține următoarele dosare:

Căsuţă intrare – Sunt memorate aici mesajele primite, cu excepţia mesajelor e-mail şi a celor provenite din transmisia celulară. Mesajele e-mail sunt stocate în Căsuţă poştală.

- Dosarele mele Pentru a organiza mesajele în dosare.
- Indicație! Pentru a evita rescrierea mesajelor pe care le expediați frecvent, folosiți textele din dosarul de şabloane. De asemenea, puteți crea şi memora şabloane proprii.

Căsuţă poştală – Pentru a vă conecta la căsuţa poştală de la distanţă în vederea preluării mesajelor e-mail noi sau pentru a vizualiza mesajele e-mail preluate anterior, fără a vă conecta. Consultați "E-mail", la pag. 45.

Sciorne – Sunt memorate aici mesajele ciornă care nu au fost încă expediate.

Expediate – Ultimul mesaj trimis, excluzând mesajele trimise prin conexiune Bluetooth, se memorează aici. Pentru a modifica numărul mesajelor de memorat, consultați "Alte setări", la pag. 47.

Căsuţă ieşire – Mesajele ce urmează a fi trimise sunt stocate temporar în Căsuţă ieşire, de exemplu când aparatul se află în afara ariei de acoperire a reţelei.

Rapoarte – Aveți posibilitatea să solicitați reţelei să vă trimită un raport de livrare pentru mesajele text şi multimedia pe care le-ați trimis (serviciu de reţea).

Pentru a introduce și a expedia solicitări de servicii (cunoscute și sub numele de comenzi USSD), cum ar fi comenzi de activare a serviciilor de rețea, către furnizorul de servicii, selectați Opțiuni > Comandă servicii în ecranul principal al Mesaje.

Transmisie celulară (serviciu de rețea) vă permite să primiți mesaje pe diverse teme, cum ar fi vremea sau condițiile de trafic, de la furnizorul de servicii. Contactați furnizorul Dvs. de servicii în legătură cu subiectele disponibile și cu numerele de acces ale acestora. În ecranul principal al Mesaje, selectați Opțiuni > Transmisie celulară.

Mesajele de transmisie celulară nu pot fi recepționate în rețelele UMTS. O conexiune de pachete de date poate împiedica recepția transmisiei celulare.

## Scrierea textului

ABC, abc și Abc indică modul de scriere selectat. 123 indică modul numeric.

Pentru a comuta între modurile de scriere cu litere și cu cifre, apăsați și mențineți apăsată tasta **#**. Pentru a comuta între diferitele moduri de reprezentare a caracterelor, apăsați **#**.

Pentru a introduce o cifră când vă aflați în modul de scriere litere, apăsați și mențineți apăsată tasta numerică dorită.

este afişat când scrieți un text utilizând modul tradițional de introducere a textului, iar \_\_\_\_\_ atunci când utilizați modul de introducere a textului cu funcția de predicție.

Utilizați funcția de predicție pentru a predictive text, you can enter any letter with a single keypress. Modul de introducere a textului cu funcția de predicție se bazează pe un dicționar încorporat la care puteți adăuga cuvinte noi. Pentru a activa sau dezactiva modul de introducere a textului cu funcția de predicție, apăsați rapid de două ori tasta **#**.

# Scrierea și expedierea mesajelor

Înainte de a putea crea un mesaj multimedia sau a scrie un mesaj e-mail, trebuie să aveți setările de conectare corecte. Consultați "Setări e-mail", la pag. 41 și "E-mail", la pag. 45.

Rețeaua mobilă poate limita mărimea mesajelor MMS. Dacă imaginea inserată depășește această limită, s-ar putea ca aparatul să o micșoreze pentru a o putea expedia prin MMS.

 Selectaţi Mesaj nou şi din următoarele opţiuni: Mesaj text – pentru a expedia un mesaj text Mesaj multimedia – pentru a expedia un mesaj multimedia (MMS) Mesaj audio – pentru a expedia un mesaj audio

(un mesaj multimedia care conține un clip audio) E-mail – pentru a expedia un e-mail

2 În câmpul Către apăsați pentru a selecta destinatarii sau grupurile din lista de contacte sau introduceți numărul de telefon sau adresa de e-mail a destinatarului. Pentru a adăuga punct și virgulă (;) în scopul separării destinatarilor, apăsați \* . De asemenea, puteți copia și insera numărul sau adresa din clipboard.

- 3 În câmpul Subiect, introduceți subiectul mesajului multimedia sau e-mail. Pentru a schimba câmpurile vizibile, selectați Opțiuni > Câmpuri de adresă.
- 4 În câmpul mesajului, scrieți mesajul. Pentru a introduce un şablon, selectați Opțiuni > Inserare sau Inserare obiect > Şablon.
- 5 Pentru a adăuga un obiect media la un mesaj multimedia, selectaţi Opţiuni > Inserare obiect > Imagine, Clip audio sau Video clip.

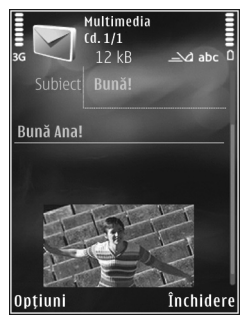

6 Pentru a face o nouă

fotografie sau a înregistra clipuri audio sau video pentru un mesaj multimedia, selectați Opțiuni > Inserare obiect nou > Imagine, Clip audio sau Video clip. Pentru a introduce un cadru nou într-un mesaj, selectați Cadru.

Pentru a vedea aspectul mesajului multimedia, selectați Opțiuni > Previzualizare.

- 7 Pentru a anexa un fişier la un e-mail, selectaţi Opţiuni > Inserare > Imagine, Clip audio, Video clip, Notă sau Altul pentru alte tipuri de fişiere. Fişierele ataşate la mesajele e-mail sunt marcate prin (0).
- 8 Pentru a expedia mesajul, selectaţi Opţiuni > Expediere sau apăsaţi tasta de apelare.

**Observație:** Este posibil ca aparatul Dvs. să semnaleze faptul că mesajul Dvs. a fost expediat către numărul centrului de mesaje programat în aparat. Este posibil ca aparatul Dvs. să nu semnaleze dacă mesajul a fost sau nu recepționat la destinația dorită. Pentru mai multe detalii privind serviciile de mesaje, consultați furnizorul Dvs. de servicii.

Aparatul Dvs. acceptă expedierea mesajelor text având un număr de caractere mai mare decât limita prevăzută pentru un singur mesaj. Mesajele mai lungi vor fi expediate sub forma unei serii de două sau mai multe mesaje. S-ar putea ca furnizorul Dvs. de servicii să vă taxeze în mod corespunzător. Caracterele ce folosesc accente sau alte semne, precum și caracterele din unele limbi ocupă mai mult spațiu, limitând astfel numărul de caractere ce pot fi expediate printr-un singur mesaj.

Este posibil să nu puteți expedia într-un mesaj multimedia videoclipuri memorate în format .mp4 sau care depășesc limita de dimensiune acceptată de rețeaua mobilă.

Indicaţie! Puteţi combina imagini, videoclipuri, clipuri audio şi într-o prezentare pe care o puteţi expedia sub forma unui mesaj multimedia. Începeţi crearea unui mesaj multimedia şi selectaţi Opţiuni > Creare prezentare. Această opţiune este afişată numai dacă Mod creare MMS este setat pe Asistat sau Liber. Consultaţi "Mesaje multimedia", la pag. 44.

### Căsuța intrare – recepționarea mesajelor

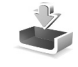

În dosarul Căsuță intrare, 🧰 indică un mesaj text necitit, a un mesaj multimedia necitit, 🥁 un mesaj audio necitit, 🚯 date recepționate prin conexiune Bluetooth.

Când primiți un mesaj, în modul de așteptare se afișează și textul 1 mesaj nou. Pentru a deschide mesajul, selectați Afișare. Pentru a deschide un mesaj în Căsuță intrare, mergeți la acesta și apăsați (). Pentru a răspunde la un mesaj recepționat, selectați Opțiuni > Răspuns.

#### Mesaje multimedia

Important: Procedați cu precauție când deschideți mesaje. Obiectele din mesajele multimedia pot conține programe de virusare sau pot fi dăunătoare în alt mod aparatului sau calculatorului Dvs.

Este posibil să primiți un mesaj de notificare care vă semnalează faptul că există un mesaj multimedia în așteptare în centrul de mesaje multimedia. Pentru inițierea unei conexiuni de pachete de date, în vederea preluării mesajului pe aparat, selectați Opțiuni > Preluare.

Când deschideți un mesaj multimedia ( ), este posibil ca pe ecran să apară o imagine și un mesaj. Este afișat indicatorul dacă mesajul respectiv conține sunete sau acesta conține videoclipuri. Pentru a reda clipul audio sau video, selectați indicatorul corespunzător. Pentru a vedea obiectele media incluse în mesajul multimedia, selectați Opțiuni > Obiecte.

Dacă mesajul conține o prezentare multimedia, este afișat indicatorul 🛃. Pentru a reda prezentarea, selectați indicatorul.

### Date și setări

Aparatul poate să recepționeze multe tipuri de mesaje care conțin date, cum ar fi cărțile de vizită, sunetele de apel, sigle ale operatorului, înregistrări din agendă și notificări e-mail. De asemenea, puteți primi setări din partea furnizorului de servicii sau din partea departamentului companiei pentru administrarea informațiilor, sub forma unui mesaj de configurare.

Pentru a memora datele din mesaj, selectați **Opțiuni** și opțiunea corespunzătoare.

#### Mesaje de servicii Web

Mesajele de serviciu Web sunt notificări (de exemplu, titluri de știri) și pot conține un mesaj text sau o legătură. Pentru disponibilitate și abonament, luați legătura cu furnizorul Dvs. de servicii.

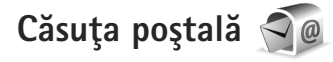

#### Setări e-mail

Indicaţie! Utilizaţi Asistent de setări pentru a defini setările pentru căsuţa poştală. Apăsaţi g şi selectaţi Instrumente > Utilitare > Asist. setări.

Pentru a utiliza e-mail-ul trebuie să aveți un punct de acces la Internet (IAP) valid pe aparat și să definiți corect setările pentru e-mail. Consultați "Puncte de acces", la pag. 132.

Dacă selectați Căsuță poștală în ecranul principal Mesaje și nu ați configurat contul de e-mail, vi se cere să faceți acest lucru. Pentru a configura setările de e-mail cu ajutorul ghidului pentru căsuța poștală, selectați Start. Consultați și "E-mail", la pag. 45.

Trebuie să aveți un cont de e-mail separat. Urmați instrucțiunile primite de la furnizorul de căsuță poștală de la distanță și de servicii Internet (ISP).

Când creați o nouă căsuță poștală, numele pe care i-l dați înlocuiește Căsuță poștală în ecranul principal Mesaje. Puteți avea maxim șase căsuțe poștale.

#### Accesarea căsuței poștale

Când accesați căsuța poștală, veți fi întrebat dacă doriți să vă conectați la căsuța poștală (Vă conectați la căsuța poștală?).

Pentru a vă conecta la căsuța poștală și a prelua mesajele e-mail noi sau antetele acestora, selectați Da. Când vizualizați mesajele în modul conectat, sunteți conectat în permanență la căsuța poștală de la distanță printr-o conexiune de date.

Pentru a vizualiza în modul deconectat mesajele e-mail preluate anterior, selectați Nu.

Pentru a crea un mesaj e-mail nou, selectați Mesaj nou > E-mail în ecranul principal mesaje sau Opțiuni > Mesaj nou > E-mail în căsuța poștală. Consultați "Scrierea și expedierea mesajelor", la pag. 38.

#### Preluarea mesajelor e-mail

Dacă sunteți în modul deconectat, selectați Opțiuni > Conectare pentru a iniția o conexiune la căsuța poștală de la distanță.

Selectați Opțiuni > Preluare e-mail și una dintre opțiuni. Pentru a închide conexiunea, selectați Opțiuni > Deconectare. Pentru a deschide un mesaj e-mail, apăsați tasta de parcurgere . Dacă aveți o conexiune activă cu o căsuță poștală de la distanță, selectați Opțiuni > Preluare e-mail și dintre opțiunile următoare:

Noi – pentru a prelua toate mesajele noi

Selectate – pentru a prelua numai mesajele care au fost marcate

Toate – pentru a prelua toate mesajele din căsuța poștală

Pentru a întrerupe preluarea mesajelor, selectați Anulare.

- 2 Dacă doriţi să închideţi conexiunea şi să vizualizaţi mesajele e-mail în modul deconectat, selectaţi Opţiuni > Deconectare.
- 3 Pentru a deschide un mesaj e-mail, apăsaţi ). Dacă mesajul e-mail nu a fost preluat şi dacă sunteţi în modul deconectat, sunteţi întrebat dacă doriţi să preluaţi mesajul din căsuţa poştală.

Pentru a vizualiza un fișier atașat la e-mail, deschideți mesajul și selectați fișierul atașat indicat prin **U**. Dacă fișierul atașat are un indicator estompat, acesta nu a fost preluat în aparat; selectați **O**pțiuni > **Preluare**.

#### Preluarea automată a mesajelor e-mail

Pentru a prelua mesajele în mod automat, selectați Opțiuni > Setări e-mail > Preluare automată. Pentru mai multe informații, consultați "Preluare automată", la pag. 46. Setarea aparatului pentru preluarea automată a mesajelor e-mail poate implica transmiterea de volume mari de date prin rețeaua furnizorului de servicii. Contactați furnizorul Dvs. de servicii pentru informații referitoare la tarifele aferente transmisiei de date.

#### Ştergerea mesajelor e-mail

Pentru a şterge conţinutul unui mesaj e-mail din aparat, mesajul rămânând totuşi în căsuţa poştală de la distanţă, selectaţi Opţiuni > Ştergere. În Ştergere mesaj din:, selectaţi Numai telefon.

Aparatul realizează o copie a antetelor mesajelor e-mail din căsuţa poştală de la distanţă. Deşi ştergeţi conţinutul mesajului, antetul mesajului e-mail rămâne în aparatul Dvs. Dacă doriţi să ştergeţi şi antetul, trebuie mai întâi să ştergeţi mesajul e-mail din căsuţa poştală de la distanţă şi să realizaţi o conexiune între aparatul Dvs. şi căsuţa poştală de la distanţă pentru a actualiza starea.

Pentru a șterge un mesaj e-mail din aparat și din căsuța poștală la distanță, selectați Opțiuni > Ștergere. În Ștergere mesaj din:, selectați Telefon și server.

Pentru a anula ştergerea unui e-mail din aparat şi din server, selectaţi mesajul e-mail marcat pentru a fi şters la următoarea conectare (()) şi selectaţi Opţiuni > Anulare ştergere.

### Deconectarea de la căsuța poștală

Dacă sunteți în modul conectat, pentru a întrerupe conexiunea de transmisie de date către căsuța poștală de la distanță, selectați Opțiuni > Deconectare.

# Ascultarea mesajelor

Puteți asculta mesajele audio, mail, multimedia și text din Căsuță intrare.

Pentru a asculta un mesaj, selectați-l, apoi selectați Opțiuni > Ascultare.

## Vizualizarea mesajelor de pe o cartelă SIM

Înainte de a vedea mesajele SIM, trebuie să le copiați întrun dosar din aparatul Dvs.

- În ecranul principal al Mesaje, selectaţi Opţiuni > Mesaje SIM.
- Selectaţi Opţiuni > Marcaj/Anul. marcaj > Marcare sau Marcare în totalitate pentru a marca mesajele.
- 3 Selectați Opțiuni > Copiere. Se deschide o listă de dosare.
- 4 Pentru a începe copierea, selectați un dosar și OK. Pentru a vizualiza mesajele, deschideți dosarul.

# Setări mesaje

Completați toate câmpurile marcate cu Trebuie definit sau cu un asterisc roșu. Respectați instrucțiunile primite de la furnizorul Dvs. de servicii. Puteți obține setările de la furnizorul de servicii și sub forma unui mesaj de configurare.

Unele sau toate centrele de mesaje sau punctele de acces pot fi configurate pe aparat de către furnizorul de servicii și este posibil să nu le puteți schimba, crea, edita sau șterge.

#### Mesaje text

Apăsați 🚯 și selectați Mesaje > Opțiuni > Setări > Mesaj text și din următoarele:

Centre de mesaje – Pentru a vizualiza o listă cu toate centrele de mesaje text definite.

Codificare caractere – Pentru a utiliza funcția de conversie a caracterelor în alt sistem de codificare atunci când această opțiune este disponibilă, selectați Accept parțial.

Centru mesaje în uz – Selectați centrul de mesaje care va fi utilizat pentru transmiterea mesajelor text.

Primire raport – Selectați dacă doriți ca rețeaua să vă trimită rapoarte de remitere a mesajelor (serviciu de rețea).

Valabilitate mesaj – Selectați intervalul de timp în care centrul de mesaje retransmite mesajul, în cazul în care prima încercare eşuează (serviciu de rețea). Dacă mesajul nu poate fi expediat în perioada de valabilitate, acesta va fi şters din centrul de mesaje.

Mesaj expediat ca – Luați legătura cu furnizorul de servicii pentru a afla dacă centrul de mesaje poate să realizeze conversia mesajelor text în alte formate.

Conexiune preferată – Selectați conexiunea ce va fi utilizată.

Răsp. același centru – Selectați dacă doriți ca mesajul de răspuns să fie expediat utilizând același număr al centrului de mesaje text (serviciu de rețea).

#### Mesaje multimedia

Apăsați 🚯 și selectați Mesaje > Opțiuni > Setări > Mesaj multimedia și din următoarele:

Mărime imagine - Definiți dimensiunea imaginii într-un mesaj multimedia.

Mod creare MMS – Dacă selectați Asistat, aparatul vă informează dacă încercați să expediați un mesaj care ar putea să nu fie acceptat de către destinatar. Dacă selectați Restricționat; aparatul împiedică expedierea mesajelor care ar putea să nu fie acceptate. Pentru a include conținut în mesaje fără notificări, selectați Liber. Punct de acces în uz – Selectați punctul de acces care va fi utilizat drept conexiune preferată.

Preluare multimedia – Selectați modul în care doriți să primiți mesaje. Pentru a primi mesaje automat în rețeaua mobilă de domiciliu, selectați Aut. în rețeaua orig.. În afara rețelei mobile de domiciliu, primiți o notificare care vă informează că ați primit un mesaj pe care îl puteți prelua din centrul de mesaje multimedia.

În afara rețelei mobile de domiciliu, expedierea și recepționarea mesajelor multimedia ar putea costa mai mult.

Dacă selectați Preluare multimedia > Întotdea. autom., aparatul realizează automat o conexiune activă de pachete de date pentru a prelua mesajul, atât în rețeaua mobilă de domiciliu, cât și în cea externă.

Prel. mesaje anonime – Selectați dacă doriți să respingeți mesajele provenite de la un expeditor anonim.

Primire reclame – Specificați dacă doriți să primiți mesaje multimedia de reclamă.

Primire raport – Selectați dacă doriți ca starea mesajului expediat să fie afișată în jurnal (serviciu de rețea).

Fără trimitere raport – Selectați dacă doriți ca aparatul să nu expedieze rapoarte de remitere pentru mesajele recepționate.

Valabilitate mesaj – Selectați intervalul de timp în care centrul de mesaje retransmite mesajul, în cazul în care prima încercare eșuează (serviciu de rețea). Dacă mesajul nu poate fi expediat în perioada de valabilitate, acesta va fi șters din centrul de mesaje.

#### E-mail

Apăsați 🚯 și selectați Mesaje > Opțiuni > Setări > E-mail.

Pentru a selecta căsuța poștală pe care doriți să o utilizați pentru expedierea mesajelor e-mail, selectați Căsuță poștală în uz și o căsuță poștală.

Pentru a șterge de pe aparat o căsuță poștală și mesajele din aceasta, mergeți la căsuța poștală și apăsați **C**.

Pentru a crea o căsuță poștală nouă, selectați Opțiuni > Căsuță poșt. nouă.

Selectați Căsuțe poștale și o căsuță poștală pentru a modifica următoarele setări: Setări conexiune, Setări utilizator, Setări de preluare și Preluare automată.

#### Setări conexiune

Pentru a edita setările mesajelor e-mail recepționate, selectați Mesaje e-mail intrate și dintre opțiunile următoare: Nume utilizator – Introduceți numele de utilizator pe care l-ați primit de la furnizorul de servicii.

Parolă – Introduceți parola. Dacă lăsați necompletat acest câmp, vi se solicită parola când încercați să vă conectați la căsuța poștală de la distanță.

Server rec. mesaje – Introduceți adresa IP sau numele de gazdă al serverului care recepționează mesajele e-mail.

Punct de acces în uz – Selectați un punct de acces la Internet (IAP, Internet access point). Consultați "Puncte de acces", la pag. 132.

Nume căsuță poștală – Introduceți un nume pentru căsuța poștală.

Tip căsuță poștală – Definiți protocolul de e-mail recomandat de furnizorul de servicii pentru căsuța poștală. Opțiunile sunt POP3 și IMAP4. Această setare nu poate fi modificată.

Siguranţă (porturi) – Selectaţi opţiunea de siguranţă utilizată pentru asigurarea securităţii conexiunii la căsuţa poştală de la distanţă.

Port - Definiți un port pentru conexiune.

Conectare prin APOP (numai pentru POP3) – Utilizați cu protocolul POP3 pentru codificarea parolelor expediate către serverul e-mail de la distanță în timpul conectării la căsuța poștală. Pentru a edita setările mesajelor e-mail expediate, selectați Mes. e-mail de expediat și dintre opțiunile următoare:

Adresa mea e-mail - Introduceți adresa e-mail oferită de furnizorul de servicii.

Server exp. mesaje – Introduceți adresa IP sau numele de gazdă al serverului care expediază mesajele e-mail. Veți putea utiliza numai serverul de ieșire pentru mesaje e-mail al furnizorului de servicii. Pentru informații suplimentare, contactați furnizorul Dvs. de servicii.

Setările pentru Nume utilizator, Parolă, Punct de acces în uz, Siguranță (porturi) și pentru Port sunt similare celor din Mesaje e-mail intrate.

#### Setări utilizator

Numele meu – Introduceți numele propriu. Numele Dvs. înlocuiește adresa de e-mail în aparatul destinatarului, în cazul în care aparatul destinatarului acceptă această funcție.

Expediere mesaj – Definiţi modul în care mesajul e-mail va fi expediat de pe aparatul Dvs. Selectaţi Imediat pentru ca aparatul să se conecteze la căsuţa poştală atunci când selectaţi Expediere mesaj. Dacă selectaţi La urm. conectare, mesajul e-mail va fi expediat când conexiunea cu căsuţa poştală de la distanţă va fi disponibilă. Exp. copie către sine – Selectați dacă doriți să expediați o copie a mesajului e-mail în căsuța poștală proprie.

Introd. semnătură – Selectați dacă doriți să adăugați o semnătură la mesajele e-mail.

Alerte e-mailuri noi – Selectați dacă doriți să primiți notificări de e-mail nou (un sunet, o notă și un indicator de e-mail nou) atunci când recepționați un mesaj nou.

#### Setări de preluare

Mesaje e-mail de preluat – Definiți ce părți ale mesajului e-mail vor fi preluate: Numai titluri, Limită mărime (POP3) sau Mes. și fiș. ataș. (POP3).

Cantitate de preluat – Definiți câte mesaje noi se preiau din căsuța poștală.

Cale dosar IMAP4 (numai pentru IMAP4) – Definiți calea către dosarele pentru care se face abonament.

Abonamente la dosare (numai pentru IMAP4) – Abonațivă la alte dosare din căsuța poștală de la distanță și preluați conținut din dosarele respective.

#### Preluare automată

Notificări e-mail – Pentru a prelua automat pe aparat anteturile atunci când recepționați mesaje e-mail noi în căsuța poștală de la distanță, selectați Actualizare autom. sau Numai rețea proprie. Preluare mesaje e-mail – Pentru a prelua automat anteturile mesajelor e-mail noi din căsuța poștală de la distanță la perioade de timp specificate, selectați Activată sau Numai rețea proprie. Definiți când și cât de des sunt preluate mesajele.

Notificări e-mail și Preluare mesaje e-mail nu pot fi active simultan.

Setarea aparatului pentru preluarea automată a mesajelor e-mail poate implica transmiterea de volume mari de date prin rețeaua furnizorului de servicii. Contactați furnizorul Dvs. de servicii pentru informații referitoare la tarifele aferente transmisiei de date.

#### Mesaje de serviciu Web

Apăsați 😯 și selectați Mesaje > Opțiuni > Setări > Mesaj serviciu. Selectați dacă doriți să primiți mesaje de serviciu. Dacă doriți să setați aparatul să activeze automat browserul și să stabilească o conexiune cu rețeaua pentru a prelua conținutul la primirea unui mesaj de serviciu, selectați Descărcare mesaje > Automat.

#### Transmisia celulară

Contactați furnizorul de servicii în legătură cu subiectele disponibile și cu numerele de acces corespunzătoare. Apăsați **1**9 și selectați Mesaje > Opțiuni > Setări > Transmisie celulară și din următoarele: Recepție – Selectați dacă doriți să recepționați mesaje de transmisie celulară.

Limbă – Selectați limba în care doriți să primiți mesajele: Toate, Selectate, sau Altele.

Detectare subiect – Selectați dacă aparatul caută automat numerele subiectelor noi și le memorează fără a le asocia un nume, în lista subiectelor.

#### Alte setări

Apăsați 😚 și selectați Mesaje > Opțiuni > Setări > Altele și din următoarele:

Memorare mes. exp. – Selectați dacă doriți să memorați o copie a mesajelor text, multimedia sau e-mail expediate, în dosarul Expediate.

Nr. mesaje memorate – Definiți câte mesaje expediate sunt memorate simultan în dosarul Expediate. Când se atinge limita, cel mai vechi mesaj este șters.

Memorie în uz – Definiți locul în care doriți să memorați podcasturile. Memorie telefon sau Memorie de masă.

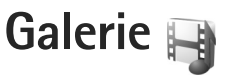

Pentru a memora și organiza imagini, videoclipuri, clipuri audio, liste de redare și legături de streaming sau pentru a partaja fișiere cu alte aparate compatibile UPnP, prin intermediul rețelei LAN fără fir, apăsați 🎲 și selectați Galerie.

Indicaţie! Pentru a deschide titlul imaginii din meniul multimedia, apăsaţi \_\_\_\_. Consultaţi "Meniul multimedia", la pag. 17.

# Vizualizarea și parcurgerea fișierelor

Selectați Imagini și video 🛃, Melodii 🌗, Lifeblog 🖏, Clipuri audio 🎝, Leg. streaming 🌏, Prezentări 📑 sau Toate fișierele 🗃 și apăsați 🔘 pentru a-l deschide. Conținutul dosarului Imagini și video este afișat în modul peisaj.

Aveţi posibilitatea să parcurgeţi şi să deschideţi dosare şi să marcaţi, să copiaţi şi să mutaţi elemente în dosare. De asemenea, puteţi să creaţi albume şi să marcaţi, să copiaţi şi să adăugaţi elemente în albume.

Pentru a deschide un fișier, apăsați (). Videoclipurile, fișierele .ram și legăturile de streaming se deschid și se

redau cu aplicația RealPlayer, iar melodiile și clipurile audio cu aplicația Music player. Consultați "RealPlayer", la pagina 94 și "Music player", la pagina 20.

Pentru a prelua imagini sau videoclipuri, în dosarul Imagini și video, selectați pictograma preluare. Se deschide browserul și puteți selecta un marcaj pe care doriți să-l utilizați pentru preluarea de articole.

#### Imagini și videoclipuri

Fotografiile și videoclipurile înregistrate cu aparatul foto-video se memorează în dosarul Imagini și video din Galerie. De asemenea, imaginile și videoclipurile vă pot fi expediate printr-un mesaj multimedia, ca fișiere anexate la mesaje e-mail sau prin conexiune Bluetooth. Pentru a putea vedea o imagine sau un videoclip recepționat în Galerie sau în Real player, trebuie memorat întâi.

Selectați Galerie > Imagini și video. Imaginile și videoclipurile sunt aranjate într-o buclă, în ordinea datei. Se afișează numărul de fișiere.

Când se deschide imaginea, pentru a o apropia, apăsaţi tastele de joc de lângă ecran. Factorul de mărire/micşorare a imaginii nu este memorat permanent. Pentru a roti imaginea selectată spre stânga sau spre dreapta, selectați Opțiuni > Rotire > Stânga sau Dreapta.

Pentru a edita un videoclip sau o fotografie, selectați Opțiuni > Editare. Se deschide un editor de imagini sau un editor de videoclipuri. Consultați "Editarea videoclipurilor", la pag. 51. Consultați "Editarea imaginilor", la pag. 50.

Pentru a crea un videoclip compus, selectați videoclipul în galerie și selectați Opțiuni > Editare. Consultați "Editarea videoclipurilor", la pag. 51.

Pentru a imprima imaginile pe o imprimantă compatibilă sau pentru a le stoca înainte de imprimare, selectați Opțiuni > Imprimare. Consultați "Imprimarea imaginilor", la pag. 54. De asemenea, puteți marca imagini pentru o imprimare ulterioară în Coșul de imprimare din Galerie. Consultați "Coș de imprimare", la pag. 50.

Pentru a adăuga o imagine sau un videoclip la un album din galerie, selectați Opțiuni > Albume > Adăugare la album.

Pentru a utiliza imaginea ca imagine de fundal, selectați-o și Opțiuni > Utilizare imagine > Set. ca imagine fundal.

Pentru a șterge o imagine sau un videoclip, din bara de instrumente activă, selectați Ștergere. Consultați "Bara de instrumente activă", la pag. 49.

Pentru a comuta din Galerie la aparatul foto-video, apăsați tasta de captare.

#### Bara de instrumente activă

În dosarul Imagini și video, puteți utiliza bara de instrumente activă drept comandă rapidă pentru a selecta diferite sarcini. Bara de instrumente activă este disponibilă numai după ce ați selectat o imagine sau un videoclip.

În bara de instrumente activă, parcurgeţi în sus sau în jos la diferite articole şi selectaţi-le apăsând tasta de parcurgere. Opţiunile disponibile pot să varieze în funcţie de ecranul curent sau dacă aţi selectat o imagine sau un videoclip. De asemenea, puteţi să definiţi dacă bara de instrumente activă este vizibilă permanent pe ecran sau este activată la o apăsare de tastă.

Dacă doriți ca bara de instrumente activă să fie vizibilă pe ecran, selectați Opțiuni > Afișare pictograme.

Dacă doriți ca bara de instrumente activă să fie vizibilă numai când aveți nevoie de ea, selectați Opțiuni > Ascundere pictograme. Pentru a activa bara de instrumente activă, apăsați .

Selectați una din următoarele opțiuni:

- pentru a reda videoclipul selectat
- pentru a expedia imaginea sau videoclipul selectat
- pentru a încărca imaginea sau videoclipul selectat

I pentru a adăuga sau a şterge un articol din Coşul de imprimare. Consultaţi "Coş de imprimare", la pag. 50.

📇 pentru a vizualiza imaginile din Coşul de imprimare

pentru a începe o prezentare de imagini cu imaginile proprii

m pentru a șterge imaginea sau videoclipul selectat

🖶 pentru a imprima imaginea vizualizată

Opțiunile disponibile pot varia în funcție de ecranul în care vă aflați.

# Coş de imprimare

Puteți marca imagini în Coșul de imprimare și le puteți imprima mai târziu pe o imprimantă compatibilă sau la un laborator de imprimare compatibil, dacă este disponibil. Consultați "Imprimarea imaginilor", la pag. 54. Imaginile marcate sunt indicate prin **a** în dosarul Imagini și video și în albume.

Pentru a marca o imagine în vederea imprimării ulterioare, selectați imaginea și Adăug. la Coş imprim. din bara de instrumente activă.

Pentru a șterge o imagine din coșul de imprimare, selectați o imagine din dosarul Imagini și video sau dintr-un album și Eliminare din Coș imprimare din bara de instrumente activă.

# Albume

Cu ajutorul albumelor puteți să gestionați ușor imaginile și videoclipurile. Pentru a vizualiza lista albumelor, selectați Imagini și video > Opțiuni > Albume > Vizualizare albume.

Pentru a adăuga o imagine sau un videoclip la un album din galerie, mergeți la imaginea sau la videoclipul respectiv și selectați Opțiuni > Albume > Adăugare la album. Se deschide o listă de albume. Selectați albumul în care doriți să adăugați imaginea sau videoclipul. De asemenea, aveți posibilitatea să creați un nou album.

Pentru a șterge un fișier dintr-un album, apăsați C. Fișierul nu este șters din dosarul Imagini și video din Galerie.

Pentru a crea un nou album, în ecranul listă albume, selectați Opțiuni > Album nou.

# Editarea imaginilor

Pentru a edita imaginile după fotografiere sau pe cele deja memorate în Galerie, selectați Opțiuni > Editare.

Selectați Opțiuni > Aplicare efect pentru a deschide o grilă de unde puteți selecta diferite opțiuni de editare indicate prin pictograme. Puteți decupa și roti imaginea, puteți regla luminozitatea, culorile, contrastul și rezoluția și puteți adăuga imaginii efecte, text, clip art sau un cadru.

#### Decuparea imaginii

Pentru a decupa o imagine, selectați Opțiuni > Aplicare efect > Decupare. Pentru a decupa manual imaginea, selectați Manual sau selectați un raport de aspect predefinit din listă. Dacă selectați Manual, îmn colţul stânga sus al imaginii, se afișează o cruciuliță. Utilizați tasta de parcurgere pentru a selecta zona pe care doriți să o decupați și selectați Fixare. O altă cruciuliță se afișează în colţul dreapta jos. Selectați din nou zona pe care doriți să o decupați. Pentru a regla prima zonă selectată, selectați Înapoi. Zonele selectate formează un dreptunghi care delimitează imaginea decupată.

Dacă ați selectat un raport de aspect predefinit, selectați colţul din stânga sus al zonei ce urmează să fie decupată. Pentru a redimensiona zona evidențiată, utilizați tasta de parcurgere. Pentru a bloca zona selectată, apăsați . Pentru a schimba poziția zonei respective în cadrul fotografiei, utilizați tasta de parcurgere. Pentru a selecta zona pe care doriți să o decupați, apăsați .

#### Reducerea efectului de ochi roșii

Pentru a reduce efectul de ochi roșii dintr-o imagine, selectați Opțiuni > Aplicare efect > Red. efect ochi roșii. Poziționați crucea pe ochi și apăsați . Pe ecran se afișează o buclă. Pentru a redimensiona bucla în funcție de dimensiunea ochiului, utilizați tasta de parcurgere. Pentru a reduce efectul de ochi roșii, apăsați .

#### Comenzi rapide utile

Comenzi rapide în editorul de imagini:

- Pentru a vizualiza o imagine în mod ecran complet, apăsaţi \* . Pentru a reveni la modul de vizualizare normal, apăsaţi din nou pe \* .
- Pentru a roti o imagine în sensul acelor de ceasornic sau invers, apăsați 3 sau 1
- Pentru a apropia sau a depărta, apăsați 5 sau 0.
- Pentru a deplasa o imagine mărită, parcurgeți în sus, în jos, spre stânga sau spre dreapta.

## Editarea videoclipurilor

Pentru a edita videoclipuri în Galerie și pentru a crea videoclipuri compuse, alegeți un videoclip și selectați Opțiuni > Editare > Combinare, Schimbare sunet, Adăugare text sau Decupare. Consultați "Galerie", la pag. 48.

Editorul video acceptă formatele de fișier 3gp și .mp4 și fișiere audio cu formatele .aac, .amr, .mp3 și .wav. Nu acceptă, în mod necesar, toate funcțiile unui format de fișier sau toate variantele formatelor de fișiere.

Videoclipurile compuse sunt memorate automat în Imagini și video în Galerie. Clipurile sunt memorate pe cartela de memorie.

# Adăugarea imaginilor, a videoclipurilor, sunetului și textului

Aveţi posibilitatea să adăugaţi imagini, videocipuri şi text şa un videoclip selectat din Galerie pentru a crea videoclipuri compuse.

Pentru a combina o imagine sau un videoclip cu videoclipul selectat, în dosarul Imagini și video, selectați Opțiuni > Editare > Combinare > Imagine sau Videoclip. Selectați fișierul dorit.

Pentru a adăuga un clip audio nou și a înlocui sunetul original al videoclipului, selectați Opțiuni > Editare > Schimbare sunet și un clip audio.

Pentru a adăuga text la începutul sau la sfârșitul unui videoclip, selectați Opțiuni > Editare > Adăugare text, introduceți textul pe care doriți să-l adăugați și selectați OK. Selectați apoi locul în care doriți să adăugați sunetul. Început sau Sfârșit.

#### **Decupare videoclip**

Aveţi posibilitatea să decupaţi videoclipul şi să adăugaţi marcaje de început şi de sfârşi pentru a exclude părţi din videoclip. În dosarul Imagini şi video, selectaţi Opţiuni > Editare > Decupare. Pentru a reda videoclipul selectat de la început, selectați Opțiuni > Redare.

Pentru a selecta ce părți din videoclip se includ în videoclipul compus și pentru a defini punctele de început și de sfârșit ale acestora, mergeți la punctul dorit din videoclip și selectați **Opțiuni** > Marcaj start sau Marcaj sfârșit. Pentru a edita punctul de început sau de sfârșit al părții selectate, mergeți la marcajul dorit și apăsați tasta de parcurgere. Puteți apoi să mutați marcajul selectat înainte sau înapoi în cronologie.

Pentru a elimina toate marcajele, selectați Opțiuni > Ştergere > Toate marcajele.

Pentru a previzualiza videoclipul, selectați Opțiuni > Redare secv. marcată. Pentru a vă deplasa în cronologie, parcurgeți spre stânga sau spre dreapta.

Pentru a opri redarea videoclipului, selectați Pauză. Pentru a continua redarea videoclipului, selectați Opțiuni > Redare. Pentru a reveni la ecranul de decupare videoclip, selectați Înapoi.

Pentru a memora modificările și a reveni la Galerie, selectați Realizat.

# Editare videoclipuri în vederea expedierii

Pentru a expedia un videoclip, selectați Opțiuni > Expediere > Prin multimedia, Prin e-mail, Prin Bluetooth sau Publicare pe Web. Luați legătura cu furnizorul de servicii de rețea pentru detalii referitoare la dimensiunea maximă a unuimesaj multimedia care poate fi trimis.

Dacă doriți să expediați un videoclip care depășește mărimea maximă admisă pentru mesaje multimedia de furnizorul de servicii, puteți expedia videoclipul utilizând tehnologia fără fir Bluetooth. Consultați "Expedierea datelor utilizând o conexiune Bluetooth", la pag. 81. De asmenea, aveți posibilitatea să transferați videoclipuri pe un PC compatibil prin conexiune Bluetooth sau utilizând un cablu de date USB compatibil.

De asemenea, puteți decupa videoclipul pentru a-l expedia într-un mesaj multimedia. În ecranul principal al editorului video, selectați Opțiuni > Film > Editare pentru MMS. Durata și dimensiunea videoclipului este afișată pe ecran. Pentru a edita dimensiunea videoclipului, parcurgeți spre dreapta sau spre stânga. Când clipul are dimensiunea corespunzătoare pentru a fi expediat, selectați Opțiuni > Expediere prin MMS. Dacă videoclipul este în format .mp4 , este posibil să nu puteți să-l expediați într-un mesaj multimedia. Pentru a schimba formatul de fișier pentru videoclip, mergeți la acesta în Galerie și selectați Opțiuni > Editare > Opțiuni > Setări > Rezoluție > Compatibil MMS. Reveniți la ecranul principal al editorului video, selectați Opțiuni > Film > Memorare și introduceți un nume pentru clip. Videoclipul este memorat în format .3gpp și poate fi expediat într-un mesaj multimedia. Formatul de fișier al videoclipului original nu se modifică.

## Serie de imagini

În bara de instrumente activă, selectați Start serie de imagini () pentru a vizualiza o serie de imagini pe tot ecranul. Seria de imagini începe de la fișierul selectat. Selectați una din următoarele opțiuni:

Pauză - pentru a trece seria de imagini în pauză

Continuare – pentru a relua redarea seriei de imagini, dacă a fost întreruptă

Sfârșit - pentru a închide seria de imagini

Pentru a parcurge imaginile, apăsați 🔘 (anterior) sau 🕞 (următor) (opțiune disponibilă numai când Zoom și panoramare este dezactivat). Pentru a regla ritmul seriei de imagini, înainte de a începe seria, selectați Opțiuni > Serie de imagini > Setări > Perioadă între imagini.

Pentru ca seria de imagini să treacă lin de la o imagine la alta și pentru a permite galeriei să apropie și să depărteze imaginea în mod aleatoriu, selectați Zoom și panoramare.

Pentru a adăuga sunet la seria de imagini, selectați Opțiuni > Serie de imagini > Setări și dintre următoarele:

Muzică - Selectați Activată sau Dezactivată.

Melodie - Selectați un fișier de muzică din listă.

Pentru a mări sau micșora volumul, utilizați tasta de volum a aparatului.

# Prezentări

Cu ajutorul prezentărilor, puteți vizualiza fișiere SVG (scalable vector graphics, grafică vectorială scalabilă), cum ar fi desene animate și hărți. Imaginile SVG își mențin aspectul când sunt imprimate sau vizualizate pe ecrane de dimensiuni și rezoluții diferite.

Pentru a vizualiza grafică vectorială scalabilă, selectați Prezentări, mergeți la o imagine și selectați Opțiuni > Redare. Pentru a trece redarea în pauză, selectați Opțiuni > Pauză. Pentru a apropia imaginea, apăsați  $\ \, 5\,$  . Pentru a depărta imaginea, apăsați  $\ \, 0\,$  .

Pentru a roti imaginea cu 90 de grade în sensul acelor de ceasornic sau în sens contrar, apăsați **1** sau **3**. Pentru a roti imaginea cu 45 de grade, apăsați **7** sau **9**.

Pentru a comuta între modurile ecran complet și ecran normal, apăsați  $\ {\bf *}$  .

# Imprimarea imaginilor

Pentru a imprima imagini cu Tipăr. imagine, selectați imaginea pe care doriți să o imprimați și opțiunea de imprimare din galerie, aparatul foto-video, editorul de imagini sau aplicația de vizualizare a imaginilor.

Utilizați Tipăr. imagine pentru a imprima imagini utilizând un cablu de date USB compatibil, o rețea LAN fără fir sau o conexiune Bluetooth.

Nu puteți imprima decât imagini în format .jpeg. Fotografiile realizate cu aparatul foto-video sunt memorate automat în format .jpeg.

Pentru imprimarea pe o imprimantă compatibilă cu PictBridge, conectați cablul de date înainte de a selecta opțiunea de imprimare și verificați dacă modul cablului este setat pe Tipărire imagine sau Solicitare conectare. Consultați "USB", la pag. 83.

#### Selectarea imprimantei

Când folosiți prima oară Tipăr. imagine după selectarea imaginii se afișează lista imprimantelor compatibile disponibile. Selectați o imprimantă. Imprimanta este setată ca fiind imprimanta implicită.

Dacă ați conectat o imprimantă compatibilă PictBridge utilizând un cablu de conectare Nokia compatibil, imprimanta este automat afișată.

Dacă imprimanta implicită nu este disponibilă, este afişată lista imprimantelor disponibile.

Pentru a schimba imprimanta implicită, selectați Opțiuni > Setări > Imprimantă implicită.

#### Previzualizare imprimare

După ce selectați imprimanta, imaginile selectate se afișează utilizând aspectele predefinite. Pentru a schimba aspectul, apăsați ) sau pentru a parcurge aspectele disponibile pentru imprimanta selectată. Dacă imaginile nu încap pe o singură pagină, apăsați ) sau ) pentru a afișa paginile suplimentare.

#### Setări imprimare

Opțiunile disponibile diferă în funcție de posibilitățile echipamentului de imprimare selectat.

Pentru a seta o imprimantă implicită, selectați Opțiuni > Imprimantă implicită.

Pentru a selecta dimensiunea hârtiei, selectați Mărime hârtie, dimensiunea hârtiei din listă și OK. Selectați Anulare pentru a reveni la ecranul anterior.

# Poze online

Cu aplicația Poze online puteți comanda fotografii online, direct acasă sau la un magazin de unde le puteți ridica ulterior. De asemenea, puteți comanda diverse produse cu imaginea selectată, cum ar fi cănile sau suporturile pentru mouse. Produsele disponibile depind de furnizorul de servicii.

Pentru a utiliza Poze online, trebuie să aveți instalat cel puțin un fișier de configurare pentru serviciul de imprimare. Fișierele se pot obține de la furnizorii de servicii de imprimare care acceptă Poze online.

Pentru informații suplimentare privind aplicația, consultați www.nseries.com/support sau site-ul Web local Nokia.

# Partajare online

Cu aplicația Partajare online, puteți partaja imagini și videoclipuri în albume online compatibile, jurnale Web compatibile sau prin alte servicii de partajare online compatibile pe Web. Aveți posibilitatea să încărcați

conținut, să memorați mesaje neterminate ca schiţe pentru a le continua ulterior și să vizualizați conținutul albumelor. Tipurile de conținut acceptate depind de furnizorul de servicii.

Pentru a utiliza aplicația Partajare online, trebuie să vă abonați la acest serviciu la un furnizor de servicii de partajare a imaginilor online și să vă creați un cont nou. De obicei vă puteți abona la un serviciu prin intermediul paginii Web a furnizorului de serviciu. Pentru detalii privind abonamentul la serviciu, contactați furnizorul. Pentru mai multe informații referitoare la furnizorii de servicii compatibili, consultați paginile de asistență pentru produs la adresa www.nseries.com/support sau site-ul Web local Nokia.

Pentru informații suplimentare privind aplicația, consultați www.nseries.com/support sau site-ul Web local Nokia.

## Rețea de domiciliu cu Galerie

Cu arhitectura UPnP și o rețea locală fără fir (WLAN) puteți crea o rețea de domiciliu cu aparatele compatibile. Rețeaua de domiciliu vă permite să vizualizați conținutul stocat în aparatul Nokia N81 la distanță, pe un dispozitiv compatibil. De asemenea, puteți copia fișiere între aparatul Nokia N81 și un dispozitiv UPnP activat compatibil. Pentru mai multe informații, consultați "Rețea de domiciliu", la pag. 85 și "Rețea de domiciliu cu music player", la pag. 22.

# Afişarea fişierelor media memorate pe aparat

Pentru a selecta imagini, videoclipuri și clipuri audio memorate pe aparat și a le reda pe un alt aparat conectat la rețeaua de domiciliu, cum ar fi un televizor compatibil, procedați în modul următor:

- 1 În Galerie, selectați o imagine, un videoclip sau un clip audio.
- 2 Selectați Opțiuni > Afişare prin rețea dom..
- 3 Selectați un aparat compatibil pe care este redat fişierul media. Imaginile sunt redate atât pe celălalt aparat conectat la reţeaua de domiciliu, cât şi pe aparat, iar videoclipurile şi clipurile audio sunt redate numai pe celălalt aparat.

Pentru a imprima imagini memorate în Galerie prin Media dom. cu o imprimantă compatibilă UPnP, selectați opțiunea de imprimare din Galerie. Consultați "Imprimarea imaginilor", la pag. 54. Nu este necesar ca opțiunea Part. conținut să fie activată.

Pentru a căuta fișiere după criterii diferite, selectați Opțiuni > Căutare. Pentru a sorta fișierele găsite, selectați Opțiuni > Sortare după.

#### Copierea fișierelor media

Pentru a copia sau transfera fișiere media de pe aparat pe alte dispozitive compatibile, cum ar fi un computer compatibil UPnP, selectați un fișier în Galerie și Opțiuni > Mutare și copiere > Copiere pe rețea dom. sau Mutare pe rețea dom.. Nu este necesar ca opțiunea Part. conținut să fie activată.

Pentru a copia sau transfera fişiere de pe celălalt aparat pe aparatul propriu, selectați un fișier de pe celălalt aparat și Opțiuni > Copiere pe/în > Memoria telefonului sau Memorie de masă. Part. conținut nu e necesar să fie activată.

# Aparat foto-video

Aparatul Nokia N81 are două aparate foto-video, un aparat de înaltă rezoluție în partea din spate (aparatul principal în mod peisaj) și un aparat foto-video de rezoluție mai mică, în partea din față (aparatul secundar în mod portret). Puteți utiliza ambele aparate pentru fotografii și pentru înregistrări video.

Aparatul Dvs. acceptă o rezoluție a imaginii captate de 1600 x 1200 pixeli atunci când se utilizează aparatul foto-video prinncipal. Rezoluția imaginilor prezentate în acest ghid poate apărea în mod diferit.

Imaginile și videoclipurile sunt memorate automat în dosarul Imag. și video din Galerie. Aparatele foto-video realizează imagini în format .jpeg. Videoclipurile se înregistrează în format de fișier MPEG-4 cu extensia .mp4 sau în format 3GPP cu extensia .3gp, (calitate Partajare). Consultați "Setări video", la pag. 67.

Aveți posibilitatea să trimiteți imagini și videoclipuri în mesaje multimedia, ca atașare la e-mail sau utilizând conexiunea Bluetooth sau LAN fără fir. De asemenea, le puteți încărca în propriul album online compatibil. Consultați "Partajare online", la pag. 55.

# Fotografierea

Când faceți o fotografie, rețineți următoarele:

- Folosiţi-vă ambele mâini pentru a ţine aparatul nemişcat.
- Calitatea unei fotografii făcute cu zoom digital este mai slabă decât cea a unei fotografii făcute fără acesta.
- Aparatul foto-video trece în modul de economisire acumulator dacă într-un interval de câteva secunde nu s-a efectuat nicio apăsare de tastă. Pentru a continua să faceți fotografii, apăsați

Când faceți o fotografie, procedați astfel:

Pentru a activa aparatul foto-video principal, apăsați și mențineți apăsată tasta . Dacă aparatul foto-video este în Mod video, selectați Comutare în mod foto din bara de instrumente activă.

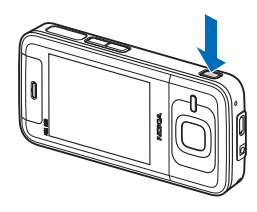

2 Pentru a face o fotografie cu aparatul principal, apăsaţi D. Nu mişcaţi aparatul până când nu este memorată imaginea. Pentru a apropia sau a depărta imaginea, utilizați tasta de volum a aparatului.

Pentru a face reglaje de lumină și culoare înainte a face o fotografie, utilizați tasta de parcurgere pentru a parcurge bara de intrumente activă. Consultați "Reglarea culorii și luminozității", la pag. 62. Este posibil ca memorarea imaginii captate să dureze mai mult dacă modificați setările de zoom, lumină și culoare.

Pentru a activa aparatul foto-video din faţă, Opţiuni > Utilizare foto-video sec.. Pentru a face o fotografie, apăsaţi . Pentru a apropia sau a depărta, apăsaţi . sau .

Pentru a lăsa aparatul foto-video deschis în fundal și a utiliza alte aplicații, apăsați 🚱 . Pentru a reveni la aparatul foto-video, apăsați și mențineți apăsată tasta 📧.

#### Indicatoarele aparatului de fotografiat

În vizorul aparatului de fotografiat se afişează următoarele:

- 1 Indicatorul pentru modul actual de înregistrare.
- 2 Bara de instrumente activă. Consultați "Bara de instrumente activă", la pag. 59.

- Indicatorul pentru nivelul de încărcare a acumulatorului.
- Indicatorul de rezoluţie a imaginii arată calitatea imaginii, astfel: Imprim.
   M - Mare.

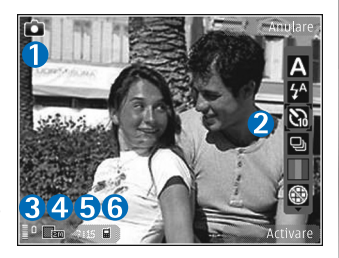

Imprim. 1 M - Medie sau MMS 0,3 M - Redusă

- 5 Contorul de imagini afişează numărul estimat de fotografii pe care le puteți face cu setarea de calitate actuală, în memoria aflată în uz (contorul nu apare în timpul înregistrării imaginii).
- 6 Indicatoarele pentru memoria aparatului (□) şi pentru cartela de memoria (□) afişează unde se memorează imaginile.

#### Bara de instrumente activă

Bara de instrumente activă oferă comenzi rapide către diferite articole și setări înainte și după fotografiere sau înregistrarea unui videoclip. Mergeți la articole și selectați-le prin apăsarea tastei . De asemenea, puteți defini când va fi vizibilă bara de instrumente activă pe ecran. Dacă doriți ca bara de instrumente activă să fie vizibilă înainte și după fotografiere sau înregistrarea unui videoclip, selectați Opțiuni > Afişare pictograme. Pentru a vizualiza bara de instrumente activă numai atunci când aveți nevoie de aceasta, selectați Opțiuni > Ascundere pictograme. Numai indicatorul de captare și indicatorul nivelului de încărcare a acumulatorului vor fi afișate pe ecran. Pentru a activa bara de instrumente activă, apăsați (). Bara de instrumente devine vizibilă timp de 5 secunde.

Înainte de a face o fotografie sau a înregistra un videoclip, în bara de instrumente activă, selectați dintre următoarele opțiuni:

A pentru a selecta scena

🖌 pentru a selecta modul bliţului (numai pentru imagini)

pentru a activa autodeclanşatorul (numai pentru imagini). Consultaţi "Apăreţi în fotografie autodeclanşator", la pag. 64.

pentru a activa modul secvenţial (numai pentru imagini). Consultaţi "Fotografierea secvenţială", la pag. 63.

pentru a selecta efectul de culoare

pentru a afişa sau a ascunde grila vizorului (numai pentru imagini)

🏠 pentru a regla balansul de alb

pentru a activa compensarea de expunere (numai pentru imagini).

pentru a regla sensibilitatea (numai pentru imagini)

entru a comuta între modul video și imagine

Pictogramele se schimbă pentru a reflecta starea curentă a setării.

Opțiunile disponibile pot varia în funcție de modul de înregistrare și de ecranul în care vă aflați.

Consultați și opțiunile barei de instrumente active din "După fotografiere", la pag. 60, "După înregistrarea unui videoclip", la pag. 66 și "Bara de instrumente activă", la pag. 49 din Galerie.

### După fotografiere

După ce ați făcut o fotografie, selectați următoarele din bara de instrumente activă (opțiune disponibilă numai dacă Afișare imagine captată este Activare în setările aparatului de fotografiat):

- Dacă nu doriţi să păstraţi fotografia, selectaţi Ştergere.
- Pentru a trimite imaginea, apăsați tasta de apelare sau selectați Expediere. Pentru mai multe informații, consultați "Mesaje", la pag. 37, "Conexiunea Bluetooth", la pag. 79 și "Partajare online", la pag. 55. Această opțiune nu este disponibilă în timpul unei convorbiri active. De asemenea, puteți expedia

imaginea către un interlocutor în timpul unei convorbiri active. Selectați Trimitere la apelant (opțiune disponibilă numai în timpul unei convorbiri active).

- Pentru a marca imagini pentru Coşul de imprimare în vederea unei imprimări ulterioare, selectaţi Adăugare la Coş imprimare.
- Pentru a expedia fotografia la un album online compatibil, selectați Publicare în ... (disponibil numai dacă ați configurat un cont pentru un album online compatibil. Consultați "Partajare online", la pag. 55).

Pentru a utiliza imaginea ca imagine de fundal înmodul de așteptare activă, selectați Opțiuni > Setare ca imag. fundal.

Pentru a seta imaginea ca imagine de apel pentru un contact, selectați Opțiuni > Set. ca imag. apel cont..

#### Setările aparatului de fotografiat

Există două tipuri de setări pentru aparatul de fotografiat: setări bară de instrumente activă și setări principale. Pentru a utiliza setările barei de instrumente active, consultați "Reglarea culorii și luminozității", la pag. 62. Setările barei de instrumente active revin la valorile implicite după ce închideți aparatul foto-video, dar setările principale rămân neschimbate până când le modificați din nou. Pentru a modifica setările principale, selectați Opțiuni > Setări și una din următoarele opiuni:

Calitate imagine – Imprim. 2 M – Mare (rezoluție 1600 x 1200), Imprim. 1 M – Medie (rezoluție 1152 x 864) sau MMS 0,3 M – Redusă (rezoluție 640 x 480). Dacă doriți să imprimați imaginea, selectați Imprim. 2 M – Mare sau Imprim. 1 M – Medie. Pentru a trimite imaginea prin MMS, selectați MMS 0,3 M – Redusă.

Aceste rezoluții sunt disponibile doar în cazul utilizării aparatului principal.

Adăugare la album – Selectați dacă doriți să memorați imaginea într-un album din galerie. Dacă selectați Da, se va deschide o listă de albume disponibile.

Afişare imagine captată – Selectați Activare dacă doriți să vizualizați imaginea înregistrată după fotografiere sau Dezactivare dacă doriți să faceți imediat următoarea fotografie.

Nume implicit imagine – Pentru a defini numele implicit pentru imaginile înregistrate.

Zoom digital extins (numai aparatul foto-video principal) – Activat (continuu) permite creșterea lină și continuă a factorului de apropiere de la zoom digital la zoom digital extins, Activat (cu pauză) permite trecerea în pauză a creșterii factorului de apropiere la punctele de zoom digital și zoom digital extins Dezactivat permite un factor limitat de apropiere în timp ce se păstrează rezoluția imaginii. Sunet fotografiere – Pentru a selecta sunetul pe care doriți să îl auziți atunci când faceți o fotografie.

Memorie în uz - Selectați locul unde vor fi memorate imaginile.

Restab. set. foto-video – Selectați Da pentru a reveni la valorile implicite ale setărilor aparatului foto-video.

# Bliţ

Blițul poate fi utilizat numai cu camera principală.

Păstrați o distanță de siguranță atunci când utilizați bliţul. Nu utilizați bliţul îndreptat asupra unor persoane sau animale aflate aproape de aparat. Nu acoperiți bliţul când faceți o fotografie.

Camera foto-video are un bliţ cu LED pentru condiţii de iluminare slabă. Pentru aparatul de fotografiat sunt disponibile următoarele moduri ale bliţului: Automat ( ( ), R. ochi roşii ( ), Activat ( ) și Dezactivat ( ).

Pentru a schimba modul bliţului, selectaţi din bara de instrumente activă modul dorit.

### Reglarea culorii și luminozității

Pentru a permite reproducerea mai fidelă a culorilor și a luminozității în aparat sau pentru a adăuga efecte imaginilor și videoclipurilor, utilizați tasta de parcurgere pentru a parcurge bara de instrumente activă și selectați din următoarele opțiuni: Balans de alb – Selectați din listă situația curentă de iluminare. Această opțiune permite aparatului foto-video să reproducă mai fidel culorile.

Compensare expunere (numai pentru imagini) – În cazul în care fotografiați un subiect întunecat pe un fundal foarte deschis, cum ar fi zăpada, reglați timpul de expunere la +1 sau chiar +2 pentru a compensa luminozitatea fundalului. Pentru subiecte deschise pe un fundal întunecat, utilizați -1 sau -2.

Mod bliţ – Pentru a selecta modul bliţului. Consultați "Bliţ", la pag. 62.

Ton culoare - Selectați un efect de culoare din listă.

Sensibilitate (doar pentru imagini) – Creşteţi sensibilitatea în condiţii de iluminare slabă pentru scăderea riscului de obţinere a unor imagini neclare sau prea întunecate. Este posibil ca o sensibilitate crescută să crească granulația imaginilor.

Ecranul se modifică pentru a reflecta setările realizate, astfel încât puteți vedea în ce mod vor afecta acestea fotografiile sau videoclipurile.

Setările disponibile variază în funcție de aparatul fotovideo selectat.

Setările de configurare revin la valorile implicite când închideți aparatul foto-video.

Dacă selectați o scenă nouă, setările de culoare și luminozitate sunt înlocuite de cele ale scenei selectate. Consultați "Scene", la pag. 63. Aveți posibilitatea să modificați setările de configurare după selectarea scenei, dacă este necesar.

#### Scene

O scenă vă ajută să găsiți setările corecte de culoare și luminozitate pentru mediul curent. Setările pentru fiecare scenă au fost configurate pentru un anumit stil sau mediu.

Scenele sunt disponibile doar în cazul utilizării aparatului principal.

În bara de instrumente activă, selectați din următoarele opțiuni:

#### Scene video

Automat (A) (implicit) și Noapte (C)

#### Scene imagini

Automat (🛕 ) (implicit), Def. de utiliz. (🎦 ), Portret (🏹 ), Peisaj (Ҡ ), Noapte (🚺 ) și Portret nocturn (🟹 ).

Când faceți fotografii, scena implicită este Automat.

Pentru ca scena proprie să fie potrivită pentru un anumit mediu, mergeți la Def. de utiliz. și selectați Opțiuni > Modificare. În scena definită de utilizator puteți configura diferite setări pentru luminozitate și culoare. Pentru a copia setările unei alte scene, selectați Pe baza modului scenă și scena dorită.

# Fotografierea secvențială

Fotografierea secvențială este disponibilă numai pentru aparatul foto-video principal.

Pentru a seta aparatul foto-video să înregistreze şase sau mai multe fotografii în serie (dacă există suficient spațiu liber în memorie), din bara de instrumente activă, selectați Mod secvență > Rafală pentru a înregistra şase fotografii sau intervalul de timp în care se vor face fotografii. Numărul de fotografii înregistrate depinde de memoria disponibilă.

Pentru a face șase fotografii, apăsați **D**. Pentru a opri fotografierea, apăsați Anulare. Pentru a face mai mult de șase fotografii, apăsați și mențineți apăsată tasta **D**. Pentru a opri fotografierea, eliberați tasta. Numărul de fotografii înregistrate depinde de memoria disponibilă.

Pentru a utiliza o un interval de timp între fotografii, selectați Mod secvență și intervalul de timp. Pentru a porni fotografierea, apăsați 📧. Pentru a opri fotografierea înainte de expirarea perioadei de timp, apăsați din nou tasta 💽.

După ce faceți fotografiile, acestea se afișează pe ecran într-o grilă. Pentru a vedea o fotografie, apăsați 
pentru a o deschide. Dacă ați utilizat o perioadă de timp pentru fotografiere, ultima fotografie înregistrată este afișată pe ecran. Modul secvențial poate fi utilizat și cu autodeclanșatorul. Când utilizați autodeclanșatorul, puteți face maxim șase fotografii.

Pentru a reveni la vizor în modul secvențial, apăsați tasta

Pentru a dezactiva modul secvențial, în bara de instrumente activă, selectați Mod secvență > Cadru cu cadru.

# Apăreți în fotografie – autodeclanșator

Autodeclanşatorul poate fi utilizat numai cu aparatul principal.

Folosiți autodeclanșatorul pentru a întârzia realizarea fotografiei, astfel încât să puteți apărea în aceasta. Pentru a seta întârzierea autodeclanșatorului, în bara de instrumente activă, selectați Autodeclanșare > 2 secunde, 10 secunde sau 20 secunde. Pentru a activa autodeclanșatorul, selectați Activare. Aparatul emite un beep cât timp funcționează autodeclanșatorul. Aparatul foto-video înregistrează imaginea după expirarea duratei de temporizare selectate.

Pentru a dezactiva Autodeclanşare, în bara de instrumente activă, selectați Autodeclanşare > Dezactivat.

Indicație! În bara de instrumente activă, selectați Autodeclanşare > 2 secunde pentru a nu mişca mâna atunci când faceți fotografii.

# Indicații pentru a face fotografii reușite

#### Calitatea imaginii

#### Utilizați calitatea corespunzătoare a imaginii.

Aparatul foto-video are trei moduri de calitate a imaginii (Imprim. 2 M – Mare, Imprim. 1 M – Medie sau MMS 0,3 M – Redusă). Utilizați setarea Maximă pentru a vă asigura că aparatul foto-video produce cea mai bună calitate a imaginii disponibilă. Rețineți totuși, că cea mai bună calitate a imaginii necesită mai mult spațiu de stocare. Pentru MMS și atașări e-mail poate fi necesar să utilizați setarea MMS 0,3 M – Redusă. Aveți posibilitatea să definiți calitate a în Opțiuni > Setări.

#### Fundal

Utilizați un fundal simplu. Pentru portrete și alte imagini cu oameni, evitați așezarea subiectului în fața unui fundal aglomerat, complex, care ar putea distrage atenția de la subiect. Mutați aparatul sau subiectul dacă aceste condiții nu sunt îndeplinite. Mutați aparatul mai aproape de subiect pentru a obține portrete mai clare.

#### Profunzime

Când fotografiați peisaje și scenarii adăugați profunzime imaginilor așezând obiectele în prim plan. Dacă obiectul din prim plan este prea aproape de aparatul foto, este posibil să apare neclar.

#### Condiții de iluminare

Modificarea sursei, cantității și direcției luminii poate schimba dramatic o fotografie. Condiții de iluminare tipice:

- Sursa de lumină în spatele subiectului. Evitați
  așezarea subiectului în fața unei surse de lumină
  puternice. Dacă sursa de lumină este în spatele
  subiectului sau este vizibilă pe afişaj, este posibil
  ca fotogtafia să aibă un contrast slab, să fie prea
  întunecată și să conțină efecte luminoase nedorite.
- Subiect iluminat din lateral. Lumina laterală puternică crează un efect dramatic dar este posibil să fie prea dură, iar rezultatul să fie un contrast prea mare.
- Sursa de lumină în faţa subiectului. Lumina puternică a soarelui poate determina subiectul să-şi mijească ochii. Contrastul ar putea fi, de asemenea, prea mare.
- Luminozitate optimă este cea din situațiile în care există multă lumină difuză, de exemplu, într-o zi însorită cu cer parțial noros sau într-o zi însorită la umbra copacilor.

# Înregistrarea videoclipurilor

- Pentru a activa aparatul foto-video principal, apăsaţi şi menţineţi apăsată tasta 
   . Dacă aparatul foto-video este în Mod foto, selectaţi Comutare în mod video din bara de instrumente activă.
- 2 Apăsaţi pentru a începe înregistrarea. În modul portret, utilizaţi tasta de parcurgere pentru înregistrare. Va fi afişată pictograma de înregistrare
  si se va auzi un sunet care semnalează că a început
  - şi se va auzi un sunet care semnalează că a începu înregistrarea.
- 3 Selectaţi Stop pentru a opri înregistrarea. Videoclipul este memorat automat în dosarul Imag. şi video din Galerie. Consultaţi "Galerie", la pag. 48. Durata maximă a videoclipului depinde de memoria disponibilă.

Pentru a face o pauză în înregistrare, selectați Pauză. Pictograma de pauză (**II**) clipește pe afișaj. Înregistrarea video se oprește automat dacă este trecută în pauză și dacă nu se apasă nicio tastă în interval de un minut. Selectați Continuare pentru a relua înregistrarea.

Pentru a apropia sau a depărta subiectul, apăsați tasta de volum pe partea laterală a aparatului. În modul portret, pentru a apropia sau a depărta imaginea, apăsați sau . Aparat foto-video

Pentru a regla luminozitatea și culorile înainte de înregistrarea unui videoclip, utilizați tasta de parcurgere pentru a parcurge bara de instrumente activă. Consultați "Reglarea culorii și luminozității", la pag. 62 și "Scene", la pag. 63.

Pentru a activa aparatul foto-video din faţă, selectați Opțiuni > Utilizare foto-video sec..

#### Indicatoarele de înregistrare video

Vizorul video afişează următoarele:

- Indicatorul pentru modul actual de înregistrare.
- Indicatorul pentru dezactivarea sonorului.
- Bara de instrumente activă, pe care o puteți parcurge

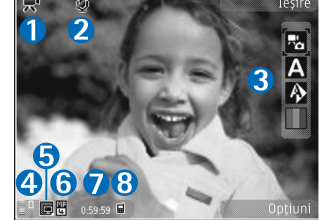

înaintea înregistrării pentru a selecta diferite articole și setări (în timpul înregistrării bara de instrumente nu este afișată). Consultați "Bara de instrumente activă", la pag. 59.

4 Indicatorul pentru nivelul de încărcare a acumulatorului.

- 5 Indicatorul de rezoluție a videoclipurilor arată calitatea imaginilor video: Ridicată, Normală sau Partajare.
- **6** Tipul fişierului videoclip.
- 7 Timpul total disponibil pentru înregistrarea video. În timpul înregistrării, indicatorul duratei actuale a videoclipului afişează şi timpul scurs şi timpul rămas.
- 8 Indicatoarele pentru memoria aparatului (■) și pentru cartela de memorie (□) afișează unde se memorează videoclipurile.

Pentru a afişa toate indicatoarele vizorului, selectați Opțiuni > Afişare pictograme. Selectați Ascundere pictograme pentru a afişa numai indicatoarele de stare video și, în timpul înregistrării, timpul de înregistrare disponibil, bara de zoom și tastele de selecție.

## După înregistrarea unui videoclip

După ce înregistrați un videoclip, selectați următoarele din bara de instrumente activă (opțiune disponibilă numai dacă Afișare video captat este Activare în Setări video):

- Pentru a reda imediat videoclipul pe care tocmai l-aţi înregistrat, selectaţi Redare.
- Dacă nu doriţi să păstraţi videoclipul, selectaţi Ştergere.
- Pentru a trimite un videoclip prin mesaj multimedia, e-mail sau prin conexiune Bluetooth, apăsaţi tasta de apelare sau selectaţi Expediere. Pentru mai multe informaţii, consultaţi "Mesaje", la pag. 37, "Conexiunea

Bluetooth", pag. 79 şi "Partajare online", pag. 55. Această opțiune nu este disponibilă în timpul unei convorbiri active. Este posibil să nu puteți expedia printr-un mesaj multimedia videoclipuri memorate în formatul .mp4. De asemenea, puteți expedia videoclipul către un interlocutor în timpul unei convorbiri active. Selectați Trimitere la apelant.

 Pentru a încărca videoclipul într-un album online compatibil, selectați Publicare în ... (disponibil numai dacă ați configurat un cont pentru un album online compatibil. Consultați "Partajare online", la pag. 55).

#### Setări video

Există două tipuri de setări pentru camera video: Configurare video și setările principale. Pentru a regla setările de Configurare video, consultați "Reglarea culorii și luminozității", la pag. 62. Setările de configurare revin la valorile implicite după ce opriți aparatul, dar setările principale rămân neschimbate până când le modificați din nou. Pentru a modifica setările principale, selectați Opțiuni > Setări și din următoarele:

Calitate video – Pentru a seta calitatea videoclipului la valoarea Ridicată (cea mai bună calitate pentru utilizare pe termen lung și redare pe un televizor sau PC cu receptor compatibil), Normală (calitate standard pentru redare pe receptor) sau Partajare (dimensiune limitată a videoclipului pentru trimiterea prin mesaje multimedia). Dacă doriți să vizionați videoclipul pe un televizor sau un calculator compatibil, selectați calitatea Ridicată, care are rezoluție QVGA (320 x 240) și formatul de fișier .mp4. Pentru a expedia un videoclip prin MMS, selectați Partajare (rezoluție QCIF, format fișier .3gp). Dimensiunea videoclipului înregistrat la calitatea Partajare este limitată la 300 KB (o durată de aproximativ 20 secunde) pentru a putea fi transmis sub formă de mesaj multimedia către un alt aparat compatibil.

Înregistrare audio – Selectați Dezactivare sonor dacă nu doriți să înregistrați sunet.

Adăugare la album – Stabiliți dacă doriți să adăugați videoclipul înregistrat la un anumit album din Galerie. Selectați Da, pentru a deschide o listă de albume disponibile.

Afişare video captat – Specificați dacă doriți ca primul cadru al videoclipului să fie afişat pe ecran imediat după terminarea înregistrării. Selectați Redare din bara de instrumente activă (aparatul foto-video principal) sau Opțiuni > Redare (aparatul foto-video secundar) pentru a vizualiza videoclipul.

Nume implicit video – Pentru a defini numele implicit pentru videoclipurile înregistrate.

Memorie în uz- Pentru a defini memoria implicită.

Restab. set. foto-video – Selectați Da pentru a reveni la valorile implicite ale setărilor aparatului foto-video.

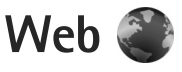

Apăsați 😯 și selectați Internet (serviciu de rețea).

Comandă rapidă: Pentru a porni browserul Internet, apăsaţi şi menţineţi apăsată tasta **0** în modul de aşteptare.

Cu ajutorul browserului Internet, aveți posibilitatea să vizualizați pagini Web sw pw Internet scrise în HTML (hypertext markup language), așa cum au fost proiectate inițial. De asemenea, aveți posibilitatea să navigați pagini Web care utilizează XHTML (extensible hypertext markup language) sau WML (wireless markup language) și care sunt proiectate special pentru aparate mobile.

Cu Internet, aveţi posibilitatea să măriţi şi să micşoraţi o pagină, să utilizaţi Vedere generală pagină şi Prezentarea generală pentru a naviga pe pagini, a citi fluxuri Web şi bloguri, a marca pagini Web şi a prelua conţinut.

Luați legătura cu furnizorul de servicii pentru informații privind disponibilitatea serviciilor, prețurile și tarifele. Furnizorii de servicii vă vor prezenta, de asemenea, instrucțiuni pentru utilizarea respectivelor servicii.

Pentru a utiliza browserul Internet, aveți nevoie de un punct de acces pentru a vî conecta la Internet. Consultați "Puncte de acces", la pag. 132.

# Navigarea pe Web

Pentru a răsfoi o pagină Web, în ecranul marcaje, selectați un marcaj sau introduceți adresa în câmpul (🌒). Apoi apăsați 🔘.

Pentru a deschide legături și a face selecții, apăsați 🔳.

Pentru a introduce o nouă adresă a unei pagini Web pe care doriți s-o vizitați, selectați Opțiuni > Salt la adr. Internet.

Indicaţie! Pentru a vizita pagini Web memorate ca marcaje în ecranul marcaje, în timpul navigării, apăsaţi si selectați un marcaj.

Pentru a prelua de pe server cel mai recent conţinut al paginii, selectaţi Opţiuni > Opţiuni de navigare > Reîncărcare.

Pentru a memora adresa Web a paginii curente ca marcaj, selectați Opțiuni > Memorare ca marcaj.

Pentru a utiliza istoricul vizual pentru vizualizarea de instantanee ale paginilor pe care le-ați vizitat în timpul sesiunii curente de navigare, selectați Înapoi (disponibil dacă opțiunea Listă istoric este activată în setările browserului și pagina curentă nu este prima pagină pe care o vizitați). Pentru a merge la o pagină vizitată anterior, selectați pagina. Pentru a memora o pagină în timpul navigării, selectați Opțiuni > Instrumente > Memorare pagină.

Aveţi posibilitatea să memoraţi pagini şi să le navigaţi mai târziu, în mod neconectat. De asemenea, aveţi posibilitatea să grupaţi aceste pagini memorate în dosare. Pentru a accesa paginile pe care le-aţi memorat, selectaţi Opţiuni > Marcaje > Pagini memorate.

Pentru a deschide o sublistă cu comenzi sau acțiuni pentru pagina deschisă în mod curent, selectați Opțiuni > Opțiuni serviciu (dacă sunt acceptate de pagina Web).

#### Comenzi rapide în timpul navigării

- Apăsați **1** pentru a deschide lista de marcaje.
- Apăsați 2 pentru a căuta cuvinte cheie în pagina curentă.
- Apăsați 3 pentru a reveni la pagina anterioară.
- Apăsați 5 pentru a vedea o listă a tuturor ferestrelor deschise.
- Apăsați C pentru a închide fereastra curentă în cazul în care sunt deschise două sau mai multe ferestre.
- Apăsaţi 8 pentru a afişa vederea de ansamblu a paginii curente. Apăsaţi 8 din nou pentru a apropia şi a vizualiza secțiunea dorită a paginii.
- Ápăsați 9 pentru a introduce o nouă adresă Web.
- Apăsați **()** pentru a reveni la pagina de pornire.
- Apăsați \* sau # pentru a mări sau micşora pagina.

#### Căutare text

Pentru a căuta cuvinte cheie pe pagina Web curentă, selectați Opțiuni > Căutare > Text și introduceți un cuvânt cheie. Pentru a merge la apariția anterioară a cuvântului, apăsați tasta (). Pentru a merge la următoarea apariție a cuvântului, apăsați tasta ().

☆ Indicație! De asemenea, aveți posibilitatea să căutați cuvinte cheie în pagină apăsând 2.

#### Bara de instrumente a browserului

Cu ajutorul barei de instrumente aveți posibilitatea să selectați cele mai utilizate caracteristici din browser. Pentru a deschide bara de instrumente, apăsați și mențineți apăsat 
într-un loc gol de pe o pagină Web. Pentru a vă deplasa prin bara de instrumente, apăsați sau . Pentru a selecta o funcție, apăsați .

În bara de instrumente, selectați din următoarele:

- Legăt. utilizate frecvent pentru a vizualiza o listă a adreselor Web pe care le vizitați frecvent
- Prezentare pagină pentru a vizualiza o vedere de ansamblu a paginii Web curente
- Căutare pentru a căuta cuvinte cheie în pagina curentă
- Reîncărcare pentru a actualiza pagina
- Abon. la prel. Internet (dacă este disponibil) pentru a vizualiza o listă a fluxurilor Web disponibile pe pagina Web curentă și pentru a vă abona la un flux Web

#### Preluarea și achiziționarea articolelor

Puteți prelua articole cum ar fi sunete de apel, imagini, embleme operator, teme și videoclipuri. Aceste articole pot fi oferite gratuit sau le puteți achiziționa. Articolele preluate sunt gestionate de aplicațiile respective de pe aparat, de exemplu, o fotografie preluată poate fi memorată în Galerie.

Important: Instalaţi şi utilizaţi numai aplicaţii şi alte tipuri de programe oferite de surse de încredere, cum ar fi aplicaţii care sunt Symbian Signed sau au fost testate Java Verified™.

- 1 Pentru a prelua articolul, selectați legătura.
- 2 Selectaţi opţiunea corespunzătoare pentru a achiziţiona articolul (de exemplu, "Buy" Cumpărare).
- 3 Citiți cu atenție toate informațiile furnizate. Pentru a continua preluarea, selectați Accept.. Pentru a anula preluarea, selectați Anulare.

Atunci când începeți preluarea, este afișată lista fișierelor în curs de transfer și a fișierelor al căror transfer s-a finalizat. Pentru a vizualiza lista, selectați Opțiuni > Descărcări. În listă, selectați un articol, apoi selectați Opțiuni pentru a întrerupe preluările în curs sau pentru a deschide, a memora sau a șterge preluările finalizate.

## Vedere generală pagină

Vedere generală pagină vă ajută să navigați pe pagini Web care conțin o cantitate mare de informații. Când Vedere generală pagină este activată în setările browserului și parcurgeți o pagină Web mare, se deschide Vedere generală pagină și afișează o vedere generală a paginii pe care navigați. Pentru a vă eplasa în Vedere generală pagină, apăsați (), (), () sau (). Când găsiți locul dorit, opriți derularea. Vedere generală pagină dispare, lăsându-vă în locul pe care l-ați selectat.

Pentru a activa Vedere generală pagină, selectați Opțiuni > Setări > Generale > Vedere generală pagină > Activată.

#### Prezentare generală pagină

Când navigați pe o pagină Web care conține o cantitate mare de informații, Aveți posibilitatea să utilizați Vedere generală pagină pentru a afla ce tip de informații conține pagina.

Pentru a afişa prezentarea generală a paginii curente, apăsați **8**. Pentru a găsi locul dorit de pe pagină, apăsați (), (), () sau (). Apăsați **8** din nou pentru a apropia și a vizualiza secțiunea dorită a paginii.

## Fluxuri Web şi jurnale Web (blog)

Fluxurile Web sunt fişiere xml în paginile Web, utilizate de comunitatea de jurnale Web (weblog) și de organizațiile de știri pentru a partaja titlurile sau textul întreg al celor mai recente știri, de exemplu, fluxuri de știri. Blogurile sau Weblogurile sunt jurnale Web. Majoritatea fluxurilor Web utilizează tehnologiile RSS și ATOM. Este un lucru obișnuit să se găsească fluxuri Web pe paginile Web, în jurnalele Web (blog) și pe paginile Wiki.

Browserul Internet detectează automat dacă o pagină Web conține fluxuri Web. Pentru a vă abona la un flux Web, selectați Opțiuni > Abonare. Pentru a vizualiza fluxurile Web la care v-ați abonat, în ecranul de marcaje, selectați Flux Internet.

Pentru a actualiza un flux Web, selectați-l și selectați Opțiuni > Actualizare.

Pentru a defini modul de actualizare a fluxurilor Web, selectați Opțiuni > Setări > Flux Internet. Consultați "Setări", la pag. 73.

# Siguranța conexiunii

Dacă, pe durata unei conexiuni, este afișat indicatorul de siguranță **n**, aceasta înseamnă că transmisia de date între aparat și poarta de acces sau serverul Internet este codificată.

Pictograma de siguranță nu indică faptul că transmisia de date între poarta de acces și serverul de conținut (sau locul unde se află stocate resursele solicitate) este sigură. Asigurarea transmisiei de date între poarta de acces și serverul de conținut este realizată de către furnizorul de servicii.

Certificatele de siguranță pot fi necesare pentru unele servicii, cum ar fi serviciile bancare. Primiți o notificare dacă identitatea serverului nu este autentică sau dacă nu aveți certificatul de siguranță corect pe aparat. Pentru informații suplimentare, contactați furnizorul Dvs. de servicii. De asemenea, consultați "Administrarea certificatelor", la pag. 127 pentru mai multe informații privind certificatele și detalii despre acestea.

### Ecranul marcaje

Ecranul marcaje vă permite să selectați adrese Web dintr-o listă sau dintr-o colecție de marcaje din dosarul Marcaje automate. De asemenea, puteți introduce adresa URL a paginii Web pe care doriți s-o vizitați în câmpul (🌒).

**(** indică pagina de pornire definită pentru punctul de acces implicit.

Web

Puteți memora adrese URL ca marcaje în timp ce navigați pagini pe Internet. De asemenea, puteți să memorați ca marcaje adresele primite în mesaje și să trimiteți marcajele memorate.

Pentru a deschide ecranul de marcaje în timp ce navigați, apăsați  $1\,$  sau selectați Opțiuni > Marcaje.

Pentru a edita detaliile unui marcaj, cum ar fi titlul, selectați Opțiuni > Manager marcaje > Editare.

În ecranul marcaje, puteți accesa și alte dosare browser. Browserul Internet vă permite să memorați pagini Web în timpul navigării. În dosarul Pagini memorate, puteți vizualiza în mod deconectat conținutul paginilor pe care le-ați memorat.

Browserul Internet păstrează, e asemene, evidența paginilor Web pe care le-ați vizitat în timpul navigării. În dosarul Marcaje autom., puteți vizualiza lista paginilor Web vizitate.

În Flux Internet, aveți posibilitatea să vizualizați legăturile memorate la fluxurile Web și la blogurile la care v-ați abonat. Fluxurile Web se găsesc în mod normal pe paginile Web ale organizațiilor majore de știri, ale jurnalelor Web personale, ale comunităților online și oferă cele mai recente titluri și rezumate ale articolelor. Fluxurile Web utilizează tehnologiile RSS și ATOM.

# Întreruperea conexiunii

Pentru a întrerupe conexiunea și a vizualiza pagina în mod deconectat în browser, selectați Opțiuni > Instrumente > Deconectare sau pentru a întrerupe conexiunea și a închide browserul, selectați Opțiuni > leșire.

Prin apăsarea tastei de terminare nu se întrerupe conexiunea, ci se trece browserul în fundal.

Pentru a şterge informaţiile pe care serverul de reţea le colectează despre vizitele pe care le-aţi efectuat pe diferite pagini Web, selectaţi Opţiuni > Şterg. date personale > Ştergere cookies.

#### Golirea arhivei

Informațiile sau serviciile pe care le-ați accesat sunt memorate în memoria de arhivă a aparatului.

Arhiva este o locație de memorie utilizată pentru stocarea temporară a datelor. Dacă ați încercat să accesați sau ați accesat informații confidențiale ce necesită introducerea unor parole, goliți arhiva după fiecare utilizare. Informațiile sau serviciile pe care le-ați accesat sunt stocate în arhivă. Pentru a goli arhiva, selectați Opțiuni > Şterg. date personale > Ştergere arhivă.
#### Setări

Selectați Opțiuni > Setări si din următoarele opțiuni:

#### Setări generale

Punct de acces – Pentru a schimba punctul de acces implicit. Consultați "Conexiune", la pag. 132. Este posibil ca unele sau toate punctele de acces să fie presetate pe aparat de către furnizorul de servicii și să nu poată fi modificate, create, editate sau eliminate.

Pagină inițială - Pentru a defini pagina de pornire.

Vedere generală pagină – Pentru a activa sau dezactiva Vedere generală pagină. Consultați "Vedere generală pagină", la pag. 70.

Listă istoric – În timp ce navigați, pentru a selecta Înapoi pentru a vizualiza o listă a paginilor pe care le-ați vizitat în cursul sesiunii curente de navigare, activați Listă istoric.

Avertizări siguranță – Pentru a ascunde sau a afișa notificările de siguranță.

Script Java/ECMA – Pentru a activa sau dezactiva utilizarea scripturilor

#### Setări pagină

Încărcare conținut – Selectați dacă doriți să afișați imagini și alte obiecte în timpul navigării. Dacă selectați Numai text, pentru a încărca mai târziu în timpul navigării imagini sau obiecte, selectați Opțiuni > Instrumente > Încărcare imagini. Mărime ecran – Selectați între modul Ecran complet cel normal din lista de Opțiuni.

Codificare implicită – În cazul în care caracterele textului nu sunt afișate corect, puteți selecta un alt mod de codificare corespunzător limbii de pe pagina curentă.

Mărime font – Pentru a defini dimensiunea fontului utilizat pe paginile Web.

Bloc.ferest.derulante – Pentru a permite sau a bloca deschiderea automată a ferestrelor pop-up în timpul navigării.

Reîncărc. automată – Dacă doriți ca paginile Web să fie actualizate automat în timp ce navigați, selectați Activată.

#### Setări de confidențialitate

Marcaje automate – Pentru a activa sau a dezactiva colectarea automată a marcajelor. În cazul în care doriți să continuați memorarea adreselor paginilor Web vizitate în dosarul Marcaje autom., dar să ascundeți dosarul din ecranul marcaje, selectați Dosar neafișat.

Memor. date formular – Dacă nu doriți ca informațiile pe care le introduceți în diverse formulare pe o pagină Web să fie memorate și utilizate data următoare când accesați pagina, selectați Dezactivată.

Fișiere Cookie – Pentru a activa sau a dezactiva primirea și expedierea fișierelor cookie.

#### Setări fluxuri Web

Actualizări automate – Pentru a defini dacă doriţi ca fluxurile Web să fie actualizate automat sau nu, pentru a defini frecvenţa cu care să se facă acest lucru şi ce conexiune să fie utilizată. Setarea aplicaţiei pentru preluarea automată a fluxurilor Web poate implica transmiterea unui volum mare de date prin reţea furnizorului de servicii. Contactaţi furnizorul Dvs. de servicii pentru informaţii referitoare la tarifele aferente transmisiei de date.

Pct. acc. ptr. actual. auto (disponibil numai dacă opțiunea Actualizări automate este activată) – Modificarea punctului de acces pentru actualizări automate.

### Instrumente

### Manager fişiere

Pentru a parcurge fișiere și dosare, apăsați 😯 și selectați Instrumente > Mngr. fișiere. Se deschide ecranul memoriei aparatului (......). Apăsați 🔘 pentru a deschide ecranul cartelă de memorie (.......).

Pentru a găsi un fișier, selectați Opțiuni > Căutare și memoria în care doriți să căutați. Introduceți un text care corespunde numelui fișierului.

Pentru a vedea tipurile de date stocate în memoria aparatului și spațiul de memorie ocupat de diferitele tipuri de date, selectați Opțiuni > Detalii memorie. Memoria disponibilă este afișată în Memorie liberă.

# Memorie insuficientă — eliberarea memoriei

Multe funcții ale acestui aparat utilizează memoria pentru a stoca date. Dacă memoria este aproape plină, aparatul vă anunță.

Pentru a elibera memorie pe aparat, transferați datele pe un PC compatibil.

Pentru a șterge date în vederea eliberării spațiului în memorie, utilizați aplicația Manag. fișiere pentru a șterge fișierele de care nu mai aveți nevoie sau utilizați aplicația corespunzătoare. De exemplu, puteți șterge următoarele:

- Mesajele din dosarele Mesaje şi mesajele e-mail preluate din căsuţa poştală
- Pagini Web memorate
- Informaţii de contact
- Note de agendă
- Aplicațiile afișate în Manager aplic. de care nu mai aveți nevoie

#### Utilizarea cartelei de memorie 획

Apăsați 🚱 și selectați Instrumente > Utilitare > Memorie.

Pentru a crea copii de siguranță ale informațiilor din memoria aparatului pe o cartelă de memorie compatibilă (dacă este disponibilă), selectați Opțiuni > Copie sig. mem. telefon. Aparatul vă avertizează în cazul în care cartela de memorie nu are spațiu de memorie suficient pentru crearea copiilor de siguranță. Pentru a restaura informatiile de pe cartela de memorie compatibilă în memoria aparatului, selectați Opțiuni > Restaur, din mem, masă

Când se reformatează o cartelă de memorie, toate datele de pe cartelă se pierd definitiv. Unele cartele de memorie sunt livrate în stare preformatată, iar altele necesită formatare. Consultați distribuitorul Dvs. pentru a afla dacă este necesar să formatati cartela de memorie înainte de utilizare.

Pentru a formata o cartelă de memorie, selectati Optiuni > Formatare mem. masă. Selectați Da pentru a confirma.

#### Comenzi vocale 😪

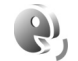

Puteți utiliza comenzile vocale pentru a comanda diverse funcții ale aparatului. Pentru mai multe informații privind comenzile vocale îmbunătătite acceptate de aparat, consultați "Apelarea vocală", la pag. 114.

Pentru a activa comenzile vocale îmbunătătite pentru lansarea aplicațiilor și profilurilor, trebuie să deschideți aplicatia Comenzi voc. și dosarul Profiluri al acesteia. Apăsati 😯 și selectati Instrumente > Utilitare > Comenzi voc. > Profiluri; aparatul creează indicative vocale pentru aplicații și profiluri. Pentru a utiliza comenzi vocale îmbunătătite, apăsati și mentineți apăsată tasta de selecție dreapta în modul așteptare și pronunțați comanda vocală. Comanda vocală este numele aplicatiei sau al profilului afisat în listă.

Pentru a adăuga mai multe aplicatii în listă, selectati Optiuni > Aplicatie nouă. Pentru a adăuga o a doua comandă vocală care poate fi utilizată pentru a deschide aplicatia, selectati Optiuni > Schimbare comandă si introduceți noua comandă vocală sub formă de text. Evitati numele foarte scurte, prescurtările și acronimele.

Pentru a asculta indicativul vocal sintetizat, selectati Optiuni > Redare.

Pentru a modifica setările de comenzi vocale, selectati Optiuni > Setări. Pentru a opri sintetizatorul care redă indicativele vocale recunoscute si comenzile în limba selectată pe aparat, selectați Sintetizator > Dezactivat. Pentru a reseta mecanismul de adaptare a sistemului de recunoastere a vocii, de exemplu, atunci când s-a modificat utilizatorul principal al aparatului, selectați Stergere adaptări voce.

### Conexiuni

#### Rețea LAN fără fir

Aparatul acceptă rețeaua locală fără fir (rețeaa LAN fără fir). Cu rețeaua LAN fără fir, puteți să vă conectați prin intermediul aparatului la Internet și la aparate compatibile ce acceptă rețeaua LAN fără fir. Pentru informații privind utilizarea aparatului cu alte dispozitive UPnP compatibile printr-o rețea LAN fără fir, consultați "Rețea de domiciliu cu Galerie", la pag. 56 și "Rețea de domiciliu cu music player", la pag. 22.

Pentru a utiliza rețeaua LAN fără fir, o rețea LAN fără fir trebuie să fie disponibilă și aparatul trebuie să fie conectat la aceasta.

În anumite regiuni, cum ar fi Franța, există restricții în privința utilizării rețelelor WLAN. Pentru informații suplimentare, contactați autoritățile locale.

Funcțiile care utilizează rețeaua LAN fără fir sau folosirea acestor funcții în fundal în timpul utilizării altor funcții solicită suplimentar acumulatorul și reduce durata de viață a acestuia.

Aparatul Dvs. acceptă următoarele funcții ale rețelei LAN fără fir:

- Standard IEEE 802.11b/g
- Operarea pe o frecvență de 2,4 GHz

 Metode de criptare siguranţă echivalentă sisteme cablate (WEP - Wired equivalent privacy) cu coduri de până la 128 biţi, acces protejat Wi-Fi (WPA) şi 802.1x. Aceste funcţii pot fi utilizate numai dacă sunt acceptate de reţea.

#### Conexiuni LAN fără fir

Pentru a utiliza o rețea LAN fără fir, trebuie să creați un punct de acces la Internet (IAP, Internet access point) într-o rețea LAN fără fir. Utilizați punctul de acces pentru aplicații care necesită conexiune la Internet. Consultați "Puncte de acces la rețeaua LAN fără fir", la pag. 79.

Important: Activați întotdeauna una dintre metodele de codificare disponibile pentru a mări siguranța conexiunii Dvs. prin rețeaua radio LAN. Utilizarea codificării reduce riscul accesului neautorizat la datele Dvs.

O conexiune LAN fără fir se stabilește când creați o conexiune de date utilizând un punct de acces la Internet LAN fără fir. Conexiunea LAN fără fir activă se închide când închideți ultima aplicație care o utilizează. Pentru închiderea simultană a tuturor conexiunilor, consultați "Manager conexiuni", la pag. 83. Puteți utiliza o rețea LAN fără fir în timpul unui apel vocal sau în timpul unei transmisii de pachete de date. Este permisă conectarea la un singur aparat cu punct de acces LAN fără fir, dar mai multe aplicații pot utiliza același punct de acces la Internet.

Când aparatul utilizează profilul Deconectat, este încă posibilă utilizarea rețelei LAN fără fir (dacă este disponibilă). Respectați toate cerințele de siguranță în momentul în care stabiliți sau utilizați o conexiune LAN fără fir.

Indicaţie! Pentru a verifica adresa unică Control acces suport (MAC - Media Access Control) de identificare a aparatului, introduceţi \*#62209526# în modul de aşteptare.

#### Expertul WLAN

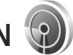

Expertul WLAN vă ajută să vă conectați la o rețea LAN fără fir și să administrați conexiunile LAN fără fir.

Expertul WLAN afişează starea conexiunilor LAN fără fir în modul de aşteptare activă. Pentru a vizualiza opțiunile disponibile, mergeți la rândul care afişează starea și apăsați .

În cazul în care în urma căutării se găsesc, de exemplu, rețele LAN fără fir, se afișează Rețea WLAN găsită. Pentru a crea automat un punct de acces la Internet și a porni browserul Web utilizând acest punct, selectați starea Încep. navig. Internet și rețeaua.

Dacă selectați o rețea LAN fără fir securizată, vi se solicită să introduceți parolele numerice corespunzătoare. Pentru a vă conecta la o rețea ascunsă, trebuie să introduceți numele corect al rețelei (SSID). Pentru a crea un punct de acces nou pentru o rețea WLAN ascunsă, selectați WLAN nouă. După introducerea datelor necesare, conexiunea este testată automat.

Dacă sunteți conectat la o rețea LAN fără fir, se afișează numele punctului de acces la Internet. Pentru a porni browserul Web utilizând acest punct de acces la Internet, selectați starea și Contin. navig. Internet. Pentru a întrerupe conexiunea la rețeaua LAN fără fir, selectați starea și Deconectare WLAN.

Dacă funcția de scanare a rețelelor LAN fără fir este dezactivată și nu sunteți conectat la nicio rețea LAN fără fir, se afișează Căutare WLAN dezactiv.. Pentru a activa funcția de scanare și a căuta rețele LAN fără fir disponibile, mergeți până la rândul care afișează starea și apăsați .

Pentru a iniția o căutare a rețelelor LAN fără fir disponibile, selectați o stare și Căutare WLAN. Pentru a dezactiva funcția de scanare a rețelelor LAN fără fir, selectați o stare și Căutare WLAN dezactiv..

Pentru a accesa expertul WLAN din meniu, apăsați 🚯 și selectați Instrumente > Asist. WLAN.

#### Puncte de acces la rețeaua LAN fără fir

Pentru a căuta rețele LAN fără fir disponibile în raza de acoperire, apăsați 😯 și selectați Instrumente > Asist. WLAN.

Selectați Opțiuni și din următoarele opțiuni:

Filtrare rețele WLAN – pentru a exclude rețelele LAN din lista rețelelor găsite. Rețelele selectate sunt excluse data viitoare când aplicația va căuta rețele LAN fără fir.

Detalii – pentru a vizualiza detalii despre o reţea afişată în listă. Dacă selectaţi o conexiune activă, se vor afişa detaliile conexiunii.

Definire punct acces – pentru a crea un punct de acces la Internet într-o rețea LAN fără fir

Editare punct de acces – pentru a edita detaliile unui punct de acces existent

De asemenea, puteți utiliza Mgr. con. pentru a crea puncte de acces la Internet.

#### Moduri de operare

Există două moduri de operare în rețeaua LAN fără fir: infrastructură și ad-hoc.

Modul de operare infrastructură permite două tipuri de comunicații: aparatele mobile sunt conectate unul la celălalt printr-un aparat cu punct de acces LAN fără fir sau aparatele mobile sunt conectate la o rețea LAN fără fir printr-un aparat cu punct de acces LAN fără fir. În modul de funcționare ad hoc, aparatele pot trimite și pot primi date direct, unul de la celălalt. Pentru a crea un punct e acces la Internet pentru o rețea ad hoc, consultați "Puncte de acces", la pag. 132.

#### Conexiunea Bluetooth 👔

Vă puteți conecta fără fir la alte aparate compatibile utilizând conexiunea Bluetooth. Aparatele compatibile pot include telefoane mobile, calculatoare și accesorii precum seturi cu cască și seturi auto. Puteți utiliza conexiunea Bluetooth pentru a expedia imagini, videoclipuri, clipuri muzicale și audio și note; pentru a vă conecta fără fir la calculatorul personal compatibil (de exemplu, pentru a transfera fișiere); pentru a vă conecta la o imprimantă compatibilă în vederea imprimării imaginilor cu Tipăr. imagine. Consultați "Imprimarea imaginilor", la pag. 54.

Cele două aparate trebuie să fie la o distanță de maximum 10 metri (33 de picioare) unul de altul, dar legătura poate fi influențată de interferența din cauza ecranării produse de pereți sau de alte aparate electronice.

Acest aparat respectă specificațiile Bluetooth 2.0 acceptând următoarele profiluri: Advanced Audio Distribution Profile, Basic Imaging Profile, Dial-up Networking Profile, File Transfer Profile, Generic Object Exchange Profile, Generic Access Profile, Hands-Free Profile, Headset Profile, Object Push Profile și Serial Port Profile. Pentru a asigura interoperabilitatea cu alte aparate care acceptă conexiuni Bluetooth, utilizați accesorii Nokia omologate pentru acest model. Consultați producătorii celorlalte aparate pentru a determina gradul de compatibilitate al acestora cu aparatul Dvs.

Este posibil ca în unele zone, să existe restricții referitoare la utilizarea conexiunii Bluetooth. Verificați acest lucru la autoritățile locale sau la furnizorul de servicii.

Funcțiile care utilizează conexiunea Bluetooth sau care permit unor asemenea funcții să se execute în fundal în timpul utilizării altor funcții, solicită suplimentar acumulatorul și îi reduc durata de funcționare.

Când aparatul este blocat, nu puteți utiliza conexiunea Bluetooth. Consultați "Telefon și cartelă SIM", la pag. 125 pentru a afla mai multe informații referitoare la blocarea aparatului.

#### Setări

Apăsați 😯 și selectați Instrumente > Bluetooth. Atunci când accesați aplicația pentru prima dată, vi se va cere să definiți un nume pentru aparatul Dvs.

Selectați una din următoarele opțiuni:

Bluetooth – Pentru a vă conecta fără fir la un alt aparat compatibil, setați întâi conexiunea Bluetooth pe Pornit, apoi stabiliți o conexiune. Pentru a dezactiva conexiunea Bluetooth, selectați Oprit. Vizib. telefon propriu – Pentru a permite aparatului să fie găsit de alte aparate care utilizează conexiune Bluetooth, selectați Văzut de toți. Pentru a seta un interval de timp după care vizibilitatea este setată din nou pe ascuns, selectați Definire perioadă. Pentru a ascunde aparatul față de alte aparate, selectați Ascuns.

Numele telefon. meu – Pentru a edita numele afișat pe celelalte aparate care utilizează tehnologia Bluetooth fără fir.

Mod SIM la distanță – Pentru a permite unui alt aparat, cum ar fi un accesoriu set auto compatibil, să utilizeze cartela SIM din aparat pentru a se conecta la rețea, Pornit. Pentru mai multe informații, consultați "Modul SIM la distanță", la pag. 82.

#### Indicații privind siguranța

Când nu utilizați conexiunea Bluetooth, selectați Bluetooth > Oprit sau Vizib. telefon propriu > Ascuns. În acest mod, puteți controla mai bine cine poate să vă găsească aparatul prin conexiunea Bkluetooth și să se conecteze la acesta.

Nu asociați aparatul și nu acceptați solicitările de conectare din partea unor aparate necunoscute. Astfel puteți proteja mai bine aparatul împotriva conținutului dăunător.

#### Expedierea datelor utilizând o conexiune Bluetooth

Pot exista mai multe conexiuni Bluetooth active simultan. De exemplu, dacă sunteți conectat la un set compatibil cu cască, puteți transfera simultan fișiere către un alt aparat compatibil.

Pentru indicatoarele conexiunii Bluetooth, consultați "Indicatori esențiali", la pag. 79.

- Indicaţie! Pentru a expedia text utilizând conexiunea Bluetooth, deschideţi Note, scrieţi textul şi selectaţi Opţiuni > Expediere > Prin Bluetooth.
- Deschideţi aplicaţia în care este memorat articolul pe care doriţi să-l expediaţi. De exemplu, pentru a trimite o imagine la alt aparat compatibil, deschideţi dosarul Galerie.
- 2 Selectați articolul și Opțiuni > Expediere > Prin Bluetooth. Aparatele cu conexiune Bluetooth care se află în raza de acoperire încep să apară pe ecran. Pictograme aparate: □ calculator, □ telefon, <sup>1</sup> □ aparat audio sau video și ③ alt aparat. Pentru a întrerupe căutarea, selectați Stop.
- 3 Selectați aparatul la care doriți să vă conectați.
- 4 Dacă celălalt aparat necesită o asociere înainte de transmiterea datelor, se aude un sunet şi vi se cere să introduceți o parolă. Consultați "Asocierea aparatelor", la pag. 81.

- 5 După ce s-a stabilit conexiunea, se afișează mesajul Expediere date în curs.
- Indicaţie! Când caută aparate, unele aparate pot afişa numai adresa unică (adresa aparatului). Pentru a afla adresa unică a aparatului Dvs., tastaţi în modul de aşteptare codul \*#2820#.

#### Asocierea aparatelor

Pentru a vă asocia cu aparate compatibile și a vizualiza aparatele asociate, în ecranul principal al aplicației Bluetooth, apăsați .

Înainte de asociere, creați propria parolă numerică (1-16 cifre) și conveniți cu utilizatorul celuilalt aparat să folosească aceeași parolă numerică. Aparatele care nu au o interfață utilizator, au o parolă setată în fabrică. Parola numerică este utilizată o singură dată.

- Pentru a vă asocia cu un aparat, selectaţi Opţiuni > Aparat nou asociat. Aparatele cu conexiune Bluetooth care se află în raza de acoperire încep să apară pe ecran.
- 2 Selectați aparatul şi introduceți parola numerică. Aceeaşi parolă numerică trebuie introdusă şi la celălalt aparat.

Unele accesorii audio se conectează automat la aparat după asociere. În caz contrar, mergeți la accesoriu și selectați Opțiuni > Conect. la aparat audio. Aparatele asociate sunt marcate cu 😽 în lista cu rezultatele căutării aparatelor.

Pentru a seta un aparat ca autorizat sau neautorizat, alegeți un aparat și selectați dintre următoarele opțiuni:

Setat ca autorizat – Conexiunile între aparatul propriu și acest aparat se pot stabili fără știrea Dvs. Nu este necesară o confirmare sau o autorizare separată. Folosiți această setare pentru propriile aparate, cum ar fi setul cu cască sau calculatorul compatibil sau pentru aparate aparținând unor persoane în care aveți încredere.

Setat ca neautoriz. – Cererile de conectare de la acest aparat trebuie acceptate separat de fiecare dată.

Pentru a anula o asociere, alegeți aparatul și selectați Opțiuni > Ștergere. Dacă doriți să anulați toate asocierile, selectați Opțiuni > Ștergere toate.

# Expedierea datelor utilizând conexiunea Bluetooth

Când primiţi date printr-o conexiune Bluetooth, se aude un ton şi sunteţi întrebat dacă acceptaţi mesajul. Dacă acceptaţi, se afişează , iar articolul este plasat în dosarul Căsuţă intrare din Mesaje. Mesajele primite printr-o conexiune Bluetooth sunt semnalate prin \* . Consultaţi "Căsuţa intrare – recepţionarea mesajelor", la pag. 40.

#### Modul SIM la distanță

Pentru a utiliza modul SIM la distanță cu un accesoriu set auto compatibil, activați conexiunea Bluetooth și permiteți utilizarea modului SIM la distanță cu aparatul Dvs. Consultați "Setări", la pag. 80. Înainte de a activa acest mod, cele două aparate trebuie să fie asociate, iar asocierea trebuie să fie inițiată de pe celălalt aparat. Când realizați asocierea, utilizați un cod de 16 cifre și setați celălalt aparat ca fiind autorizat. Consultați "Asocierea aparatelor", la pag. 81. Activați modul SIM la distanță de pe celălalt aparat.

Când modul SIM la distanță este activat în aparat, în modul de așteptare, pe ecran este afișat mesajul SIM la dist.. Conexiunea la rețeaua radio este dezactivată, după cum indică X afișat în cadrul indicatorului pentru nivelul semnalului și nu puteți utiliza serviciile SIM sau funcțiile care necesită acoperirea rețelei mobile.

Dacă aparatul mobil se află în modul SIM la distanţă, pentru a efectua sau a primi apeluri, puteţi utiliza numai un accesoriu compatibil conectat, cum ar fi un set auto. Cât timp se află în acest mod, aparatul Dvs. mobil nu va efectua nici un tip de apeluri, cu excepţia apelurilor către numerele de urgenţă programate în aparat. Pentru a efectua apeluri de pe aparatul Dvs. trebuie, mai întâi, să ieşiţi din modul SIM la distanţă. Dacă aparatul a fost blocat, introduceţi mai întâi codul de deblocare.

Pentru a dezactiva modul SIM la distanță, apăsați tasta de pornire și selectați leșire din SIM dist..

### Manager conexiuni 🔍

#### Conexiuni de date

Apăsati 🚱 și selectati Instrumente > Conectare > Mgr. con. > Conexiuni de date active. În ecranul conexiuni active, puteti vedea conexiunile de date active: apeluri de date  $((\mathbf{D}))$ , apeluri de date de mare viteză  $((\mathbf{D}))$ , conexiuni de pachete de date (=) și conexiuni LAN fără fir (()).

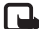

**Observație:** Facturarea din partea furnizorului de servicii pentru durata efectivă a convorbirilor poate diferi în funcție de caracteristicile retelei, rotunjiri s.a.m.d.

Pentru a întrerupe o conexiune, selectati Optiuni > Deconectare. Pentru a închide toate conexiunile deschise. selectați Opțiuni > Deconectare totală.

Pentru a vedea detaliile unei conexiuni, selectați Opțiuni > Detalii. Detaliile afişate depind de tipul conexiunii.

#### Rețea LAN fără fir

Pentru a căuta rețele LAN fără fir disponibile în aria de acoperire, apăsați 🛟 și selectați Instrumente > Conectare > Mgr. con. > Retele WLAN disponibile.

În ecranul rețelei LAN fără fir disponibile este afișată o listă a retelelor LAN fără fir aflate în zona de acoperire, modul

acestora de retea (Infrastructură sau Ad-hoc) și indicatorul pentru nivelul semnalului. 🗶 este afișat pentru retele care utilizează sisteme de codificare și 🕷 dacă aparatul are o conexiune activă în retea.

Pentru a vedea detaliile unei retele, selectati Optiuni > Detalii.

Pentru a crea un punct de acces la Internet într-o retea, selectati Optiuni > Definire pct. acces.

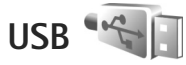

Apăsati 🚱 și selectati Instrumente > Conectare > USB.

Pentru a seta ca aparatul să solicite scopul conexiunii prin cablul USB la fiecare conectare a cablului, selectați Solicitare conectare > Da.

Dacă optiunea Solicitare conectare este dezactivată și doriți să schimbați modul în timpul unei conexiuni active, selectati Mod USB si din următoarele:

Player media - pentru a sincroniza muzică utilizând Windows Media Player. Consultati "Transferul de muzică prin Windows Media Player", la pag. 24.

PC Suite - pentru a utiliza aplicatiile Nokia PC cum ar fi Nokia NSeries PC Suite, Nokia Lifeblog și Nokia Software Updater

Transfer date – pentru a transfera date între aparat și un calculator compatibil

Tipărire imagine – pentru a imprima imagini pe o imprimantă compatibilă. Consultați "Imprimarea imaginilor", la pag. 54.

#### Conexiuni la calculator

Puteți utiliza aparatul cu o gamă largă de aplicații pentru conectare la calculatoare compatibile și pentru transmisii de date. Cu Nokia Nseries PC Suite puteti, de exemplu, transfera imagini între aparat și un calculator compatibil.

Creati întotdeauna conexiunea de la calculator pentru a realiza sincronizarea cu aparatul Dvs.

### Manager aparate 🚮

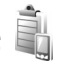

#### Actualizări programe

Este posibil să vizualizați și să actualizați versiunea curentă a aplicațiilor de pe aparat și să verificați data unei posibile actualizări anterioare (serviciu de retea).

Apăsați 🛟 și selectați Instrumente > Utilitare > Mngr. apar..

Pentru a verifica dacă sunt disponibile actualizări software, selectați Opțiuni > Căutare actualizări. Selectati un punct de acces la Internet când vi se solicită. În cazul în care este disponibilă o actualizare, se afisează informatiile despre aceasta. Selectati Accept. pentru a accepta preluarea actualizării sau Anulare pentru a anula preluarea. Este posibil ca preluarea să dureze câteva minute. Aparatul poate fi utilizat în timpul preluării.

Preluarea actualizărilor e software poate implica transmisia unor voluma mari de date prin reteaua furnizorului de servicii. Contactati furnizorul Dvs. de servicii pentru informatii referitoare la tarifele aferente transmisiei de date.

Asigurati-vă că acumulatorul aparatului are suficientă energie sau conectați un încărcător înainte de a începe actualizarea.

Atentie: Dacă instalați o actualizare a unui program, aparatul nu poate fi utilizat, nici chiar pentru a efectua apeluri de urgentă, decât după terminarea instalării si repornirea aparatului. Înainte de accepta instalarea unei actualizări, efectuati copii de sigurantă ale datelor.

După finalizarea preluării, selectati Da, apoi Accept. pentru a instala actualizarea sau Nu pentru a o instala mai târziu utilizând Optiuni > Instalare actualizare. Instalarea durează câteva minute.

Aparatul actualizează aplicatia și repornește. Pentru finalizarea actualizării, selectați OK. Când vi se solicită, selectați un punct de acces la Internet. Aparatul trimite starea actualizării aplicației la server.

Pentru a vizualiza setările profilului de server utilizat pentru actualizări de software, selectați Opțiuni > Setări.

#### Profiluri de server

Apăsați 🕄 , selectați Instrumente > Utilitare > Mngr. apar. și apăsați 🕞. Puteți primi profiluri de server și diferite setări de configurare de la furnizorii de servicii sau de la departamentul companiei pentru administrarea informatiilor. Aceste setări de configurare pot include setări de conexiune și alte setări utilizate de diferite aplicatii de pe aparat.

Mergeti până la un profil de server și selectati Opțiuni și din următoarele:

Start configurare – pentru a vă conecta la server și a primi setările de configurare pentru aparat

Profil server nou - pentru a crea un profil de server

Pentru a sterge un profil de server, mergeti la acesta si apăsati **[**.

#### Rețea de domiciliu 🗔

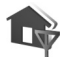

Aparatul este compatibil cu arhitectura UPnP. Folosind un aparat cu punct de acces LAN fără fir separat sau un ruter LAN fără fir, puteți crea o rețea de domiciliu și puteți conecta la aceasta aparate compatibile UPnP care acceptă reteaua LAN fără fir, cum ar fi aparatul Nokia N81, un PC compatibil, o imprimantă compatibilă și un sistem audio sau un televizor compatibil, un sistem audio sau un

televizor dotat cu un receptor multimedia fără fir compatibil.

Retineti faptul că utilizarea functiei LAN fără fir a aparatului Nokia N81 într-o rețea de domiciliu necesită configurarea corectă a unei conexiuni la o retea LAN fără fir de domiciliu, iar aparatele cu care se doreste realizarea acestei conexiuni trebuie să fie compatibile UPnP si conectate la aceeasi retea de domiciliu.

Reteaua de domiciliu utilizează setările de sigurantă ale conexiunii LAN fără fir. Utilizati functia de retea de domiciliu într-o rețea LAN fără fir cu infrastructură cu un aparat cu punct de acces LAN fără fir cu funcția de codificare activată.

Prin intermediul retelei de domiciliu, puteti partaja fisierele media memorate în Galerie cu alte aparate compatibile UpnP. Pentru gestionarea setărilor de Retea domiciliu, apăsati 🛟 și selectati Instrumente > Conectare > Media dom. > Setări. Puteți utiliza rețeaua de domiciliu si pentru a vizualiza, a reda, a copia sau a imprima fisiere media compatibile din Galerie. Consultati "Vizualizarea și partajarea fișierelor media", la pag. 87.

Important: Activați întotdeauna una dintre metodele de codificare disponibile pentru a mări siguranta conexiunii Dvs. prin reteaua radio LAN. Utilizarea codificării reduce riscul accesului neautorizat la datele Dvs.

Aparatul se conectează la rețeaua de domiciliu numai dacă acceptați o cerere de conexiune din partea unui alt aparat compatibil sau dacă în Galerie, selectați opțiunea de vizualizare, redare, imprimare sau copiere de fișiere media pe aparatul Nokia N81.

#### Informații importante privind siguranța

Când configurați rețeaua de domiciliu LAN fără fir, activați o metodă de codificare în aparatul cu punct de acces, apoi pe celelalte aparate compatibile pe care doriți să le conectați la rețeaua de domiciliu. Consultați instrucțiunile de utilizare ale aparatelor respective. Păstrați toate parolele secrete și într-un loc sigur, separat de aparate.

Pentru a vizualiza sau a modifica setările punctului de acces la Internet LAN fără fir pe aparat, consultați "Puncte de acces", la pag. 132.

Dacă utilizați modul de utilizare ad hoc pentru a crea o rețea de domiciliu cu un aparat compatibil, activați una dintre metodele de codificare din Mod siguranță WLAN când configurați punctul de acces Internet. Această operație reduce riscul alăturării unor persoane nedorite la rețeaua ad hoc.

Aparatul Dvs. vă înștiințează dacă un alt aparat încearcă să se conecteze la acesta și la rețeaua de domiciliu. Nu acceptați solicitările de conectare din partea unor aparate necunoscute. Dacă utilizați o rețea LAN fără fir într-o rețea fără codificare, dezactivați partajarea fișierelor din Nokia N81 cu alte aparate sau nu partajați niciun fișier media privat. Pentru a modifica setările de partajare, consultați "Media de domiciliu", la pag. 86.

#### Media de domiciliu

Pentru a partaja fișierele media cu alte aparate compatibile UpnP, prin intermediul rețelei LAN fără fir, trebuie mai întâi să creați și să configurați punctul de acces Internet al rețelei LAN fără fir de domiciliu, apoi să configurați aplicația Media dom.. Consultați "Rețea LAN fără fir", la pag. 77 și setările rețelei LAN fără fir în "Puncte de acces", la pag. 132.

Opțiunile legate de Rețea domiciliu în aplicații nu sunt disponibile înainte de configurarea setărilor Rețea domiciliu.

Când accesați aplicația Media de domiciliu pentru prima dată, se deschide expertul de configurare. Acesta vă ajută să definiți setările pentru media de domiciliu pe aparat. Pentru a utiliza expertul de configurare mai târziu, în ecranul principal al rețelei de domiciliu, selectați Opțiuni > Executare expert și urmați instrucțiunile de pe afișaj. Pentru a conecta un calculator compatibil la rețeaua de domiciliu, pe calculator trebuie să instalați programul corespunzător de pe discul DVD-ROM furnizat cu aparatul.

#### Configurarea setărilor

Pentru a configura aplicația media de domiciliu, selectați Instrumente > Conectare > Media dom. > Setări și dintre următoarele:

Punct acces domiciliu – Selectați Întreabă mereu dacă doriți ca aparatul să solicite punctul de acces la rețeaua de domiciliu de fiecare dată când vă conectați la rețeaua de domiciliu, Creare pentru a defini un nou punct de acces ce va fi utilizat automat când utilizați Media dom. sau Niciunul. Dacă nu sunt activate setările de siguranță ale rețelei de domiciliu LAN fără fir, veți primi avertismente de siguranță. Puteți continua, dacă doriți să activați setările de siguranță ale rețelei LAN fără fir mai târziu; sau puteți anula definirea punctului de acces, activând mai întâi setările de siguranță ale rețelei LAN fără fir. Consultați Rețeaua LAN fără fir, în "Puncte de acces", la pag. 132.

Nume aparat – Pentru a introduce numele aparatului, nume care va putea fi văzut de celelalte aparate compatibile din rețeaua de domiciliu.

#### Activarea partajării și definirea conținutului

Selectați Instrumente > Conectare > Media dom. > Part. conținut.

Part. conținut – Pentru a permite sau a interzice partajarea fișierelor media cu aparate compatibile. Nu activați Part. conținut înainte de configurarea tuturor celorlalte setări. În cazul în care activați Part. conținut, celelalte aparate compatibile UPnP din rețeaua de domiciliu vor putea vizualiza și copia fișierele pe care le-ați selectat în vederea partajării în dosarele Imagini și video și Muzică.

Imagini și video și Muzică – Selectați fișierele media pentru partajarea cu alte aparate sau vizualizați starea partajării Imagini și video și Muzică. Pentru a actualiza conținutul dosarelor, selectați Opțiuni > Actualizare conținut.

# Vizualizarea și partajarea fișierelor media

Dacă opțiunea Part. conținut este activată pe aparatul Dvs., celelalte aparate compatibile UPnP din rețeaua de domiciliu pot vedea și copia fișierele media selectate pentru partajare în Part. conținut. Dacă nu doriți să permiteți accesul celorlalte aparate la fișierele Dvs., dezactivați opțiunea Part. conținut. Chiar dacă opțiunea Part. conținut este dezactivată pe aparat, puteți totuși vedea și copia fișierele media într-un alt aparat conectat la rețeaua de domiciliu, dacă celălalt aparat permite acest lucru. Conexiuni

Pentru mai multe informatii. consultati "Retea de domiciliu cu Galerie", la pag. 56 și "Rețea de domiciliu cu music player", la pag. 22.

### Tastatură fără fir 🗱

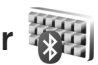

Pentru a configura o tastatură fără fir Nokia sau o altă tastatură fără fir compatibilă care acceptă profilul Bluetooth Human Interface Devices (HID) în vederea utilizării cu aparatul, utilizati aplicația Tastatură f. fir. Această tastatură vă permite să introduceți textul mesajelor SMS, e-mail, precum și înregistrările de agendă într-o manieră confortabilă, cu ajutorul unei tastaturi OWFRTY.

- Activati conexiunea Bluetooth a aparatului. 1
- 2 Porniti tastatura.
- 3 Apăsați 😯 și selectați Instrumente > Conectare > Tastatură f. fir.
- 4 Selectati Optiuni > Căutare tastatură pentru a începe căutarea aparatelor cu conectivitate Bluetooth.
- 5 Selectați tastatura din listă și apăsați 🔘 pentru a porni conexiunea.
- 6 Pentru a asocia tastatura cu aparatul, introduceți o parolă la alegere (între 1 și 9 cifre) în aparat și aceeași parolă pe tastatură.

Pentru a introduce cifrele care compun parola, este posibil să fie necesar să apăsati întâi tasta Fn.

- 7 Dacă vi se solicită configurația tastaturii, selectați-o din lista afisată pe aparat.
- 8 Atunci când apare denumirea tastaturii, starea acesteia se modifică în Tastatură conectată iar indicatorul verde de pe tastatură clipește încet, tastatura este gata de utilizare.

Pentru detalii privind utilizarea și întreținerea tastaturii, consultati manualul de utilizare al acesteia.

### Sincronizare

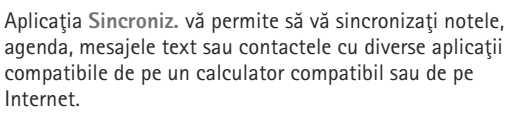

Puteți primi setările de sincronizare într-un mesaj special. Consultați "Date și setări", la pag. 40.

În ecranul principal al aplicatiei Sincroniz, puteți vedea diferite profiluri de sincronizare. Un profil de sincronizare conține setările necesare pentru a sincroniza datele de pe aparat cu o bază de date la distantă de pe un server sau un aparat compatibil.

- Apăsați 🚱 și selectați Instrumente > Sincroniz..
- 2 Selectați un profil de sincronizare şi Opțiuni > Sincronizare. Pentru a anula sincronizarea înainte de a se termina, selectati Anulare.

# Aplicații Ceas

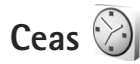

Apăsați 🚱 și selectați Aplicații > Ceas. Pentru a vizualiza alarmele active și inactive, apăsați 🕥 Pentru a seta o nouă alarmă rapidă, selectați Opțiuni > Alarmă rapidă nouă. Când există o alarmă activă, este afisat  $\mathbf{\Omega}$ .

Alarmele rapide se setează pentru următoarele 24 de ore si nu se pot repeta.

Pentru a dezactiva sunetul alarmei, selectați Stop. Pentru a opri alarma pentru 5 minute, selectati Amânare.

Dacă se ajunge la ora de alarmă prestabilită în timp ce aparatul este oprit, acesta porneste automat și începe să emită semnalul de alarmă. Dacă selectati Stop, aparatul vă întreabă dacă doriți să-l activați pentru a efectua un apel. Selectati Nu pentru a opri aparatul sau selectati Da pentru a efectua și a primi apeluri. Nu selectați Da dacă folosirea telefonului mobil poate provoca interferente sau pericole.

Pentru a anula alarma următoare, selectați Aplicații > Ceas > Optiuni > Stergere alarmă.

Pentru a seta o nouă alarmă, selectați Aplicații > Ceas, apăsați 🔘 și selectați Opțiuni > Alarmă nouă. Defniți repetitia, dacă este necesar.

Pentru a modifica setările ceasului, selectati Aplicatii > Ceas > Opțiuni > Setări. Setați data și ora, definiți formatele de dată și oră, tipul ceasului sau sunetul de alarmă. În Zile de lucru selectati zilele săptămânii pentru optiunile de repetare.

Pentru a permite rețelei mobile de telefonie să actualizeze informațiile de oră, dată și fus orar pe aparat (serviciu de retea), selectati Aplicatii > Ceas > Optiuni > Setări > Oră operator rețea > Actualiz. automată.

#### Ceas universal

Pentru a deschide ecranul ceasului universal, selectati Ceas și apăsați de două ori 🔘. În ecranul ceasului universal puteti vedea ora din diferite orase ale globului. Pentru a adăuga orașe în listă, selectați Opțiuni > Adăugare oraș. Puteți adăuga în listă maxim 15 orașe.

Pentru a seta orașul în care vă aflați, mergeți la un oraș și selectati Optiuni > Setare ca oraș actual.

Orașul se afișează în ecranul principal al ceasului, iar ora aparatului se modifică în concordantă cu orașul selectat. Verificați dacă ora este corectă și dacă se potrivește cu fusul orar.

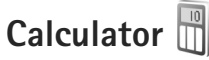

Apăsați 😯 și selectați Aplicații > Calculator.

**Observație:** Acest calculator are o precizie limitată si este destinat calculelor simple.

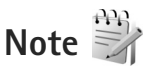

Pentru a scrie note în format .txt format, apăsați 🕼 și selectați Aplicații > Note.

### Manager aplicații 📳

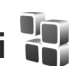

Apăsați 🕼 și selectați Aplicații > Mngr. aplic.. Puteți instala două tipuri de aplicații și programe pe aparat:

- Aplicații J2ME<sup>™</sup> bazate pe tehnologie Java<sup>™</sup> cu extensia .jad sau .jar ( 🚵 ).
- Alte aplicatii si programe adecvate pentru sistemul de operare Symbian (🛸 ). Fisierele de instalare au extensia .sis. Instalati numai programe special elaborate pentru aparatul Nokia N81. Furnizorii de software vor face referire în mod frecvent la numărul oficial de model al produsului: Nokia N81-3.

Fisierele de instalare pot fi preluate pe aparat de pe un calculator compatibil, din rețea în timpul navigării, vă pot fi expediate într-un mesaj multimedia, ca fisier atasat la un mesaj e-mail sau utilizând o conexiune Bluetooth. De asemenea, puteți utiliza aplicația Nokia

Application Installer din Nokia Nseries PC Suite pentru a instala aplicatii pe aparat.

#### Instalarea aplicațiilor și a programelor software

🏰 indică o aplicație .sis, 🙇 o aplicație Java, 🗇 indică faptul că aplicatia nu este complet instalată, iar IE că aplicatia este instalată pe cartela de memorie.

Important: Instalati și utilizați numai aplicații și alte tipuri de programe oferite de surse de încredere, cum ar fi aplicatii care sunt Symbian Signed sau au fost testate Java Verified<sup>™</sup>.

Înainte de instalare, retineti:

Pentru a vedea tipul aplicatiei, numărul versiunii și furnizorul sau producătorul aplicației, selectați Optiuni > Afisare detalii.

Pentru a afisa detalii despre certificatele de sigurantă ale aplicatiei, în Certificate, selectati Afișare detalii. Consultati "Administrarea certificatelor", la pag. 127.

Dacă instalați un fisier ce contine o actualizare sau o remediere a unei aplicatii existente, puteti restaura aplicația originală numai dacă aveți fișierul original de instalare sau o copie integrală a pachetului de programe care a fost sters. Pentru a restaura aplicatia originală, ștergeți aplicația și instalați-o din nou din fisierul original de instalare sau dintr-o copie de sigurantă.

- Pentru instalarea aplicațiilor Java este necesar fişierul .jar. Dacă acesta lipseşte, este posibil ca aparatul să vă ceară să-l preluați din reţea. Dacă nu există niciun punct de acces definit pentru aplicație, vi se cere să selectați unul. Când preluați fişierul .jar din reţea, vi se poate cere să introduceți un nume de utilizator şi o parolă pentru a accesa serverul. Puteți obține aceste date de la furnizorul sau producătorul aplicației.
- Pentru a localiza fişierele de instalare, apăsați (j şi selectați Aplicații > Mngr. aplic.. Alternativă: căutați în memoria aparatului sau pe cartela de memorie din Mngr. fişiere sau deschideți un mesaj din Mesaje > Căsuță intrare care conține un fişier de instalare.
- 2 În Mngr. aplic., selectați Opțiuni > Instalare. În alte aplicații, selectați fişierul de instalare şi apăsați pentru a începe instalarea.

În timpul instalării, aparatul afișează informații referitoare la evoluția operației respective. Dacă instalați o aplicație care nu are semnătură digitală sau de certificare, aparatul va afișa un mesaj de avertizare. Continuați instalarea numai dacă sunteți sigur(ă) de sursa și de conținutul aplicației.

Pentru a porni o aplicație instalată, localizați-o în meniu și apăsați (). Dacă aplicația nu are definit un dosar implicit, aceasta se instalează în dosarul Aplicații.

Pentru a vizualiza ce pachete de programe au fost instalate sau şterse și când, selectați Opțiuni > Afișare jurnal.

Important: Aparatul Dvs. acceptă instalarea unei singure aplicații antivirus. Instalarea mai multor aplicații cu funcții antivirus ar putea afecta performanțele și funcționarea aparatului sau ar putea chiar cauza scoaterea din funcțiune a acestuia.

După instalarea aplicațiilor pe cartela de memorie, fișierele de instalare (.sis) rămân în memoria aparatului. Fișierele ar putea ocupa un spațiu extins în memorie și ar putea să vă împiedice să stocați alte fișiere. Pentru a avea suficientă memorie, utilizați Nokia Nseries PC Suite pentru a face copii de rezervă ale fișierelor de ins talare pe un PC compatibil, apoi utilizați managerul de fișiere pentru a elimina fișierele e instalare din memora aparatului. Consultați "Manager fișiere", la pag. 75. Dacă fișierul .sis este un fișier atașat la mesaj, ștergeți mesajul din căsuța poștală de mesaje.

#### Ştergerea aplicațiilor și programelor

Alegeți pachetul de programe și selectați Opțiuni > Ștergere. Selectați Da pentru a confirma.

Dacă ștergeți un program, puteți să-l reinstalați numai dacă aveți pachetul original cu programul respectiv sau o copie de siguranță integrală a pachetului șters. Dacă ștergeți un pachet de programe, nu veți mai putea să deschideți documentele create cu acele programe. Dacă un alt pachet de programe depinde de cel pe care l Hați șters, este posibil ca pachetul respectiv să nu mai funcționeze. Pentru detalii, consultați documentația pachetului de programe instalat.

#### Setări

Selectați Opțiuni > Setări și din următoarele opțiuni:

Instalare programe – Selectați dacă poate fi instalat programul Symbian care nu are semnătură digitală verificată.

Ver.cert. mod conect. – Selectați pentru a verifica certificatele online ale unei aplicații înainte de instalarea acesteia.

Adr. Internet implicită – Setați adresa implicită utilizată pentru verificarea certificatelor online.

Este posibil ca unele aplicații Java să solicite trimiterea unui mesaj sau o conexiune de rețea către un anume punct de acces pentru a prelua date sau componente suplimentare. În ecranul principal Mngr. aplic., mergeți la o aplicație și selectați Opțiuni > Deschidere pentru a modifica setările care au legătură cu acea aplicație.

## Agendă

Apăsați 😯 și selectați Aplicații > Agendă. Pentru a adăuga o înregistrare în agendă, mergeți la data dorită, selctați Opțiuni > Notă nouă și una din următoarele:

 Întâlnire – pentru a vă reaminti de o întâlnire programată la o anumită dată şi oră Promemoria – pentru a scrie o însemnare generală pentru o anumită zi

Aniversare – pentru a vă reaminti zile de naștere sau date speciale (înregistrări care se repetă în fiecare an) De rezolvat – pentru a vă reaminti o sarcină care trebuie rezolvată până la o anumită dată

2 Completaţi câmpurile. Pentru a seta o alarmă, Alarmă > Activată şi introduceţi Ora alarmei şi Data alarmei.

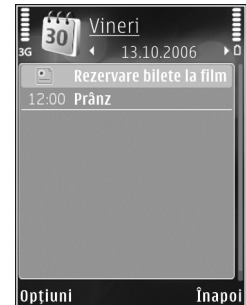

Pentru a adăuga o descriere la o întâlnire, selectați Opțiuni > Adăugare descriere.

3 Pentru a memora înregistrarea, selectați Realizat.

Comandă rapidă: În ecranul zilnic, săptămânal sau lunar al agendei, apăsați orice tastă (1 - 0). Se deschide o nouă înregistrare pentru întâlnire, iar caracterele pe care le introduceți sunt adăugate la Subiect. În ecranul cu probleme de rezolvat, se deschide o înregistrare pentru o notă de rezolvat.

Când agenda vă atenționază în legătură cu o notă, selectați Silențios pentru a dezactiva sunetul de alarmă pentru agendă. Textul promemoria asociat alarmei rămâne pe ecran. Pentru a opri alarma agendei, selectați Stop. Pentru a amâna alarma, selectați Amânare.

Puteți să vă sincronizați agenda cu un calculator compatibil, utilizând Nokia Nseries PC Suite. Când creați o înregistrare în agendă, setați opțiunea de Sincronizare dorită.

#### Ecrane agendă

Selectați Opțiuni > Setări pentru a schimba prima zi a săptămânii sau pentru a schimba ecranul afișat la deschiderea agendei.

Pentru a merge la o anumită dată, selectați Opțiuni > Salt la data.

Pentru a reveni la ziua curentă, apăsați #.

Pentru a comuta între ecranul lunar, săptămânal, zilnic și cel cu sarcini de rezolvat, apăsați \* .

Pentru a trimite o notă de agendă către un aparat compatibil, selectați Opțiuni > Expediere.

În cazul în care celălalt aparat nu este compatibil cu UTC (Coordinated Universal Time), este posibil ca informațiile de oră din înregistrările recepționate să nu fie afișate corect.

Pentru a modifica agenda, selectați Opțiuni > Setări > Sunet alarmă agendă, Ecran implicit, Săptămâna începe cu și Titlu ecran săptămânal.

#### Organizarea notelor de agendă

Pentru a şterge mai multe evenimente în același timp, mergeți la ecranul lunar și selectați Opțiuni > Ştergere notă > Înainte de data sau Toate notele.

Pentru a marca o sarcină ca fiind finalizată, mergeți la aceasta în ecranul probleme de rezolvat și selectați Opțiuni > Marcare ca rezolvat.

### Recorder

Pentru a înregistra note pro memoria, apăsați **§** și selectați Aplicații > Media > Recorder. Pentru a înregistra o conversație telefonică, deschideți Recorder în timpul unui apel vocal. Ambii interlocutori vor auzi un semnal sonor la fiecare 5 secunde, în timpul înregistrării.

### RealPlayer 🏈

Apăsați 😯 și selectați Aplicații > Media > RealPlayer. Cu aplicația RealPlayer, puteți reda fișiere media prin streaming fără a le memora mai întâi pe aparat sau puteți reda videoclipuri memorate pe aparat.

RealPlayer acceptă fișiere cu extensii cum sunt .3gp, .mp4 sau .rm. Cu toate acestea, RealPlayer nu acceptă în mod obligatoriu toate formatele de fișiere sau toate variantele formatelor de fișiere.

În vizualizarea peisaj, utilizați tastele media pentru a controla playerul.

#### Redarea videoclipurilor

 Pentru a reda un fişier media memorat, selectaţi Opţiuni > Deschidere şi din următoarele: Clipuri recente – pentru a reda unul dintre ultimele şase fişiere redate în RealPlayer.

Clip memorat – pentru a reda un fișier memorat în Galerie

2 Mergeți la un fişier şi apăsați tasta de parcurgere pentru a reda fişerul.

Pentru a regla volumul, utilizați tasta de volum.

# Redarea prin streaming a conținutului preluat din rețea

Mulți furnizori de servicii vă vor cere să utilizați un punct de acces la Internet (IAP – Internet Access Point) ca punct de acces implicit. Alți furnizori de servicii vă permit să utilizați un punct de acces WAP.

În RealPlayer, puteți accesa numai adrese URL de tip rtsp://. Cu toate acestea, , RealPlayer va reda un fișier .ram dacă deschideți o legătură http către acesta în browser.

Pentru a reda prin streaming conţinutul preluat din reţea, selectaţi o legătură streaming memorată în Galerie, într-o pagină Web sau primită printr-un mesaj text sau multimedia.

Înainte de redarea prin streaming a unui conținut în direct, aparatul se conectează la site și începe transferul conținutului. În aparat se memorează numai legătura către conținut.

#### Setări RealPlayer

Puteți primi setările RealPlayer sub forma unui mesaj, din partea furnizorului de servicii. Consultați "Date și setări", la pag. 40. Pentru informații suplimentare, contactați furnizorul de servicii.

Aplicații

Selectați Opțiuni > Setări și din următoarele opțiuni:

Video – pentru a regla contrastul videoclipurilor sau pentru a seta RealPlayer să repete automat videoclipurile după redarea acestora.

Streaming – Contactați furnizorul de servicii pentru a obține setările corecte.

### Adobe Flash Player 💋

Pentru a vizualiza, reda și interacționa cu fișiere flash compatibile create pentru aparate mobile, apăsați 🚱 și selectați Aplicații > Media > Flash player. Mergeți la un fișier flash și apăsați 👝.

#### IM-chat

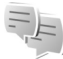

Apăsați 🚱 și selectați Aplicații > Media > Chat.

Serviciul de mesaje chat (serviciu de rețea) vă permite să conversați cu alte persoane utilizând mesaje instantanee și să vă alăturați forumurilor de discuții (grupuri chat) cu subiecte specifice. Diferiți furnizori de servicii întrețin servere de chat, la care vă puteți conecta după ce vă înregistrați la un serviciu de mesaje chat. Diferiți furnizori de servicii acceptă funcții diferite.

Selectați Conversații pentru a porni sau a continua o conversație cu un utilizator de chat, Contacte Chat pentru a crea, edita sau vizualiza starea de conectare a contactelor chat, Grupuri Chat pentru a porni sau a continua o conversație de grup cu mai mulți utilizatori de chat, sau Chaturi înreg. pentru a vizualiza o sesiune de mesaje instant memorată anterior.

#### Recepționarea setărilor chat

Pentru a accesa serviciul pe care doriți să-l utilizați, trebuie să aveți setările corespunzătoare. Este posibil să primiți setările printr-un mesaj text special de la operatorul de rețea sau de la furnizorul de servicii care oferă serviciul de mesaje chat. Consultați "Date și setări", la pag. 40. De asemenea, puteți introduce setările manual. Consultați "Setările serverului de chat", la pag. 98.

#### Conectarea la un server de chat

- Pentru a vă conecta la serverul de chat în uz, deschideţi Chat şi selectaţi Opţiuni > Conectare. Pentru a schimba serverul de chat în uz şi a memora servere de chat noi, consultaţi "Setările serverului de chat", la pag. 98.
- 2 Introduceți numele de utilizator şi parola şi apăsaţi pentru a vă conecta. Numele de utilizator şi parola pentru serverul de chat sunt oferite de furnizorul de servicii.
- Pentru a vă deconecta, selectați Opțiuni > Deconectare.

#### Modificarea setărilor chat

Selectați Opțiuni > Setări > Preferințe și din următoarele opțiuni:

Utilizați nume în grup (afișat numai dacă serverul acceptă grupuri chat) – Pentru a introduce un pseudonim, selectați Da.

Afiş. disponibilit. mea – Pentru a permite celorlalţi să vadă dacă sunteţi conectat, selectaţi Ptr. toate contactele.

Acceptare mesaje de la – Pentru a accepta mesaje de la toată lumea, selectați Toți.

Acceptare invitație de la – Pentru a permite invitații numai de la contactele de chat proprii, selectați Numai contacte Chat. Invitațiile chat sunt expediate de contactele de chat care doresc ca Dvs. să vă alăturați grupurilor din care acestea fac parte.

Sort. contacte Chat – Selectați criteriul de sortare a contactelor de chat: Ordine alfabetică sau După stare conec..

Reînc. dispon. în curs – Pentru a selecta modul de actualizare a informațiilor referitoare la starea de conectare a contactelor chat (conectat sau deconectat), select Automată sau Manuală. Contacte deconectate – Selectați dacă se afișează contactele cu starea deconectat în lista de contacte.

Culoare mesaj propriu – Selectați culoarea mesajelor chat pe care le expediați.

Culoare mesaj primit – Selectați culoarea mesajelor chat pe care le recepționați.

Ton alertă Chat – Schimbați sunetul redat atunci când recepționați un mesaj chat nou.

#### Căutarea grupurilor și utilizatorilor chat

Pentru a căuta grupuri, în ecranul Grupuri Chat, selectați Opțiuni > Căutare. Puteți căuta după Nume grup, Subiect și Membri (nume utilizator).

Pentru a căuta utilizatori, în ecranul Contacte Chat, selectați Opțiuni > Contact Chat nou > Căutare în server. Puteți căuta după Nume utilizator, Identitate utilizator, Număr telefon și Adresă e-mail.

#### Alăturarea la grupuri chat

În ecranul Grupuri Chat se afișează o listă a grupurilor chat memorate sau din care faceți parte în prezent.

Pentru a vă alătura unui grup chat memorat, apăsați 间.

Pentru a vă alătura unui grup de chat care nu este în listă, dar a cărui identitate de grup o cunoașteți, selectați Opțiuni > Intrare în grup nou.

Pentru a părăsi un grup chat, selectați Opțiuni > Părăsire grup Chat.

#### Chat

După ce vă alăturați unui grup chat, puteți vizualiza schimbul de mesaje care a avut loc în grupul respectiv și puteți expedia propriile mesaje.

Pentru a expedia un mesaj, scrieți mesajul în câmpul de mesaje și apăsați 🔘.

Pentru a expedia un mesaj privat unui participant, selectați Opțiuni > Exped. mesaj privat.

Pentru a răspunde la un mesaj privat primit, selectați mesajul și Opțiuni > Răspuns.

Pentru invita contacte chat conectate să se alăture la grupul chat, selectați Opțiuni > Expediere invitație.

Pentru a împiedica recepționarea mesajelor de la anumiți participanți, selectați Opțiuni > Opțiuni de blocare.

#### Înregistrarea conversațiilor chat

Pentru a înregistra mesajele schimbate în timpul unei conversații sau în timp ce sunteți într-un grup chat, selectați Opțiuni > Înregistrare chat. Pentru a întrerupe înregistrarea, selectați Opțiuni > Oprire înregistrare. Pentru a vizualiza conversațiile chat înregistrate, în ecranul principal, selectați Chaturi înreg..

#### Vizualizarea și inițierea conversațiilor

În ecranul Conversații se afișează o listă cu participanții cu care aveți conversații individuale în curs. Conversațiile în curs sunt închise automat atunci când ieșiți din aplicația Chat.

Pentru a vizualiza o conversație, mergeți la un participant și apăsați 
.

Pentru a continua conversația, scrieți mesajul și apăsați 🗻.

Pentru a reveni la lista de conversații fără a închide conversația, selectați Înapoi. Pentru a închide conversația, selectați Opțiuni > Terminare convers..

Pentru a porni o conversație nouă, selectați Opțiuni > Conversație nouă.

Pentru a memora un participant la conversație în lista de contacte chat, selectați Opțiuni > Adăug. la cont. Chat.

Pentru a expedia răspunsuri automate la mesajele recepționate, selectați Opțiuni > Activare răsp. auto.. Puteți primi mesaje în continuare.

#### Contacte chat

În ecranul principal Contacte Chat, puteți prelua liste de contacte chat de la server sau puteti adăuga un contact chat nou într-o listă de contacte. Când vă conectati la server, lista de contacte utilizată anterior este preluată automat de la server.

#### Setările serverului de chat

Selectati Optiuni > Setări. Este posibil să primiti setările printr-un mesai text special de la operatorul de retea sau de la furnizorul de servicii care oferă serviciul de chat. Numele de utilizator si parola sunt oferite de furnizorul de servicii atunci când vă înregistrați pentru serviciu. Dacă nu vă cunoașteți numele de utilizator sau parola, luați legătura cu furnizorul de servicii.

Servere – Pentru a vizualiza o listă cu toate serverele chat definite.

Server implicit - Pentru a schimba serverul chat la care doriti să vă conectati.

Tip conectare Chat – Pentru a vă conecta automat atunci când porniți aplicația Chat, selectați La lansare aplic..

Pentru a adăuga un server nou la lista de servere chat, selectati Servere > Optiuni > Server nou. Introduceti următoarele setări:

Nume server - numele serverului de chat

Punct de acces în uz - punctul de acces pe care doriti să-l utilizati pentru server

Adresă Internet - adresa URL a serverului chat

Identitate utilizator - identitatea de utilizator

Parolă – parola de conectare

### Nokia Lifeblog

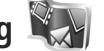

Pentru a porni Nokia Lifeblog pe aparat, apăsati 🚱 si selectati Aplicatii > Media > Lifeblog > Optiuni > Deschidere

Lifeblog este o combinație de programe pentru aparate mobile si calculator, ce tine un jurnal multimedia pentru articolele colectate cu aparatul. Lifeblog vă organizează fotografiile, videoclipurile, sunetele, mesajele text, mesajele multimedia si jurnalele Web (weblog) în ordine cronologică, în care puteți răsfoi, căuta, partaja, publica. De asemenea, puteti face copii de sigurantă. Atât Nokia Lifeblog PC, cât și Nokia Lifeblog pentru aparate mobile vă permite să expediați sau să publicați în jurnale Web articolele proprii, pentru a putea fi vizualizate de alte persoane.

Lifeblog pentru aparate mobile ține automat evidența articolelor multimedia. Utilizați Lifeblog pe aparat pentru a răsfoi articole, a le expedia altor persoane sau a le publica pe Web. Conectați aparatul la un computer compatibil printr-un cablu de date USB compatibil sau printr-o conexiune Bluetooth pentru a transfera și sincroniza articole între aparat și calculatorul compatibil.

Lifeblog pentru calculator oferă răsfoirea și căutarea ușoare ale articolelor pe care le-ați colectat cu aparatul. Fotografiile preferate, videoclipurile, mesaje multimedia sau text sunt transferate înapoi pe aparat, cu o singură apăsare de buton, prin intermediul unui cablu de date USB sau al unei conexiuni Bluetooth.

Pentru păstrare în condiții de siguranță, puteți efectua o copie de siguranță a bazei de date Nokia Lifeblog utilizând hard discul, CD-uri compatibile, DVD-uri compatibile sau un disc de rețea compatibil. În plus, puteți publica articole în jurnalul Web (weblog).

Pentru mai multe informații privind serviciile de jurnale Web (weblog) și compatibilitatea acestora cu Nokia Lifeblog, vizitați **www.nokia.com/lifeblog** sau apăsați tasta F1 în aplicația Lifeblog pentru calculator pentru a deschide ajutorul Nokia Lifeblog.

#### Instalarea pe calculator

Trebuie să instalați aplicația Nokia Lifeblog pentru calculator (furnizată pe DVD-ROM) pe un calculator compatibil înainte de a o utiliza.

Înainte de a instala aplicația Nokia Lifeblog pe un calculator compatibil, aveți nevoie de următoarele:

- Procesor Intel Pentium 1 GHz sau echivalent, 128 MB RAM
- 400 MB spaţiu disponibil pe disc (dacă trebuie instalate Microsoft DirectX şi Nokia Nseries PC Suite)
- Capacitate grafică de 1024 x 768 şi adâncimea culorii de 24 biţi
- Placă video 32 MB
- Microsoft Windows 2000 sau Windows XP

Pentru a instala aplicația Lifeblog pe calculator:

- Introduceţi în unitate discul DVD-ROM livrat cu aparatul.
- 2 Instalaţi programul Nokia Nseries PC Suite (include driverele Nokia Connectivity Cable pentru conexiune USB).
- 3 Instalați Lifeblog pentru calculator.

Dacă Microsoft DirectX 9.0 nu este deja instalat pe calculator, va fi instalat odată cu Lifeblog pentru calculator.

#### Conectarea aparatului la calculator

Pentru a conecta aparatul la un calculator compatibil utilizând un cablu de date USB compatibil:

- 1 Asigurați-vă că ați instalat Nokia Nseries PC Suite (disponibil pe DVD-ROM).
- 2 Conectați cablul de date USB la aparat şi la calculator. Mod USB trebuie să fie PC Suite. La prima conectare a aparatului la calculator, după instalarea programului Nokia Nseries PC Suite, calculatorul va instala driverul corespunzător aparatului. Este posibil ca operația să dureze.
- 3 Porniți aplicația Lifeblog PC.

Pentru a conecta aparatul la un calculator compatibil utilizând tehnologia fără fir Bluetooth:

- 1 Asigurați-vă că ați instalat Nokia Nseries PC Suite pe calculator.
- 2 Asiguraţi-vă că aţi asociat aparatul şi PC-ul prin intermediul tehnologiei fără fir Bluetooth cu aplicaţia Conectare din Nokia Nseries PC Suite (disponibil pe DVD-ROM). Pentru informaţii suplimentare despre Nokia Nseries PC Suite, consultaţi ghidurile disponibile pe paginile de asistenţă pentru produsul Nokia N81, la adresa www.nokia.com/support sau pe site-ul Web local Nokia. Pentru mai multe informaţii despre conexiunea Bluetooth, citiţi ghidul utilizatorului pentru aparatul Dvs.
- 3 Activați conexiunea Bluetooth pe aparat și calculator.

#### Copierea articolelor

Pentru a copia articole noi sau editate de pe aparat pe calculator și pentru a copia articolele selectate de pe calculator pe aparat:

- 1 Conectați aparatul la calculator.
- 2 Porniți aplicația Lifeblog de pe calculator.
- 3 În aplicația Lifeblog PC, selectați File > Copy from phone and to Phone.

Articolele noi de pe aparat se copiază pe calculator. Articolele din ecranul **To phone** de pe calculator se copiază pe aparat.

#### Răsfoirea cronologiei și a preferințelor

Când porniți Lifeblog pe aparat, se deschide ecranul Timeline și se afișează articolele multimedia. Pentru a deschide articolele preferate memorate, selectați Opțiuni > Vizualizare Favorite.

Când porniți aplicația Lifeblog pe calculator, aveți la dispoziție câteva moduri de a vă deplasa în ecranele Timeline și Favorite. Cea mai rapidă metodă este de a deplasa glisorul înainte sau înapoi, rapid sau încet. Alternativ, faceți clic pe bara de timp pentru a selecta data, utilizați funcția **Go to date** sau tastele săgeți.

#### Publicarea pe Web

Pentru a partaja cele mai interesante articole Lifeblog, expediați-le pe jurnalele Web (weblog) pentru ca și alții să le poată vedea.

Creați întâi un cont pe serviciul compatibil de jurnale Web (weblog), creați unul sau mai multe jurnale Web pe care le utilizați ca destinație pentru mesajele Dvs. și adăugați contul de jurnal Web (weblog) la aplicația Lifeblog. Serviciul de jurnale Web (weblog) recomandat pentru Nokia Lifeblog este TypePad de la Six Apart, www.typepad.com.

Pe aparat, pentru a adăuga contul pentru jurnalul Web în Lifeblog, selectați Opțiuni > Setări > Blog. Pe calculator, editați conturile în fereastra **Blog account manager**.

Pentru a publica pe Web articole de pe aparat, procedați astfel:

- 1 Din Timeline sau Favorite, selectați articolele pe care doriți să le publicați pe Web.
- 2 Selectați Opțiuni > Publicare pe Internet.
- 3 Dacă utilizați această funcție pentru prima dată, aplicația Lifeblog preia o listă de jurnale Web (weblog) de pe serverul aferent.
- 4 Se deschide fereastra de dialog de publicare. Selectați din lista Publicare în: jurnalul Web (weblog) pe care doriți să-l utilizați. Dacă ați creat noi jurnale Web, pentru a actualiza lista jurnalelor, selectați Opțiuni > Actualizare listă blog.

- 5 Introduceți un titlu și o legendă pentru mesaj. De asemenea, puteți introduce o prezentare sau descriere mai detaliată în câmpul de corp al mesajului.
- 6 După ce ați terminat, selectați Opțiuni > Expediere

Pentru a publica pe Web articole de pe calculator, procedați astfel:

- În Timeline sau Favorite, selectați articolele (maxim 50) pe care doriți să le publicați pe Web.
- 2 Selectați File > Post to the Web.... Se deschide fereastra Post to the Web.
- 3 Introduceți un titlu și o legendă pentru mesaj. De asemenea, puteți introduce o prezentare sau descriere mai detaliată în câmpul de corp al mesajului.
- 4 Selectați din lista Post to: jurnalul Web pe care doriți să-l utilizați.
- 5 După ce ați terminat, faceți clic pe butonul Send.

#### Importul articolelor din alte surse

Pe lângă imaginile în format .jpeg de pe aparat, puteți să importați în aplicația Lifeblog imagini .jpeg și videoclipuri .3gp și .mp4, fișiere de sunet .amr și fișiere text în format .txt din alte surse (cum ar fi CD-uri, DVD-uri sau dosare aflate pe hard disc).

Pentru a importa articole de pe un calculator compatibil într-o aplicație Lifeblog pentru calculator, procedați astfel:

1 În Timeline sau Favorite, selectați File > Import from PC.... Se deschide fereastra Import.

Aplicații

- Parcurgeți lista pentru a găsi în listă fişierul imagine sau video, fişierul audio sau text sau navigați la alte dosare pentru a găsi fişierul pe care doriți să-l importați. Utilizați lista Look in pentru a răsfoi alte unități sau dispozitive.
- 3 Selectaţi un dosar sau unul sau mai multe fişiere. Puteţi să vizualizaţi conţinutul acestora în panoul Preview:
- 4 Faceți clic pe **Open** pentru a importa dosarul (inclusiv subdosarele) sau fișierele selectate.

# Administrarea drepturilor digitale

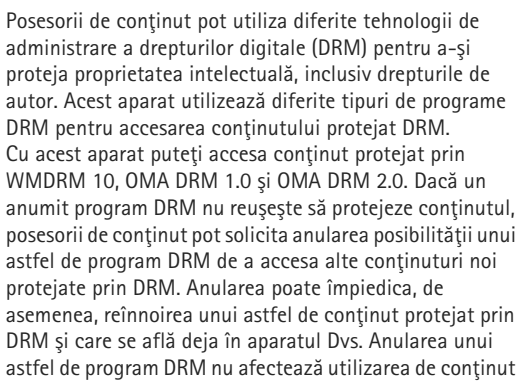

protejat prin alte tipuri de DRM sau utilizarea de conținut neprotejat prin DRM.

Conținutul protejat prin administrarea drepturilor digitale (DRM) este însoțit de o cheie de activare ce definește drepturile Dvs. de a utiliza acest conținut.

Dacă în aparatul Dvs. există conținut protejat OMA DRM, pentru a efectua copii de siguranță atât ale cheilor de activare, cât și ale conținutului, utilizați funcția de efectuare a copiilor de siguranță din Nokia Nseries PC Suite. Este posibil ca alte metode de transfer să nu preia cheile de activare ce trebuie restaurate împreună cu conținutul pentru ca Dvs. să puteți utiliza în continuare conținutul OMA protejat prin DRM după formatarea memoriei aparatului. De asemenea, ar putea fi necesar să restaurați cheile de activare în cazul deteriorării fișierelor din aparatul Dvs.

Dacă în aparatul Dvs. se află conținut protejat prin WMDRM, în cazul formatării memoriei se vor pierde atât cheile de activare cât și conținutul. Este posibil, de asemenea, să pierdeți cheile de activare și conținutul în cazul deteriorării fișierelor din aparatul Dvs. Pierderea cheilor de activare sau a conținutului vă poate limita posibilitatea de a reutiliza același conținut pe aparatul Dvs. Pentru informații suplimentare, contactați furnizorul Dvs. de servicii. Unele chei de activare pot fi asociate cu o anumită cartelă SIM și conținutul protejat poate fi accesat numai dacă aceasta este introdusă în aparat.

Pentru a vedea cheile de activare ale drepturilor digitale memorate pe aparat, apăsați 🚯 și selectați Aplicații > Media > Chei activ. și din opțiunile următoare:

Chei valabile – Vizualizați cheile asociate unuia sau mai multor fișiere media și cheile a căror perioadă de valabilitate nu a început încă.

Chei nevalabile – Vizualizați cheile care nu sunt valabile; perioada de utilizare a fișierului media a fost depășită sau pe aparat există un fișier media protejat dar acestuia nu îi este asociată nicio cheie de activare.

Chei nefolosite – Vizualizați cheile cărora nu le este asociat niciun fișier media.

Pentru a achiziționa timp de utilizare suplimentar sau pentru a extinde perioada de utilizare a unui fișier media, selectați Opțiuni > Descărcare cheie nouă.

Pentru a vedea informații detaliate, cum ar fi starea de valabilitate și posibilitatea de expediere a fișierului, selectați o cheie de activare și apăsați .

### Adobe Reader 🚮

Cu Adobe Reader, puteți citi documente .pdf pe afișajul aparatului.

Această aplicație a fost optimizată pentru conținut de document .pdf pe receptoare și alte aparate mobile. Oferă doar un set limitat de caracteristici în comparație cu versiunile pentru PC.

Pentru a deschide documente, apăsați 😯 și selectați Aplicații > Aplic. birou > Adobe PDF. Fișierele utilizate recent sunt enumerate în ecranul de fișiere. Pentru a deschide un document, mergeți la acesta și apăsați 🗻.

Utilizați Mngr. fișiere pentru a parcurge și a deschide documente memorate pe aparat.

#### Informații suplimentare

Pentru informații suplimentare, vizitați www.adobe.com.

Pentru a transmite întrebări, sugestii și informații legate de aplicație, vizitați forumul Adobe Reader pentru sistemul de operare Symbian la adresa http://adobe.com/support/forums/main.html.

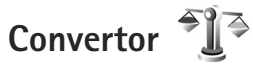

Pentru a face conversia unităților de măsură, dintr-o unitate în alta, apăsati 🚯 și selectați Aplicații > Aplic, birou > Conversie.

Aplicatia Conversie are o precizie limitată și pot apărea erori de rotuniire.

- În câmpul Tip, selectați unitatea de măsură pe care doriti să o utilizati.
- 2 În primul câmp Unitate, selectati unitatea din care faceti conversia. În câmpul următor Unitate selectati unitatea de măsură în care doriți să faceți conversia.
- În primul câmp Cantit., introduceți valoarea pe care doriti să o convertiti. Celălalt câmp Cantit, se modifică automat și afișează valoarea transformată.

#### Setarea valutei de bază și a cursurilor de schimb

Selectati Tip > Valută > Optiuni > Cursuri de schimb. Înainte de a putea efectua conversii valutare, trebuie să alegeti o valută de bază și să introduceți cursurile de schimb. Cursul valutar al valutei de bază este întotdeauna 1.

**Observație:** Când schimbați valuta de bază, trebuie să introduceți noile rate de schimb, deoarece ratele de schimb anterioare se sterg.

### Personalizarea aparatului

Pentru a vă personaliza aparatul, selectați dintre următoarele:

- Pentru a utiliza ecranul modului de aşteptare în scopul accesării rapide a aplicațiilor cel mai frecvent utilizate, consultați "Modul de aşteptare activă", la pag. 108.
- Pentru a schimba imaginea de fundal din modul de aşteptare, consultaţi "Schimbarea aspectului aparatului", la pag. 107.
- Pentru a personaliza sunetele de apel, consultaţi "Profiluri – setarea sunetelor", la pag. 105 şi "Adăugarea sunetelor de apel pentru contacte", la pag. 35.
- Pentru a schimba comenzile rapide alocate diferitelor apăsări ale tastei de parcurgere şi ale tastelor de selecție în modul de aşteptare, consultați "Mod de aşteptare", la pag. 124.
- Pentru a modifica ceasul afişat în modul de aşteptare, apăsaţi () şi selectaţi Aplicaţii > Ceas > Opţiuni > Setări > Tip ceas > Analogic sau Digital.
- Pentru a schimba mesajul de întâmpinare într-o imagine sau animație, apăsați () și selectați Instrumente > Setări > General > Personalizare > Afişaj > Mesaj/embl. de start.

- Pentru a modifica aspectul meniului, în meniul principal, selectați Opțiuni > Schimbare ecran meniu.
- Pentru a rearanja meniul principal, în meniul principal, selectați Opțiuni > Mutare, Mutare în dosar sau Dosar nou. Puteți muta aplicațiile utilizate mai rar în dosare şi puteți plasa aplicațiile folosite mai des în meniul principal.
- Pentru a aranja titlurile în meniul multimedia, apăsați
   şi selectați Opțiuni > Aranjare dale.

### Profiluri – setarea sunetelor

Pentru a seta și a personaliza sunetele de apel, tonurile de alertă pentru mesaje și alte sunete aferente diferitelor evenimente, situații sau grupuri de apelanți, apăsați 🚱 și selectați Instrumente > Profiluri.

Pentru a schimba profilul, selectați Instrumente > Profiluri, un profil și Opțiuni > Activare. De asemenea, puteți schimba profilul, apăsând () în modul de așteptare. Alegeți profilul pe care doriți să-l activați și selectați OK.

Indicaţie! Pentru a comuta între profilul general şi cel silenţios, apăsaţi şi menţineţi apăsată tasta # . Pentru a modifica un profil, apăsați 😯 și selectați Instrumente > Profiluri. Mergeți la profil și selectați Opțiuni > Personalizare. Alegeți setarea pe care doriți să o modificați și apăsați 🔘 pentru a deschide o listă cu opțiuni. Sunetele memorate pe cartela de memorie sunt indicate prin 📭.

Atunci când alegeți un sunet din listă, legătura Descărcare sunete (serviciu de rețea) deschide o listă cu marcaje. Puteți selecta un marcaj și începe o conectarea la o pagină Web pentru a prelua tonuri.

Dacă doriți ca numele apelantului să fie rostit atunci când sună aparatul, selectați Opțiuni > Personalizare și setați Pronun.nume apelant pe Activată. Numele apelantului trebuie memorat în Contacte.

Pentru a crea un profil nou, selectați Opțiuni > Creare profil.

#### Profilul deconectat

Profilul Deconectat vă permite să utilizați aparatul fără a vă conecta la rețeaua fără fir. Când activați profilul Deconectat, conexiunea la rețeaua mobilă este dezactivată, așa cum arată simbolul X din cadrul indicatorului pentru nivelul semnalului. Transmiterea tuturor semnalelor RF către sau de la aparat este oprită. Dacă încercați să expediați mesaje, acestea sunt plasate în dosarul Căsuță ieșire pentru a fi expediate ulterior. Când profilul Deconectat este activ, puteți utiliza aparatul fără o cartelă SIM sau USIM.

Important: În profilul deconectat nu puteți efectua sau primi apeluri și nu puteți folosi nici o funcție care necesită acoperire în rețeaua mobilă. Este posibil să puteți, totuși, efectua apeluri către numerele de urgență programate în aparatul Dvs. Pentru a putea efectua apeluri, trebuie să activați, mai întâi, funcțiile telefonului schimbând profilurile. Dacă aparatul a fost blocat, introduceți codul de blocare.

După activarea profilului Deconectat, aveți în continuare posibilitatea de a utiliza rețeaua LAN fără fir (dacă este disponibilă), de exemplu, pentru a vă citi mesajele e-mail sau a naviga pe Internet. Respectați toate cerințele de siguranță în momentul în care stabiliți sau utilizați o conexiune LAN fără fir. Consultați "Rețea LAN fără fir", la pag. 77. De asemenea, puteți utiliza conexiunea Bluetooth în timp ce sunteți în profilul Deconectat. Consultați "Conexiunea Bluetooth", la pag. 79.

Pentru a părăsi profilul Deconectat, apăsați tasta de pornire și selectați un alt profil. Aparatul reactivează transmisiile în rețeaua mobilă (cu condiția să existe un semnal suficient de puternic în zonă).

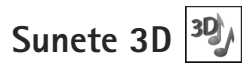

Apăsați 🚱 și selectați Instrumente > Utilitare > Sunete 3D. Cu Sunete 3D puteți activa efectele de sunet tridimensional pentru sunetele de apel. Nu toate sunetele de apel acceptă efecte 3-D.

Pentru a activa efectele tridimensionale, selectați Efecte 3D pt.sunete apel > Activate.

Pentru a schimba efectul tridimensional aplicat sunetului de apel, selectați Traiectorie sunet și efectul dorit. Pentru a modifica efectul, selectați dintre următoarele setări:

Viteză pe traiectorie – Parcurgeți spre stânga sau spre dreapta pentru a regla viteza cu care sunetul se deplasează dintr-o parte în alta. Această setare nu este disponibilă pentru toate sunetele de apel.

Reverberație - Selectați tipul de ecou.

Efect Doppler – Selectați Activat pentru ca sunetul de apel să fie mai înalt când sunteți mai aproape de aparat și mai jos când sunteți mai departe de acesta. Când vă apropiați de aparat, sunetul de apel pare să devină mai înalt și din ce în ce mai jos cu cât vă îndepărtați de acesta. Efectul Doppler nu este disponibil pentru toate traiectoriile de sunete.

Pentru a asculta sunetul de apel cu efectul tridimensional, selectați Opțiuni > Redare sunet.

Dacă activați sunetele 3-D, dar nu selectați niciun efect 3-D, amplificarea stereo se va aplica sunetului de apel.

Pentru a regla volumul sunetului de apel, Instrumente > Profiluri > Opțiuni > Personalizare > Volum sonerie.

# Schimbarea aspectului aparatului

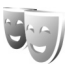

Pentru a schimba aspectul afişajului aparatului, cum ar fi imaginea de fundal și pictogramele, apăsați 😯 și selectați Instrumente > Setări > General > Personalizare > Teme.

Pentru a schimba tema utilizată pentru toate aplicațiile de pe aparat, selectați Teme > General.

Pentru a previzualiza o temă înainte de a o activa, selectați Opțiuni > Previzualizare. Pentru a activa tema, selectați Opțiuni > Activare. Tema activă este indicată prin 🗸.

Temele de pe cartela de memorie sunt indicate prin 🔳.

Pentru a schimba aspectul meniului principal, selectați Teme > Ecran meniu.

Pentru a deschide o conexiune prin browser și a prelua mai multe teme, în General sau Ecran meniu, selectați Descărcare teme (serviciu de rețea). Important: Folosiți numai servicii în care aveți încredere și care vă asigură o siguranță și o protecție adecvată împotriva programelor dăunătoare.

Pentru a edita imaginea de fundal, selectați Teme > Imagine fond pentru a schimba imaginea de fundal de pe afișaj pentru modul de așteptare activă.

#### Modul de așteptare activă

Pe ecranul modului de așteptare activă se afișează indicatoare, aplicații widget, ecranul redare în curs și căutare.

Pentru a activa sau dezactiva modul de așteptare activă, apăsați {} și selectați Instrumente > Setări > General > Personalizare > Mod de așteptare > Mod așt. activ.

Alegeți o aplicație sau un eveniment și apăsați 🔘.

Comenzile rapide standard ale tastei de parcurgere disponibile în modul de aşteptare nu pot fi utilizate când aşteptarea activă este activată.

Pentru a schimba comenzile rapide la aplicațiile implicite, apăsați **\$** și selectați

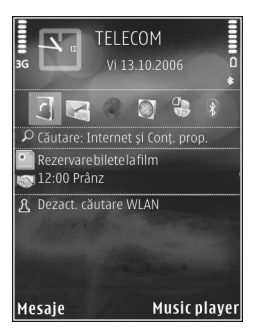

Instrumente > Setări > General > Personalizare > Mod de așteptare > Apl.mod aștept. activă.

Este posibil ca unele comenzi rapide să fie fixe și să nu le puteți modifica.
# Efectuarea apelurilor

# Apeluri vocale

- În modul de aşteptare, introduceţi numărul de telefon, inclusiv prefixul. Pentru a şterge un număr, apăsaţi C. Pentru apeluri internaţionale, apăsaţi de două ori \* pentru caracterul + (înlocuieşte codul de acces internaţional) şi introduceţi codul ţării, prefixul zonal (omiteţi primul zero dacă este necesar) şi numărul de telefon.
- 2 Apăsați tasta de apelare pentru a apela numărul.
- 3 Apăsați tasta de terminare pentru a termina convorbirea (sau pentru a anula o încercare de apelare în curs). Prin apăsarea tastei de terminare se termină întotdeauna convorbirea, chiar dacă o altă aplicație este activă.

Pentru a regla volumul în timpul unei convorbiri, utilizați tasta de volum de pe partea laterală a aparatului. De asemenea, puteți utiliza și tasta de parcurgere. În cazul în care ați setat volumul pe Dezactiv. microfon, selectați mai întâi Cu micr.

Pentru a efectua un apel din Contacte, apăsați **3**<sup>o</sup> și selectați Contacte. Alegeți numele dorit sau introduceți primele litere ale numelui în câmpul de căutare. Vor fi afișate contactele identificate. Pentru a apela, apăsați tasta de apelare.

Trebuie să copiați contactele de pe cartela SIM în Contacte înainte de a putea efectua astfel un apel utilizând Contacte. Consultați "Copierea contactelor", la pag. 34.

Pentru a apela un număr format recent în modul așteptare, apăsați tasta de apelare. Alegeți numărul și apăsați tasta de apelare.

Pentru a expedia o imagine sau un videoclip într-un mesaj multimedia celuilalt participant la convorbire, selectați Opțiuni > Expediere MMS (numai în rețelele UMTS). Puteți edita mesajul și puteți schimba destinatarul acestuia înainte de a expedia mesajul respectiv. Apăsați tasta de apelare pentru a expedia fișierul către un aparat compatibil (serviciu de rețea).

Pentru a expedia serii de tonuri DTMF (de exemplu, o parolă), selectați Opțiuni > Expediere DTMF. Introduceți seria DTMF sau căutați-o în Contacte. Pentru a introduce un caracter de așteptare (w) sau un caracter de pauză (p), apăsați în mod repetat tasta \* . Selectați OK pentru a expedia tonul. Puteți adăuga tonuri DTMF în câmpurile Număr telefon sau DTMF dintr-o fișă de contact. Pentru a trece un apel activ în așteptare în timp ce răspundeți la un alt apel, selectați Opțiuni > Menținere. Pentru a comuta între apelul activ și apelul trecut în așteptare, selectați Opțiuni > Comutare. Pentru a conecta apelul activ cu apelul trecut în așteptare și a vă deconecta de la convorbire, selectați Opțiuni > Transfer.

Indicație! Atunci când aveți un singur apel vocal activ, pentru a-l trece în aşteptare, apăsați tasta de apelare. Pentru a activa apelul, apăsați din nou tasta de apelare

În timpul unui apel activ, pentru a direcționa sunetul de la receptor la difuzor, selectați Opțiuni > Activare difuzor. În cazul în care ați conectat un set cu cască compatibil, cu conexiune Bluetooth, pentru a direcționa sunetul la setul cu cască, selectați Opțiuni > Fără com. manuale. Pentru a comuta înapoi la receptor, selectați Opțiuni > Activ. microreceptor.

Atenție: Nu țineți aparatul la ureche atunci când utilizați difuzorul, deoarece volumul sonor poate fi extrem de puternic.

Pentru a termina o convorbire activă și a o înlocui prin preluarea apelului aflat în așteptare, selectați Opțiuni > Înlocuire.

În cazul în care aveți mai multe convorbiri active, pentru a le termina pe toate, selectați Opțiuni > Terminare apeluri. Multe din opțiunile pe care le puteți utiliza în timpul unei convorbiri vocale sunt servicii de rețea.

Pentru mai multe informații privind teleconferințele și apelarea vocală, consultați ghidul detaliat al utilizatorului la www.nokia.com/support sau site-ul Web local Nokia.

# Apeluri Internet

Cu serviciul de apeluri Internet (serviciu de rețea), aveți posibilitatea să efectuați și să primiți apeluri prin Internet.

Pentru a efectua sau a primi un apel internet, aparatul trebuie să fie conectat la un serviciu de apleuri Internet.

Apăsați 🗗 și selectați Instrumente > Conectare > Tel. Internet.

Pentru a vă conecta la un serviciu de apeluri Internet, aparatul trebuie să se afle în aria de acoperire a rețelei de conectare, cum ar fi un punct de acces LAN fără fir.

Important: Activați întotdeauna una dintre metodele de codificare disponibile pentru a mări siguranța conexiunii Dvs. prin rețeaua radio LAN. Utilizarea codificării reduce riscul accesului neautorizat la datele Dvs.

În anumite regiuni, cum ar fi Franța, există restricții în privința utilizării rețelelor WLAN. Pentru informații suplimentare, contactați autoritățile locale.

Punctele de acces disponibile diferă în funcție de furnizorul de servicii.

Pentru a vă conecta la un serviciu de apeluri Internet, selectați din listă o conexiune disponibilă și apăsați . Rețelele memorate, cele marcate cu ★, sunt afișate la începutul listei. Pentru a opri realizarea conexiunii, selectați Anulare.

După conectarea cu succes la serviciu, puteți memora rețeaua LAN fără fir utilizată ca punct de acces cunoscut.

Selectați Opțiuni și din următoarele opțiuni:

Conectare la serviciu – pentru a stabili o conexiune la un serviciu, atunci când sunt disponibile un serviciu de apeluri Internet și o conexiune adecvată la rețea.

Deconect. de la serv. – pentru a termina o conexiune la serviciul de apeluri Internet.

Schimbare serviciu – pentru a selecta serviciul de apeluri Internet pentru apelurile efectuate, în cazul în care aparatul este conectat la mai mult de un serviciu. Acestă opțiune este afișată numai dacă sunt disponibile mai multe servicii configurate.

Configurare serviciu – pentru a configura servicii noi. Această opțiune este afișată numai dacă există servicii care nu au fost configurate.

Memorare reţea – pentru a memora reţeaua la care sunteţi conectat în acest moment. Reţelele memorate anterior sunt marcate cu ★ în lista de reţele. Această opţiune este afişată numai dacă sunteţi conectat la o reţea LAN fără fir nememorată. Utilizare rețea ascunsă – pentru a vă conecta la un serviciu de apelare Internet utilizând o rețea LAN fără fir ascunsă.

Actualizare – pentru a actualiza manual lista rețelelor de conectare. Utilizați această opțiune dacă rețeaua LAN fără fir nu este afișată în listă. De asemenea, lista se actualizează automat la fiecare 15 secunde.

Setări - pentru a modifica setările.

leşire - pentru a închide aplicația.

Opțiunile disponibile variază.

Aparatul se poate conecta numai la un punct de acces LAN fără fir odată. În cazul în care utilizați două sau mai multe servicii de apelare Internet care utilizează același punct de acces, este posibil ca aparatul să se conecteze la mai multe servicii în același timp. Serviciul utilizat pentru efectuarea apelurilor Internet este afișat în lista rețelelor de conexiune. Pentru a-l modifica, selectați Schimbare serviciu.

Este posibil să existe o comandă rapidă pentru Tel. Internet în modul de aștetare activă sau o puteți adăuga aici. Prin utilizarea acestei comenzi rapide, aveți posibilitatea să vă înregistrați manual, în cazul în care sunt disponibile un serviciu de apelare Internet și un punct de acces. Dacă sunteți deja conectat la un serviciu de apelare Internet, veți fi întrebat dacă doriți să vă deconectați de la serviciu.

Pentru a efectua un apel Internet în modul de așteptare activă, introduceți numărul de telefon sau adresa de Internet și apăsați tasta de apelare. Pentru a comuta între modurile de scriere cu litere și cu cifre, apăsați și mențineți apăsată tasta #. Pentru a termina convorbirea, apăsați tasta de terminare.

De asemenea, puteți efectua un apel Internet din Contacte și Jurnal. Pentru a efectua un apel din Contacte, apăsați \$\vert\$ si selectați Contacte, mergeți la contactul dorit și selectați Opțiuni > Apel Internet. Pentru a efectua un apel din Jurnal, apăsați \$\vert\$ si selectați Instrumente > Jurnal > Apeluri recente și Apeluri neprel., Apeluri recepț. sau Num. formate, mergeți la contactul dorit și selectați Opțiuni > Apel Internet.

Dacă Apel Internet este setat ca tip de apelare preferat și aparatul este conectat la un serviciu de apeluri Internet, apelurile se efectuează în mod implicit ca apeluri Internet.

Aparatul Dvs. acceptă apelurile vocale prin Internet (apeluri Internet). Aparatul Dvs. încearcă, mai întâi, să efectueze apelurile de urgență prin rețelele celulare. Dacă efectuarea apelurilor de urgență utilizând rețelele celulare nu reuşește, aparatul Dvs. încearcă efectuarea apelului de urgență prin furnizorul Dvs. de servicii pentru apeluri Internet. Datorită naturii telefoniei mobile, se recomandă, dacă este posibil, să utilizați rețele celulare pentru apelurile de urgență. Dacă vă aflați în raza de acoperire a unei rețele celulare, înainte de a încerca efectuarea unui apel de urgență, asigurați-vă că telefonul Dvs. mobil este pornit și pregătit pentru efectuarea de apeluri. Posibilitatea efectuării unui apel celular utilizând telefonia prin Internet depinde de disponibilitatea unei rețele WLAN și de capacitățile de implementare a apelurilor de urgență ale furnizorului Dvs. de servicii apel Internet. Contactați furnizorul Dvs. de servicii pentru telefonie Internet în vederea verificării capacității de efectuare a apelurilor de urgență prin Internet.

#### Setări

Pentru a vizualiza setările serviciilor de apeluri Internet, apăsați 49 și selectați Instrumente > Conectare > Tel. Internet > Setări.

Pentru a vizualiza sau a alege tipul preferat de apelare pentru efectuarea apelurilor, selectați Opțiuni > Modificare > Tip apel implicit > Celular sau Apel Internet.

Pentru a deschide ecranul setărilor de servicii pentru serviciul selectat, selectați Opțiuni > Deschidere.

Opțiunile disponibile variază.

#### Setări de servicii

Apăsați 😯 și selectați Instrumente > Conectare > Tel. Internet > Opțiuni > Setări > Setări: ....

Pentru a vizualiza setările serviciului, selectați Tip conectare și dintre următoarele:

Automată – Pentru a vă conecta automat la serviciul de apeluri Internet. Atunci când este găsită o rețea cunoscută, aparatul se conectează automat la serviciul de apeluri Internet.

Manuală – Pentru a vă conecta manual la serviciul de apeluri Internet.

Dacă utilizați tipul de conectare automată pentru rețelele LAN fără fir, aparatul scanează periodic în căutare de rețele LAN fără fir, ceea ce crește consumul de energie din acumulator și reduce durata de viață a acestuia.

Selectați Rețele conectare mem. pentru a vizualiza rețelele de conectare recunoscute de serviciul de apeluri Internet. Aceste rețele sunt utilizate pentru conectarea automată și sunt marcate cu ★ în lista de rețele de conectare.

Selectați Editare setări serviciu pentru a deschide setările specifice serviciului. Această opțiune este disponibilă numai dacă pe aparat a fost instalat un program plug-in specific pentru serviciul respectiv.

#### Rețele de conectare memorate

Pentru a vizualiza sau a elimina rețelele de conectare memorate pentru un serviciu de apeluri Internet, apăsați \$\overline{9} şi selectați Instrumente > Conectare > Tel. Internet > Setări > Setări: ... > Rețele conectare mem.. > Opțiuni > Deschidere.

Selectați Opțiuni > Eliminare pentru a elimina rețeaua de conectare din servicu.

#### Căsuțe poștale vocală și video

Pentru a apela căsuța poștală vocală sau video proprie (servicii de rețea, căsuțele poștale video sunt disponibile numai în rețeaua UMTS), apăsați și mențineți apăsată tasta 1 în modul de așteptare activă și selectați Căsuță vocală sau Căsuță poștală video. De asemenea, consultați "Redirecționarea apelurilor", la pag. 130 și "Apeluri video", la pag. 115.

Pentru a schimba numărul de telefon al căsuței poștale vocale sau video, apăsați 🚱 și selectați Instrumente > Utilitare > Căs.poșt.apel, o căsuță poștală și Opțiuni > Modificare număr. Introduceți numărul (obținut de la furnizorul de servicii de rețea) și selectați OK.

# Realizarea unei teleconferințe

- Apelați-l pe primul participant.
- 2 Pentru a efectua un apel către un alt participant, selectați Opțiuni > Apel nou. Primul apel trece în aşteptare în mod automat.
- 3 După preluarea noului apel, pentru a conecta primul participant la teleconferinţă, selectaţi Opţiuni > Conferinţă.

Pentru a adăuga o nouă persoană la convorbire, repetați pasul 2 și selectați Opțiuni > Conferință > Alăturare la confer.. Aparatul acceptă teleconferințe cu maxim șase participanți, inclusiv Dvs. Pentru o convorbire particulară cu unul dintre participanți, selectați Opțiuni > Conferință > Privat. Selectați un participant și Privat. Teleconferința este trecută în așteptare pe aparatul Dvs. Ceilalți participanți pot continua teleconferința. După ce terminați convorbirea particulară, selectați Opțiuni > Alăturare la confer. pentru a reveni la teleconferință. Pentru a elimina un participant, selectați Opțiuni > Conferință > Decon. participant, mergeți la acesta și selectați Deconec.

4 Pentru a termina teleconferința, apăsați tasta de terminare.

# Apelarea rapidă a unui număr de telefon

Pentru a activa apelarea rapidă, apăsați 🤪 și selectați Instrumente > Setări > Telefon > Setări apel > Apelare rapidă > Activată.

Pentru a aloca un număr de telefon uneia dintre tastele de apelare rapidă (**2** - **9**), apăsați **4**<sup>3</sup> și selectați Instrumente > Utilitare > Ap. rapidă. Selectați tasta căreia doriți să-i alocați numărul de telefon și Opțiuni > Atribuire. **1** este rezervată pentru căsuța vocală sau video.

Pentru a efectua un apel din modul de așteptare, apăsați tasta de apelare rapidă și tasta de trimitere.

## Apelarea vocală

Aparatul acceptă comenzi vocale îmbunătățite. Comenzile vocale îmbunătățite nu depind de vocea utilizatorului și de aceea utilizatorul nu trebuie să înregistreze în prealabil indicative vocale. Aparatul creează indicative vocale pentru înregistrările din Contacte și la compară cu indicativul rostit. Funcția aparatului de recunoaștere a vocii se adaptează la vocea utilizatorului principal pentru a recunoaște mai bine comenzile vocale. Indicativul vocal pentru un contact este reprezentat de numele sau pseudonimul cu care acesta este memorat în fișa de contact. Pentru a asculta indicativul vocal sintetizat, deschideți o fișă de contact și selectați Opțiuni > Redare indic. vocal.

# Efectuarea unui apel cu ajutorul unui indicativ vocal

Observație: Utilizarea indicativelor vocale s-ar putea dovedi dificilă în zone zgomotoase sau în cazul unor apeluri de urgență, astfel că nu trebuie să vă bazați numai pe apelarea vocală în toate împrejurările.

Când utilizați apelarea vocală este utilizat difuzorul. Țineți aparatul la distanță mică atunci când pronunțați indicativul vocal.

- Pentru a iniţia apelarea vocală, apăsaţi şi menţineţi apăsată în modul de aşteptare tasta de selecţie dreapta. Dacă este conectat un set cu cască compatibil, cu o tastă pentru setul de cască, apăsaţi şi menţineţi apăsată tasta setului de cască pentru a iniţia apelarea vocală.
- 2 Se aude un sunet scurt şi se afişează mesajul Vorbiţi acum. Rostiţi clar numele sau pseudonimul salvat pe fişa de contact.
- 3 Aparatul redă un indicativ vocal sintetizat pentru contactul recunoscut în limba selectată a aparatului şi afişează numele şi numărul. După o pauză de 2,5 secunde aparatul formează numărul.

În cazul în care contactul recunoscut nu este corect, selectați Următorul pentru a vizualiza o listă de alte corespondențe sau leşire pentru a anula apelarea vocală.

Dacă pentru același nume sunt memorate mai multe numere, aparatul selectează numărul implicit, dacă acesta a fost setat. În caz contrar aparatul selectează primul număr disponibil dintre următoarele: Mobil, Mobil (acasă), Mobil (serviciu), Telefon, Telefon (acasă) și Telefon (serviciu).

# Apeluri video

Când efectuați un apel video (serviciu de rețea), puteți vedea o transmisie video în timp real, bidirecțională, între Dvs. și destinatarul apelului. Semnalul video în direct sau imaginea video preluată de aparatul foto-video din aparatul Dvs. va fi afișată destinatarului apelului video.

Pentru a putea realiza un apel video trebuie să aveți o cartelă USIM și să fiți în aria de acoperire a unei rețele UMTS. Pentru informații privind disponibilitatea serviciilor de apel video și modalitatea de abonare la acestea,contactați furnizorul de servicii de rețea.

Un apel video poate fi realizat numai între doi interlocutori. Apelul video poate fi efectuat către un aparat mobil compatibil sau un client ISDN. Apelurile video nu pot fi efectuate în timp ce este activ un apel vocal, video sau de transmisie date. Pictograme:

 Nu recepţionaţi semnal video (fie destinatarul nu emite semnale video, fie reţeaua nu le transmite).
Aţi refuzat transmiterea imaginii video de pe aparatul Dvs.

Chiar dacă ați respins expedierea imaginii video în timpul unui apel video, apelul va fi totuși taxat ca apel video. Verificați prețurile la furnizorul de servicii.

- Pentru a iniţia un apel video, introduceţi numărul de telefon în modul de aşteptare sau accesaţi meniul Contacte şi selectaţi un contact.
- 2 Selectați Opțiuni > Apelare > Apel video.

Aparatul foto-video secundar, poziționat în partea din față este utilizat implicit când efectuați apeluri video Inițierea unui apel video poate dura. Se afișează mesajul Așteptare imagine video în curs.

Dacă apelul nu reușește (de exemplu, dacă apelurile video nu sunt acceptate de rețea sau aparatul destinatarului nu este compatibil), sunteți întrebat dacă doriți să încercați în schimb un apel normal sau să expediați un mesaj multimedia sau un mesaj text.

Apelul video este activ atunci când puteți vedea două imagini video și puteți auzi sunetul în difuzor.

Destinatarul apelului poate refuza transmisia video ( ), caz în care este posibil să auziți doar sunetul și să vedeți o imagine statică sau o grafică de fundal de culoare gri.

Pentru a comuta între semnalul video și sunet, selectați Opțiuni > Activare sau Dezactivare > Exped. video în curs, Exped. audio în curs sau Exp. aud.&vid. în curs.

Pentru a apropia sau a depărta propria imagine, apăsați 🔘 sau 🔘.

Pentru a schimba pe ecran locul imaginilor transmise, selectați Opțiuni > Schimb.ordine imag.

Pentru a direcționa semnalul audio către un set cu cască compatibil, cu conexiune Bluetooth pe care l-ați conectat la aparat, selectați Opțiuni > Fără com. manuale. Pentru a direcționa semnalul audio înapoi la difuzorul aparatului, selectați Opțiuni > Activ. microreceptor.

Pentru regla volumul în timpul unei convorbiri video, utilizați tasta de volum de pe partea laterală a aparatului.

Pentru a utiliza aparatul foto-video principal pentru transmiterea semnalului video, selectați Opțiuni > Utilizare cameră princ.. Pentru a comuta înapoi la aparatul foto-video secundar, selectați Opțiuni > Utilizare cameră secun..

Pentru a termina apelul video, apăsați tasta de terminare.

# Partajarea video

Utilizați Partajare video (serviciu de rețea) pentru a trimite semnal video în direct sau un videoclip de pe aparatul mobil către un alt aparat mobil compatibil, în timpul unui apel vocal. Difuzorul este activ când activați Partajare video. Dacă nu doriți să utilizați difuzorul pentru apelul vocal în timpul unei sesiuni de partajare video, puteți utiliza un set cu cască compatibil.

#### Cerințe pentru partajarea video

Deoarece Partajare video necesită o conexiune UMTS, puteți utiliza Partajare video în funcție de disponibilitatea rețelei UMTS. Contactați furnizorul Dvs. de servicii pentru informații suplimentare cu privire la disponibilitatea serviciului, a rețelei, precum și în privința taxelor aferente.

Pentru a utiliza Partajare video trebuie să executați următoarele operații:

- Vă asigurați că aparatul este configurat pentru conexiuni "de la persoană la persoană". Consultați "Setări", la pag. 117.
- Asiguraţi-vă că aveţi o conexiune UMTS activă şi vă aflaţi în aria de acoperire a reţelei UMTS. Consultaţi "Setări", la pag. 117. Dacă începeţi sesiunea de partajare când sunteţi în aria de acoperire a reţelei UMTS şi survine o preluare a semnalului de către sistemul GSM, sesiunea de partajare este oprită, dar apelul vocal continuă. Nu veţi putea porni Partajare video dacă nu vă aflaţi în aria de acoperire a reţelei UMTS.
- Asiguraţi-vă că atât destinatarul, cât şi expeditorul sunt înregistraţi în reţeaua UMTS. Dacă invitaţi o persoană la o sesiune de partajare şi aparatul

persoanei respective nu se află în aria de acoperire a rețelei UMTS sau nu are instalată aplicația Partajare video sau nu are setată conexiunea "de la persoană la persoană", persoana nu va ști că îi trimiteți o invitație. Veți primi un mesaj de eroare care specifică faptul că destinatarul nu poate accepta invitația.

# Setări

#### Setări pentru conexiunea "de la persoană la persoană"

O sesiune "de la persoană la persoană" este cunoscută și sub numele de conexiune Session Initiation Protocol (SIP). Setările de profil SIP trebuie să fie configurate în aparat înainte de a utiliza Partajare video.

Solicitați setările de profil SIP de la furnizorul de servicii și memorați-le pe aparat.

Furnizorul de servicii vă poate transmite setările sau vă poate oferi o listă cu parametrii necesari.

Dacă știți adresa SIP a destinatarului, o puteți introduce în fișa de contact a persoanei respective. Deschideți 🎲 , selectați Contacte și deschideți fișa de contact (sau inițiați o fișă nouă pentru acea persoană). Selectați Opțiuni > Adăugare detaliu > SIP sau Vizionare partajată. Introduceți adresa SIP în formatul: numeutilizator@numedomeniu (puteți utiliza o adresă IP în locul unui nume de domeniu). Dacă nu cunoașteți adresa SIP a contactului respectiv, pentru a partaja un semnal video, puteți folosi, de asemenea, numărul de telefon al destinatarului, incluzând codul țării, de exemplu +358 (dacă este acceptat de furnizorul de servicii de rețea).

#### Setări pentru conexiunea UMTS

Pentru a seta conexiunea UMTS executați următoarele operații:

- Contactați furnizorul de servicii pentru a stabili un acord care să vă permită să utilizați rețeaua UMTS.
- Asigurați-vă că setările pentru conectarea la punctul de acces UMTS sunt configurate corespunzător. Pentru ajutor, consultați "Conexiune", la pag. 132.

# Partajarea semnalelor video în direct sau a videoclipurilor

 Când este activă o convorbire vocală, selectați Opțiuni > Partajare video > În direct, deschideți capacul obiectivului din spate.

Pentru a partaja un videoclip, selectați Opțiuni > Partajare video > Video clip înregistrat. Se deschide o listă a videoclipurilor memorate în aparat. Selectați un videoclip pe care doriți să-l partajați. Pentru a previzualiza clipul, selectați Opțiuni > Redare.

- Dacă partaiați semnal video în direct, aparatul expediază invitația către adresa SIP pe care ați adăugat-o la fisa de contact a destinatarului. Dacă partaiati un videoclip, selectati Optiuni > Invitare. Este posibil ca pentru partajarea videoclipului să fie necesară conversia într-un format corespunzător. Va apărea mesaiul Pentru partaiare, trebuie făcută conversia video clipului, Continuati?, Selectati OK. Dacă informațiile de contact ale destinatarului sunt memorate în Contacte și contactul are mai multe adrese SIP sau numere de telefon cu codul de țară inclus, selectati adresa sau numărul dorit. În cazul în care adresa SIP sau numărul de telefon al destinatarului nu este disponibil, introduceți adresa SIP sau numărul de telefon al destinatarului, inclusiv codul de țară și selectați OK pentru a trimite invitația.
- 3 Partajarea începe automat când destinatarul apelului acceptă invitația.
- 4 Selectați Pauză pentru a face o pauză în sesiunea de partajare. Selectați Continuare pentru a continua partajarea. Pentru a derula rapid videoclipul înainte sau înapoi, apăsați () sau ). Pentru a relua redarea videoclipului, selectați Redare.
- 5 Pentru a opri sesiunea de partajare, selectaţi Stop. Pentru a termina apelul vocal, apăsaţi tasta de terminare. De asemenea, partajarea video se termină dacă apelul vocal activ este încheiat.

Pentru a memora transmisia video în direct partajată, selectați Memor. pentru a accepta întrebarea Memorați video clipul partajat?. Transmisia video partajată este memorată în dosarul Imagini și video în Galerie.

Dacă accesați alte aplicații în timp ce partajați un videoclip, partajarea va fi trecută în pauză. Pentru a reveni la ecranul de partajare video și a continua partajarea, în modul de așteptare activă, selectați Opțiuni > Continuare. Consultați "Modul de așteptare activă", la pag. 108.

#### Acceptarea unei invitații

Când cineva vă trimite o invitație de partajare, este afișat un mesaj de invitație care specifică numele sau adresa SIP a expeditorului. Dacă aparatul nu este setat pe profilul Silențios va suna când primiți o invitație.

Dacă cineva vă trimite o invitație de partajare și nu sunteți în aria de acoperire a unei rețele UMTS, nu veți ști că ați primit o invitație.

Când primiți o invitație, selectați dintre opțiunile următoare:

Accept. - pentru a activa sesiunea de partajare.

Respingere – pentru a refuza invitația. Expeditorul primește un mesaj care îl înștiințează că ați respins invitația. Puteți, de asemenea, apăsa tasta de terminare pentru a refuza sesiunea de partajare și a deconecta apelul vocal.

Când recepționați un videoclip, pentru a dezactiva sunetul clipului, selectați Fără sunet.

Pentru a încheia sesiunea de partajare video, selectați Stop. De asemenea, partajarea video se termină dacă apelul vocal activ este încheiat.

# Răspunsul la un apel sau respingerea acestuia

Pentru a răspunde la un apel, apăsați tasta de apelare sau deschideți capacul glisant.

Pentru a dezactiva sunetul de apel la intrarea unui apel, selectați Silențios.

Dacă nu doriți să răspundeți la un apel, apăsați tasta de terminare. Dacă ați activat funcția Redirecționare apel > Dacă este ocupat pentru a redirecționa apeluri, respingerea unui apel are ca efect și redirecționarea lui. Consultați "Redirecționarea apelurilor", la pag. 130.

Atunci când selectați Respingere pentru a respinge un apel, puteți trimite un mesaj text prin care să informați apelantul în legătură cu motivul pentru care nu puteți răspunde. Selectați Opțiuni > Exped. mesaj text. Pentru a configura această opțiune și a scrie un mesaj text standard, consultați "Setări apel", la pag. 129.

# Răspunsul la un apel video sau respingerea acestuia

Când primiți un apel video, este afișată pictograma 💫.

Apăsați tasta de apelare pentru a răspunde la apelul video. Se afișează întrebarea Acceptați ca imaginile video să fie expediate către apelant?. Pentru a iniția expedierea unui semnal video în direct, selectați Da.

Dacă nu activați apelarea video, transmisia video nu este activată și veți auzi numai sunetul apelantului. Imaginea video este înlocuită de un ecran gri.

Pentru a înlocui ecranul gri cu o imagine statică realizată cu ajutorul aparatului foto-video, consultați "Setări apel", Imagine în apel video, la pag. 129.

Pentru a termina apelul video, apăsați tasta de terminare.

#### Apel în aşteptare

Puteți răspunde la un apel în timp ce aveți o altă convorbire în desfășurare în cazul în care ați activat Apel în așteptare în Instrumente > Setări > Telefon > Setări apel > Apel în așteptare (serviciu de rețea).

Pentru a răspunde la apelul în așteptare, apăsați tasta de apelare. Prima convorbire trece în așteptare.

Pentru a comuta între cele două convorbiri, selectați Comutare. Pentru a conecta un apel primit sau un apel în aşteptare cu un apel activ şi pentru a vă deconecta de la apelurile respective, selectați Opțiuni > Transfer. Pentru a termina apelul activ, apăsați tasta de terminare. Pentru a termina ambele convorbiri, selectați Opțiuni > Terminare apeluri.

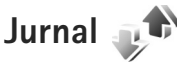

Pentru a monitoriza numerele de telefon ale apelurilor vocale nepreluate, recepționate și efectuate, apăsați și selectați Instrumente > Jurnal > Apeluri recente. Aparatul înregistrează apelurile nepreluate și pe cele primite numai dacă rețeaua acceptă aceste funcții, dacă aparatul este pornit și dacă se află în aria de acoperire.

Pentru a goli toate listele de apeluri recente, selectați Opțiuni > Şterge ap. recente în ecranul principal al apelurilor recente. Pentru a șterge unul dintre registrele de apel, deschideți registrul pe care doriți să îl ștergeți și selectați Opțiuni > Ștergere listă.

Pentru a şterge un anumit eveniment, deschideţi registrul, selectaţi evenimentul şi apăsaţi **C**.

## Durată convorbire

Pentru a monitoriza durata aproximativă a apelurilor recepționate și efectuate, apăsați 😯 și selectați Instrumente > Jurnal > Durată conv.,

**Observație:** Facturarea din partea furnizorului de servicii pentru durata efectivă a convorbirilor poate diferi în funcție de caracteristicile rețelei, rotunjiri ş.a.m.d.

Pentru a reseta cronometrele de durată a convorbirilor, selectați Opțiuni > Reset. cronometre. Pentru aceasta, aveți nevoie de codul de blocare. Consultați "Telefon și cartelă SIM", la pag. 125.

#### Pachete de date

Pentru a determina volumul de date expediate și recepționate în timpul conexiunilor de pachete de date, apăsați *§*; și selectați Instrumente > Jurnal > Date ca pachet.. De exemplu, vi se pot factura conexiunile de pachete de date în funcție de volumul datelor expediate și primite.

# Monitorizarea tuturor evenimentelor de comunicație

Pictogramele din Jurnal sunt:

- Evenimente intrate
- Evenimente ieşite
- Evenimente de comunicaţie nepreluate

Pentru a monitoriza toate apelurile vocale, mesajele text sau conexiunile de date și LAN fără fir înregistrate pe aparat, apăsați 😯 , selectați Instrumente > Jurnal și apăsați 🕞 pentru a deschide jurnalul general.

Articolele componente ale evenimentelor, cum ar fi mesajele text expediate în mai multe locuri sau conexiunile de pachete de date, sunt înregistrate ca un singur eveniment de comunicație. Conexiunile la căsuța poștală, la centrul de mesaje multimedia sau la pagini Web sunt afișate ca apeluri de pachete de date.

Pentru a adăuga un număr de telefon necunoscut din Jurnal la contacte selectați Opțiuni > Memorare la Contacte.

Pentru a filtra jurnalul, selectați Opțiuni > Filtru și un filtru.

Pentru a șterge definitiv conținutul jurnalului, registrul apelurilor recente și rapoartele de remitere a mesajelor, selectați Opțiuni > Ștergere jurnal. Selectați Da pentru a confirma. Pentru a șterge un singur eveniment din jurnal, apăsați **C**.

Pentru a stabili durata jurnalului, selectați Opțiuni > Setări > Durată jurnal.

Dacă selectați Fără jurnal, se vor șterge definitiv și integral conținutul jurnalului, registrul cu apeluri recente și rapoartele de remitere a mesajelor. Indicaţie! În ecranul cu detalii puteţi să copiaţi un număr de telefon în clipboard şi să-l lipiţi, de exemplu, într-un mesaj text. Selectaţi Opţiuni > Copiere număr.

Pentru a vedea din contorul de pachete de date volumul de date transferate și durata unei anumite conexiuni de pachete de date, mergeți la un eveniment recepționat sau expediat, indicat prin Pach. și selectați Opțiuni > Afișare detalii.

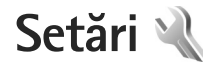

Pentru a modifica setările, apăsați 😯 și selectați Instrumente > Setări. Mergeți la General, Telefon, Conexiune sau Aplicații și apăsați 🔘. Mergeți la o setare sau la un grup de setări pe care doriți să le modificați și apăsați 🔘.

Este posibil ca unele setări să fie predefinite pe aparat de către furnizorul de servicii și să nu puteți să le modificați.

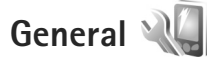

Pentru a edita setările generale ale aparatului sau pentru a reveni la setările implicite originale ale acestuia, apăsați ş și selectați Instrumente > Setări > General > Personalizare, Data și ora, Mod utiliz. capac, Ecran, Accesoriu, Siguranță, Setări orig. tel., Rotiță de navigare sau Poziționare.

Pentru Data și ora, consultați "Ceas", la pag. 89.

## Personalizare 🧃

Apăsați 😯 și selectați Instrumente > Setări > Generale > Personalizare > Afişaj pentru a regla luminozitatea ecranului, a selecta dimensiunea fontului și a pictogramei, a regla perioada de timp înainte de a porni economizorul de engie, pentru a selecta ecranul de bun venit și perioada de iluminare. Pentru a edita setările legate de afișaj, de modul de așteptare și de funcționarea generală a aparatului, apăsați 🚱 și selectați Instrumente > Setări > Generale > Personalizare.

Tonuri vă permite să modificați sunetele agendei, ceasul și profilul activ.

Teme deschide aplicația Teme. Consultați "Schimbarea aspectului aparatului", la pag. 107.

Comenzi vocale deschide setările pentru aplicația Comenzi voc.. Consultați "Comenzi vocale", la pag. 76.

#### Afişaj

Luminozitate – Apăsați 🔘 sau 🔘 pentru a regla luminozitatea afișajului.

Mărime font – Pentru a regla dimensiunea textului și a pictogramelor de pe afișaj.

Durată econ. energ. – Selectați durata perioadei după care se activează economizorul de energie.

Mesaj/embl. de start – Mesajul de întâmpinare sau emblema se afişează pentru scurt timp la fiecare pornire a aparatului. Selectați Implicit pentru a utiliza imaginea implicită, Text pentru a scrie un mesaj de întâmpinare sau Imagine pentru a selecta o imagine din Galerie. **Durată iluminare** – Selectați intervalul de timp după care se dezactivează iluminarea ecranului.

#### Mod de aşteptare

Mod aşt. activ – Pentru a utiliza comenzi rapide la aplicații, în modul de așteptare. Consultați "Modul de așteptare activă", la pag. 108.

Apl.mod aştept. activă – Selectați comenzile rapide la aplicații care doriți să fie afișate în modul de așteptare activă. Această setare este disponibilă numai dacă modul Mod așt. activ este activat.

Comenzi rapide > Tastă selecție stânga și Tastă selecție dreapta – Pentru a aloca o comandă rapidă tastelor de selecție în modul de așteptare activă.

De asemenea, puteți aloca unele comenzi rapide de pe tastatură diferitelor apăsări ale tastei de parcurgere. Comenzile rapide ale tastei de parcurgere nu sunt disponibile dacă este în funcțiune modul de așteptare activă.

Emblemă operator – Această opțiune este disponibilă numai dacă ați primit și ați memorat emblema operatorului. Selectați Dezactivată dacă nu doriți ca emblema să fie afișată.

#### Limbă

Limbă de afișare - Schimbarea limbii de afișare a textelor pe aparat afectează și formatul utilizat pentru dată și oră, precum și separatorii folosiți, de exemplu, în calcule. Automată selectează limba în conformitate cu informațiile de pe cartela SIM. După ce ați schimbat limba textelor afișate, aparatul repornește.

Schimbarea setărilor pentru Limbă de afișare sau Limbă de scriere afectează toate aplicațiile de pe aparat, modificarea rămâne valabilă până la o nouă schimbare a setărilor.

Limbă de scriere – Schimbarea limbii afectează caracterele normale și cele speciale disponibile atunci când scrieți text și utilizați dicționarul pentru scrierea textului cu funcția de predicție.

Text predictiv – Pentru setarea modului de introducere a textului cu funcția de predicție la valoarea Activat sau Dezactivat pentru toate editoarele din aparat. Dicționarul pentru scrierea cu funcția de predicție nu este disponibil pentru toate limbile.

## Utilizarea capacului glisant

Deschiderea capacului – Pentru a stabili dacă se răspunde la apeluri prin deschiderea capacului glisant, selectați Preluare apel intrat sau Apel nepreluat.

Închiderea capacului – Pentru a stabili dacă apelurile active se încheie odată cu închiderea capacului glisant, selectați Terminare apel activ sau Continuare apel activ. Activ. protecție tastatură – Pentru a stabili dacă tastatura se blochează odată cu închiderea capacului glisant, selectați Activ. la închid. capac sau Dezact. la înch. capac. Pentru a afișa o întrebare ori de câte ori se închide capacul glisant, selectați Întreabă întotdeauna.

## Mod de veghe

Selectați Stins pentru a dezactiva LED-ul economizor de energie pentru modul de veghe.

#### Accesoriu 🎧

#### Setări accesorii

Pentru indicatoarele de accesorii, consultați "Indicatori esențiali", la pag. 15.

Setările disponibile depind de tipul de accesoriu. Selectați un accesoriu și din următoarele opțiuni:

Profil implicit – Setați profilul care doriți să fie activat la fiecare conectare a unui anumit accesoriu compatibil la aparat. Consultați "Profiluri – setarea sunetelor", la pag. 105.

Răspuns automat – Stabiliți dacă doriți ca aparatul să răspundă automat la un apel, după 5 secunde. În cazul în care tipul de sunet setat este Un bip sau Silențios, răspunsul automat este dezactivat. Lumini – Pentru a seta dacă doriți ca iluminarea să rămână activă sau nu, după intervalul de timp stabilit. Unele accesorii nu dispun de această setare.

Dacă utilizați un Telefon pentru text sau un Dispozitiv inductiv, trebuie să-l activați pe aparat. Pentru a activa Telefon pentru text, selectați Telefon pentru text > Utilizare telefon text > Da. Pentru a activa dispozitivul inductiv, selectați Dispozitiv inductiv > Utilizare disp. inductiv > Da.

# Siguranță 🔒

Pentru a edita setările legate de siguranță, apăsați 🕃 și selectați Instrumente > Setări > Generale > Siguranță > Telefon și cartelă SIM, Administrare certif. sau Modul de siguranță.

#### Telefon și cartelă SIM

Solicitare cod PIN – Dacă este activată, codul este solicitat la fiecare pornire a aparatului. Dezactivarea solicitării numărului personal de identificare (PIN) nu este permisă de unele cartele SIM.

Cod PIN, Cod PIN2 și Cod de blocare – Puteți schimba codul de blocare, codul PIN și codul PIN2. Aceste coduri pot cuprinde numai cifrele de la **0** la **9**. Dacă ați uitat oricare din aceste coduri, contactați furnizorul de servicii. Consultați "Glosar pentru codul PIN și codul de blocare", la pag. 126. Evitați să utilizați coduri de acces similare cu numerele de urgență pentru a evita apelarea accidentală a acestora.

Per.autobloc.tastat. – Selectați dacă tastatura se va bloca atunci când aparatul a fost inactiv o anumită perioadă de timp.

Indicaţie! Pentru a bloca şi a debloca manual tastatura, trageţi de comutatorul de blocare.

Durată până la autobloc. – Pentru a evita utilizarea neautorizată, puteți stabili o perioadă de timp după care aparatul să se blocheze automat. Un aparat blocat nu poate fi utilizat până când nu se introduce codul corect de deblocare. Pentru a dezactiva perioada de blocare automată, selectați Nu există.

Consultați "Glosar pentru codul PIN și codul de blocare", la pag. 126.

Dacă aparatul este blocat, efectuarea de apeluri către numărul oficial de urgență programat în aparatul Dvs. poate fi posibilă.

⇒☆ Indicație! Pentru a bloca aparatul mtanual, apăsați (). Se deschide o listă de comenzi. Selectați Blocare telefon.

Bloc. la schim. cartelă SIM – Puteți seta aparatul să solicite codul de blocare atunci când în aparat se introduce o cartelă SIM necunoscută. Aparatul păstrează o listă cu

cartele SIM recunoscute ca fiind ale posesorului aparatului.

Grup închis de utiliz. – Puteți specifica un grup de persoane pe care le puteți apela și care vă pot apela (serviciu de rețea).

Când apelurile sunt limitate la un grup închis de utilizatori, pot fi posibile apeluri către numărul oficial de urgență programat în aparatul Dvs.

Confirm. servicii SIM – Puteți seta aparatul să afișeze mesaje de confirmare când folosiți servicii cartelă SIM (serviciu de rețea).

#### Glosar pentru codul PIN și codul de blocare

Dacă ați uitat oricare din aceste coduri, contactați furnizorul de servicii.

Număr personal de identificare (cod PIN) – Acest cod protejează cartela SIM împotriva utilizării neautorizate. Codul PIN (între 4 și 8 cifre) este furnizat de obicei, la livrarea cartelei SIM. După ce ați introdus de trei ori consecutiv un cod PIN incorect, codul PIN se blochează și aveți nevoie de codul PUK pentru a-l debloca.

Cod UPIN – Acest cod poate fi furnizat cu cartela USIM. Cartela USIM este o versiune îmbunătățită a cartelei SIM și este acceptată de telefoanele mobile UMTS. Codul PIN2 – Acest cod (4 până la 8 cifre) este livrat cu unele cartele SIM și este necesar pentru a accesa unele funcții ale aparatului.

Codul de blocare (cunoscut și sub numele de cod de siguranță) – Acest cod (5 cifre) poate fi utilizat pentru blocarea aparatului în scopul evitării utilizării neautorizate. Codul de blocare setat în fabrică este **12345**. Pentru a evita utilizarea neautorizată a aparatului, modificați codul de blocare. Păstrați noul cod secret și într-un loc sigur, separat de aparat. Dacă ați uitat codul, contactați furnizorul de servicii.

Codul personal de deblocare (PUK) și codul PUK2 – Aceste coduri (8 cifre) sunt necesare pentru schimbarea unui cod PIN sau PIN2 blocat. Dacă aceste coduri nu sunt furnizate odată cu cartela SIM, contactați furnizorul de servicii a cărui cartelă SIM se află în aparat.

Codul UPUK – Acest cod (8 cifre) este necesar pentru schimbarea unui cod UPIN blocat. Dacă acest cod nu este furnizat odată cu cartela USIM, contactați furnizorul de servicii a cărui cartelă USIM se află în aparat.

#### Administrarea certificatelor

Certificatele digitale nu garantează siguranța; ele sunt utilizate pentru verificarea provenienței programelor.

În ecranul principal pentru administrarea certificatelor, puteți vedea o listă de certificate de autorizare care sunt memorate pe aparat. Apăsați 🔘 pentru a vedea o listă a certificatelor personale, dacă este disponibilă.

Certificatele digitale trebuie utilizate dacă doriți să vă conectați la o bancă online sau la un alt site sau server la distanță, pentru acțiuni care implică transferul de informații confidențiale. Aceste certificate trebuie utilizate și în cazul în care doriți să reduceți riscul apariției virușilor sau a altor programe nocive și să fiți sigur(ă) de autenticitatea programelor, atunci când le preluați și le instalați.

Important: Chiar dacă utilizarea certificatelor reduce considerabil riscurile implicate în conexiunile la distanță și în instalarea aplicațiilor, aceste certificate trebuie utilizate corect pentru a putea beneficia de siguranță mărită. Existența unui certificat nu oferă, în sine, nici un fel de protecție; managerul de certificate trebuie să conțină certificate corecte, autentice sau de încredere, pentru a putea beneficia de siguranță mărită. Certificatele au o perioadă de valabilitate limitată. Dacă este afișat mesajul "Certificat expirat" sau "Certificatul nu este încă valabil", chiar dacă certificatul ar trebui să fie valabil, verificați dacă ora și data sunt corect setate pe aparat.

Înainte de a modifica orice setări ale certificatului, trebuie să vă asigurați că aveți încredere în proprietarul certificatului respectiv și că certificatul aparține într-adevăr proprietarului specificat.

# Vizualizarea detaliilor certificatelor – verificarea autenticității

Puteți fi sigur(ă) de identitatea corectă a unui server după ce au fost verificate semnătura și perioada de valabilitate ale certificatului serverului.

Primiți o notificare dacă identitatea serverului nu este autentică sau dacă nu aveți certificatul de siguranță corect pe aparat.

Pentru a verifica detaliile certificatului, alegeți un certificat și selectați Opțiuni > Detalii certificat. Când deschideți detaliile certificatului, se verifică valabilitatea certificatului și poate fi afișată una din următoarele note informative:

- Certificat fără calificativ de încredere Nu ați setat nicio aplicație pentru a utiliza certificatul. Consultați "Modificarea setărilor de încredere", la pag. 128.
- Certificat expirat Perioada de valabilitate a certificatului selectat a expirat.
- Certificatul nu este încă valabil Perioada de valabilitate a certificatului selectat nu a început încă.
- Certificat inutilizabil Certificatul nu poate fi utilizat. Contactați emitentul certificatului.

#### Modificarea setărilor de încredere

Înainte de a modifica orice setări ale certificatului, trebuie să vă asigurați că aveți încredere în proprietarul certificatului respectiv și că certificatul aparține într-adevăr proprietarului specificat. Mergeți la un certificat de autorizare și selectați Opțiuni > Setări încredere. În funcție de certificat, se afișează o listă cu aplicații care pot utiliza certificatul selectat. De exemplu:

- Instalare Symbian: Da Certificatul poate certifica originea unei noi aplicații pentru sistemul de operare Symbian.
- Internet: Da Certificatul poate certifica servere.
- Instalare aplicaţii: Da Certificatul poate certifica provenienţa unei noi aplicaţii Java.

Selectați Opțiuni > Edit. setare încred. pentru a modifica valoarea.

#### Modulul de siguranță

Pentru a vizualiza sau edita un modul de siguranță (dacă este disponibil) din Modul de siguranță mergeți la acesta și apăsați tasta de parcurgere. Pentru a vedea informații detaliate privind un modulul de siguranță, alegeți-l și selectați Opțiuni > Detalii siguranță.

# Setări din fabricație 🏻

Pentru a readuce unele din setări la valorile lor iniţiale, selectaţi Setări orig. tel.. Pentru a face acest lucru, aveţi nevoie de codul de blocare. Consultaţi "Telefon şi cartelă SIM", la pag. 125. Este posibil ca după resetare aparatul să pornească mai încet. Documentele şi fişierele nu sunt afectate.

# Rotiţa Navi

Selectați Activare pentru a efectua anumite acțiuni (de exemplu, pentru a răsfoi liste în unele aplicații) prin deplasarea degetului pe circumferința tastei de parcurgere.

## Poziționare 🕢

Metode de poziţionare – Selectaţi metodele de poziţionare utilizate pentru a detecta locul în care se află aparatul: Bluetooth GPS pentru a utiliza un receptor GPS extern compatibil, cu conexiune Bluetooth şi Din reţea pentru a utiliza informaţiile din reţeaua celulară (serviciu de reţea). Informaţiile de poziţionare pot fi utilizate de aplicaţiile compatibile de pe aparat.

Server de poziționare – Definți un punct de acces și un server de poziționare pentru poziționare sigură. Serverul de poziționare poate fi prestabilit pe aparatul dvs. de către furnizorul de servicii și este posibil să nu puteți edita setările.

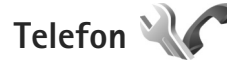

Pentru a edita setările privind efectuarea și primirea apelurilor, apăsați 😗 și selectați Instrumente > Setări > Telefon > Setări apel, Redirecț. apel, Restricțion. apel sau Rețea.

# Setări apel 🌈

Expediere nr. propriu – Puteți seta ca numărul propriu de telefon să fie afișat (Da) sau ascuns (Nu) pe ecranul telefonului persoanei pe care o apelați; este posibil ca furnizorul de servicii să stabilească valoarea acestei opțiuni atunci când vă abonați (Setată de rețea) (serviciu de rețea).

Exp.iden.apelant Internet – Puteți seta ca identitatea apelantului Internet să fie afișată (Da) sau ascunsă de (Nu) persoana pe care o apelați.

Apel în aşteptare – Dacă ați activat serviciul apel în aşteptare (serviciu de rețea), rețeaua vă anunță atunci când primiți un apel în timpul unei convorbiri. Activați funcția (Activare) sau dezactivați-o (Anulare) sau verificați dacă funcția este activată (Verificare stare).

Apel Internet în aștept. – Selectați Activat pentru primi o notificare atunci când apare un apel Internet nou în timp ce aveți un apel în desfășurare.

Alertă apel Internet – Selectați Activată pentru a primi o alertă atunci când există apeluri Internet. Dacă selectați Dezactivată, nu veți primi o alertă, ci va apărea o notificare cu apelurile nepreluate.

Tip apel implicit – Pentru a seta apelurile Internet ca tip de apeluri implicite atunci când se inițiază un apel cu tasta de apelare, selectați Internet. Dacă serviciul de telefonie prin Internet nu este disponibil, se inițiază în schimb un apel vocal obișnuit. Respingere apel cu SMS – Selectați Da pentru a expedia un mesaj text unui apelant pentru a-l informa de ce nu ați putut răspunde la telefon. Consultați "Răspunsul la un apel sau respingerea acestuia", la pag. 119.

Text mesaj – Scrieți un text care va fi expediat într-un mesaj text atunci când respingeți un apel.

Imagine în apel video – Dacă în timpul unui apel video nu se expediază un semnal video, puteți selecta să se afișeze o fotografie.

Reapelare automată – Selectați Activată și aparatul va face maxim 10 încercări de apelare a unui număr, după o primă încercare nereușită. Pentru a opri reapelarea automată, apăsați tasta de terminare.

Afişare durată apel – Activați această setare dacă doriți să fie afişată durata convorbirii în timpul acesteia.

Sumar după convorb. – Activați această setare dacă doriți ca după terminarea convorbirii să se afişeze scurt durata acesteia.

Apelare rapidă – Selectați Activată și numerele alocate tastelor de apelare rapidă (**2** – **9**) pot fi apelate prin apăsarea și menținerea apăsată a tastei respective. Consultați și "Apelarea rapidă a unui număr de telefon", la pag. 114.

Răspuns orice tastă – Selectați Activat și puteți răspunde la un apel primit apăsând scurt orice tastă de pe tastatură, cu excepția tastei de selecție stânga, tastei de selecție dreapta, tastei de pornire și tastei de terminare.

Linie în uz – Această setare (serviciu de rețea) este afișată numai în cazul în care cartela SIM acceptă două numere de abonat, adică două linii telefonice. Selectați linia pe care doriți să o utilizați pentru efectuarea apelurilor și expedierea mesajelor text. Puteți răspunde, însă, la apelurile sosite pe ambele linii, indiferent de linia selectată. În cazul în care selectați Linia 2 și nu v-ați abonat la acest serviciu de rețea, nu veți putea efectua apeluri. Dacă este selectată linia 2, indicatorul **2** este afișat în modul de așteptare.

Indicaţie! Pentru a comuta între liniile telefonice, apăsaţi şi menţineţi apăsată tasta # în modul de aşteptare.

Schimbare linie – Pentru a împiedica selectarea liniei (serviciu de rețea), selectați Dezactivare dacă această opțiune este acceptată de cartela SIM. Pentru a schimba această setare, aveți nevoie de codul PIN2.

## Redirecționarea apelurilor 🌾

Redirecţ. apel permite redirecţionarea apelurilor primite către căsuţa vocală sau către alt număr de telefon. Pentru detalii, contactaţi furnizorul de servicii.

Selectați apelurile pe care doriți să le redirecționați și opțiunea de redirecționare dorită. Pentru a redirecționa

apelurile vocale atunci când numărul Dvs. este ocupat sau când respingeți apelurile primite, selectați Dacă este ocupat. Activați opțiunea (Activare) sau dezactivați-o (Anulare) sau verificați dacă opțiunea este activată (Verificare stare).

Mai multe opțiuni de redirecționare pot fi active simultan. Când toate apelurile sunt redirecționate, în modul de așteptare este afișat indicatorul \_\_\_\_\_\_f.

Opțiunile de restricționare și redirecționare a apelurilor nu pot fi active simultan.

#### Restricționare apeluri 🐲

Restricțion. apel (serviciu de rețea) vă permite să restricționați apelurile pe care le efectuați sau le primiți pe aparat. Pentru a modifica această setare, aveți nevoie de parola de restricționare de la furnizorul Dvs. de servicii.

Selectați opțiunea de restricționare dorită și activați-o (Activare) sau dezactivați-o (Anulare) sau verificați dacă opțiunea este activă (Verificare stare). Restricțion. apel afectează toate apelurile, inclusiv cele de date.

Opțiunile de restricționare și redirecționare a apelurilor nu pot fi active simultan.

Când apelurile sunt restricționate, pot fi posibile apeluri către anumite numere de urgență oficiale.

## Rețea 🖗

Aparatul poate comuta automat între rețelele GSM și UMTS. Rețeaua GSM este indicată prin  $\Psi$  în modul de așteptare. Rețeaua UMTS este indicată prin **3G**.

Mod reţea (setare afişată numai dacă este acceptată de furnizorul de servicii de reţea) – Selectaţi reţeaua ce va fi utilizată. Dacă selectaţi Mod dual, aparatul utilizează automat reţeaua GSM sau UMTS în funcţie de parametrii reţelei şi de acordurile de roaming existente între furnizorii de servicii de reţea. Pentru detalii suplimentare, contactaţi furnizorul de servicii.

Selectare operator – Selectați Automată pentru a seta aparatul să caute și să selecteze una dintre rețelele disponibile sau Manuală pentru a selecta manual rețeaua dintr-o listă. Dacă se pierde legătura cu rețeaua selectată manual, aparatul emite un semnal sonor de eroare și vă solicită să selectați din nou o rețea. Rețeaua selectată trebuie să aibă un acord de roaming cu rețeaua mobilă de domiciliu.

Glosar: Un acord de roaming este un acord între doi sau mai mulți furnizori de servicii de rețea pentru a permite utilizatorilor unui furnizor să utilizeze serviciile celorlalți furnizori de servicii. Setări

Afisare info celulă - Selectati Activată pentru a seta aparatul să indice dacă este utilizat într-o rețea celulară bazată pe tehnologia Micro Cellular Network (MCN - Retea cu microcelule) si pentru a activa receptia informatiilor de la microcelule.

# Conexiune

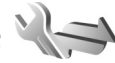

Pentru a edita punctele de acces si alte setări de conexiune, apăsați 🚱 și selectați Instrumente > Setări > Conexiune > Bluetooth, USB, Puncte de acces, Date ca pachete, WLAN, Apel de date, Setări SIP, Setări telefon Internet, Config. sau Control NPA.

Pentru setările USB. consultați "USB", la pag. 83.

Pentru setările conexiunii Bluetooth, consultați "Conexiunea Bluetooth", "Setări", la pag. 80.

## Conexiuni de date și puncte de acces

Aparatul acceptă conexiuni de pachete de date (serviciu de rețea), cum ar fi GPRS în rețeaua GSM. Când utilizați aparatul în retelele GSM și UMTS, pot fi active simultan mai multe conexiuni de date si punctele de acces pot partaja o conexiune de date. În rețeaua UMTS, conexiunile de date rămân active în timpul apelurilor vocale.

De asemenea, puteți utiliza conexiunile de date LAN fără fir. Consultati "Retea LAN fără fir", la pag. 77. O singură

conexiune într-o retea LAN fără fir poate fi activă la un moment dat, dar mai multe aplicații pot utiliza același punct de acces la Internet.

Pentru a stabili o conexiune de date, este necesar un punct de acces. Puteti defini diferite tipuri de puncte de acces, cum ar fi:

- Punct de acces MMS pentru expedierea si primirea mesajelor multimedia
- Punct de acces Internet (IAP) pentru expedierea si primirea mesaielor e-mail si conectarea la Internet

Consultati operatorul de retea pentru a afla ce tip de punct de acces este necesar pentru serviciul pe care doriți să îl accesati. Pentru informatii privind disponibilitatea serviciilor de conexiuni de pachete de date si modalitatea de abonare la acestea, contactați furnizorul de servicii.

## Puncte de acces @ a

Puteti primi setările punctului de acces sub forma unui mesai, din partea furnizorului de servicii. Consultati "Date si setări", la pag. 40. Este posibil ca unele puncte de acces (sau toate) să fie predefinite pe aparat de către furnizorul de servicii și să nu le puteți schimba, crea, edita sau șterge. A indică un punct de acces protejat.

🚔 indică un punct de acces pentru transmisii de pachete de date, iar () indică un punct de acces la o retea LAN fără fir.

☆ Indicație! Puteți crea un punct de acces la Internet într-o rețea LAN fără fir utilizând expertul WLAN. Consultați "Expertul WLAN", la pag. 78.

Pentru a crea un punct de acces nou, selectați Opțiuni > Punct nou de acces.

Pentru a edita setările unui punct de acces, selectați Opțiuni > Editare. Respectați instrucțiunile furnizorului de servicii.

Nume conexiune – Introduceți un nume descriptiv pentru conexiune.

Purtător de date - Selectați tipul conexiunii de date.

În funcție de conexiunea de date selectată, sunt disponibile numai anumite câmpuri pentru setări. Completați toate câmpurile marcate cu Trebuie definit sau cu un asterisc roșu. Alte câmpuri pot fi lăsate necompletate, dacă furnizorul de servicii nu v-a dat alte instrucțiuni.

Pentru a putea utiliza o conexiune de date, furnizorul de servicii de rețea trebuie să accepte această funcție și, dacă este necesar, să o activeze pe cartela SIM.

#### Puncte de acces pentru pachete de date

Respectați instrucțiunile furnizorului de servicii.

Nume punct de acces – Numele punctului de acces îl obțineți de la furnizorul de servicii. Nume utilizator – Numele de utilizator poate fi necesar pentru stabilirea conexiunii și este comunicat, de obicei, de furnizorul de servicii.

Solicitare parolă – Dacă trebuie să introduceți parola la fiecare conectare la un server sau dacă nu doriți să memorați parola pe aparat, selectați Da.

Parolă – Pentru stabilirea conexiunii de date poate fi necesară o parolă care este comunicată, de obicei, de furnizorul de servicii.

Autentificare - Selectați Normală sau Sigură.

Pagină iniţială – În funcție de punctul de acces pe care îl configurați, introduceți adresa Web sau adresa centrului de mesaje multimedia.

Selectați Opțiuni > Setări avansate pentru a modifica următoarele setări:

Tipul rețelei – Selectați tipul de protocol Internet pe care îl utilizați: IPv4 sau IPv6. Celelalte setări depind de tipul rețelei selectate.

Adresă IP telefon (numai pentru IPv4) – Introduceți adresa IP a aparatului.

Adresă DNS – În Adresă DNS primar, introduceți adresa IP a serverului DNS primar. La Adresă DNS secundar, introduceți adresa IP a serverului DNS secundar. Contactați furnizorul de servicii Internet pentru a obține aceste adrese. Adresă server proxy - Definiți adresa serverului proxy.

Număr port proxy – Introduceți numărul portului de server proxy.

#### Puncte de acces la rețeaua LAN fără fir

Respectați instrucțiunile furnizorului de servicii pentru rețeaua LAN fără fir.

Nume reţea WLAN – Selectaţi Introd. manuală sau Căutare reţele. În cazul în care selectaţi o reţea existentă, Mod reţea WLAN şi Mod siguranţă WLAN sunt determinate de setările dispozitivului punct de acces.

Stare rețea – Definește dacă rețeaua cu care se realizează conexiunea este ascunsă sau nu.

Mod reţea WLAN – Selectaţi Ad-hoc pentru a crea o reţea ad-hoc şi pentru a permite aparatelor să expedieze şi să recepționeze date în mod direct; nu este nevoie de un punct de acces la reţeaua LAN fără fir. Într-o reţea ad-hoc, toate aparatele trebuie să utilizeze acelaşi Nume reţea WLAN.

Mod siguranță WLAN – Selectați codificare utilizată: WEP, 802.1x (nu pentru rețele ad-hoc) sau WPA/WPA2. Dacă selectați Rețea deschisă, nu se utilizează nicio codificare. Funcțiile WEP, 802.1x și WPA pot fi utilizate numai dacă sunt acceptate de rețea.

Setări siguranță WLAN – Introduceți setările pentru modul de siguranță selectat:

Setări de siguranță pentru WEP:

- Cheie WEP în uz Selectați codul numeric WEP. Puteți crea maxim patru coduri WEP. Aceleași setări trebuie introduse în aparatul punct de acces la rețeaua LAN fără fir.
- Tip de autentificare Selectaţi Deschisă sau Partajată pentru tipul de autentificare utilizat între aparatul propriu şi dispozitivul punct de acces la reţeaua LAN fără fir.
- Setări cheie WEP Introduceți Codificare WEP (lungimea codului), Format cheie WEP (ASCII sau Hexazecimal) și Cheie WEP (datele codului WEP, în formatul selectat).

Setări de siguranță pentru 802.1x și WPA/WPA2:

- WPA/WPA2 Pentru a selecta metodele de autentificare: EAP pentru a utiliza un program auxiliar de protocol extensibil de autentificare (EAP), sau Cheie prepartajată pentru a utiliza o parolă. Configurați setările corespunzătoare:
- Setări plug-in EAP (numai pentru EAP) Introduceți setările conform instrucțiunilor primite de la furnizorul de servicii.
- Cheie prepartajată (numai pentru Cheie prepartajată) – Introduceți o parolă. Aceeaşi parolă trebuie să fie introdusă în dispozitivul punct de acces la rețeaua LAN fără fir.

 Modul numai WPA2 (numai pentru WPA/WPA2) – Selectați dacă va fi utilizat protocolul Temporal Key Integrity (TKIP) (Protocol de integritate temporală a codului).

Pagină inițială - Definiți o pagină de pornire.

Selectați Opțiuni > Setări avansate și din următoarele opțiuni:

Setări IPv4: Adresă IP telefon (adresa IP a aparatului propriu), Mască subrețea (adresa IP pentru subrețea), Poartă acces implicită (gateway-ul) și Adresă DNS. Introduceți adresele IP pentru serverele DNS primar și secundar. Contactați furnizorul de servicii Internet pentru a obține aceste adrese.

Setări IPv6 > Adresă DNS – Selectați Automată, Bine cunoscută sau Def. de utilizator.

Canal ad-hoc (numai pentru Ad-hoc) – Pentru a introduce manual numărul canalului (1-11), selectați Definit de utilizator.

Adresă server proxy - Introduceți adresa serverului proxy.

Număr port proxy – Introduceți numărul portului de server proxy.

## Pachete de date 💷

Setările pentru pachete de date afectează toate punctele de acces care utilizează conexiuni de pachete de date.

Conexiune date pach. – Dacă selectați Dacă e disponibil și vă aflați într-o rețea care acceptă pachete de date, aparatul se înregistrează în rețeaua de pachete de date. Inițierea unei conexiuni active de pachete de date (de exemplu, pentru a expedia și a primi mesaje e-mail) este mai rapidă. Dacă nu există acoperire pentru conexiuni pachete de date, aparatul încearcă periodic să se înregistreze în rețeaua de pachete de date. Dacă selectați Dacă e necesar, aparatul utilizează o conexiune de pachete de date numai dacă lansați o aplicație sau o acțiune care necesită acest lucru.

Punct de acces – Numele punctului de acces este necesar pentru a utiliza aparatul ca modem de pachete de date pentru calculator.

## WLAN 3

Afişare disponib. WLAN – Stabiliţi dacă 📲 va fi afişat când este disponibilă o rețea LAN fără fir.

Căutare rețele – În cazul în care setați Afișare disponib. WLAN pe Da, selectați cât de des va căuta aparatul rețele LAN fără fir și va actualiza indicatorul.

Pentru a vizualiza setările avansate, selectați Opțiuni > Setări avansate. Nu este recomandat să modificați setările avansate ale rețelei LAN fără fir.

# Apel de date D

Selectați Def. de utilizator sau Nelimitat(ă) pentru a stabili perioada de expirare după care conexiunile de date se închid automat dacă nu se efectuează transfer de date. Dacă selectați Nelimitat(ă), conexiunea rămâne deschisă până când o închideți.

# Setări SIP 🕷

Setările SIP (Session Initiation Protocol) (Protocol de inițiere a sesiunii) sunt necesare pentru anumite servicii de rețea care utilizează SIP, cum ar fi partajarea video. Puteți primi setările într-un mesaj text special, din partea furnizorului de servicii. Puteți vizualiza, șterge sau crea aceste profiluri de setări în Setări SIP.

# Telefonie prin Internet 🌮

Pentru a crea sau edita un profil de apeluri Internet pentru efectuarea apelurilor prin Internet, selectați Opțiuni > Profil nou sau Editare. Selectați Profiluri SIP și profilul pe care doriți să-l utilizați pentru apelurile Internet. Apelurile Internet nu sunt posibile fără profilul SIP și setările SIP.

# Configurări 👒

Puteți recepționa setările serverului de încredere de la furnizorul de servicii într-un mesaj de configurare. Puteți memora, vizualiza sau șterge aceste setări în Config..

# Control nume punct de acces 🎕

Cu serviciul control nume puct de acces puteți restricționa conexiunile de pachete de date și puteți permite aparatului să utilizeze doar anumite puncte de acces pentru pachete de date.

Această setare este disponibilă doar în cazul în care cartela SIM acceptă serviciul de control al punctelor de acces.

Pentru a activa sau a dezactiva serviciul de control sau pentru a schimba punctele de acces permise, selectați Opțiuni și opțiunea corespunzătoare. Pentru a modifica opțiunile, aveți nevoie de codul PIN2. Luați legătura cu furnizorul de servicii pentru a obține codul.

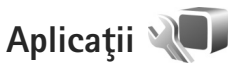

Pentru a edita setările unor aplicații de pe aparat, apăsați Ş și selectați Instrumente > Setări > Aplicații. Aceste setări sunt disponibile și în cadrul fiecărei aplicații prin selectarea opțiunii setări.

# Depanare: Întrebări și răspunsuri

#### Coduri de acces

- Î: Care este parola mea pentru codurile PIN, PUK şi de blocare?
- R: Codul de blocare implicit este **12345**. Dacă uitați sau pierdeți codul de blocare, contactați furnizorul aparatului Dvs.Dacă uitați sau pierdeți un cod PIN sau PUK sau dacă nu ați primit un astfel de cod, contactați furnizorul de servicii de rețea.Pentru informații privind parolele, contactați furnizorul de punct de acces, care poate fi, de exemplu, un furnizor comercial de servicii Internet (ISP) sau un furnizor de servicii de rețea.

#### Aplicația nu răspunde

- **î:** Cum închid o aplicație care nu răspunde?
- R: Apăsați si mențineți apăsată tasta *§* . Selectați aplicația și apăsați **C** pentru a o închide.

#### **Conexiunea Bluetooth**

- î: De ce nu pot găsi aparatul prietenului meu?
- R: Verificaţi ca ambele aparate să fie compatibile, să aibă activată conexiunea Bluetooth şi să nu fie în modul ascuns. De asemenea, verificaţi dacă distanţa dintre cele două aparate nu depăşeşte 10 metri (33 de picioare) şi dacă nu există pereţi sau alte obstacole între aparate.

- 1: De ce nu pot închide o conexiune Bluetooth?
- R: Dacă la aparatul Dvs. este conectat un alt aparat, puteți închide conexiunea utilizând celălalt aparat sau dezactivând conexiunea Bluetooth. Selectați Instrumente > Bluetooth > Bluetooth > Oprit.

#### Afişaj

- De ce, la fiecare pornire a aparatului, apar pe ecran puncte lipsă, decolorate sau luminoase?
- R: Aceasta este o caracteristică a acestui tip de afișaj. Unele afișaje ar putea conține pixeli sau puncte care rămân active sau inactive. Acest lucru este normal și nu reprezintă un defect.

#### Rețeaua de domiciliu (UPnP)

- **î:** De ce alte aparate nu pot să vadă fișierele stocate pe aparatul meu?
- R: Asigurați-vă că ați configurat setările rețelei de domiciliu, că opțiunea Part. conținut este activată pe aparat și că celălalt aparat este compatibil UPnP.
- Ce pot să fac în cazul în care conexiunea la reţeaua mea de domiciliu nu mai funcţionează?
- R: Opriţi conexiunea la reţeaua LAN fără fir de pe calculatorul compatibil şi de pe aparat şi porniţi-o din nou. Dacă această operaţie nu ajută, reporniţi calculatorul compatibil şi aparatul. În cazul în care conexiunea tot nu

funcționează, reconfigurați setările rețelei WLAN atât pe calculatorul compatibil, cât și pe aparat. Consultați "Rețea LAN fără fir", la pag. 77 și "Conexiune", la pag. 132.

- De ce nu pot să vad calculatorul meu compatibil în reţeaua de domiciliu?
- R: Dacă utilizați o aplicație firewall pe calculatorul compatibil, verificați dacă aceasta permite serverului Home media să utilizeze conexiunea externă (puteți adăuga serverul Home media la lista de excepții a aplicațiilor firewall). Verificați în setările aplicației firewall că aceasta permite trafic prin următoarele porturi: 1900, 49152, 49153 și 49154. Unele dispozitive de punct de acces WLAN au o aplicație firewall a dispozitivului punct de acces să nu blocheze traficul prin porturile următoare: 1900, 49152, 49153 și 49154.Asigurați-vă că setările WLAN sunt aceleași pe dispozitiv și pe calculatorul compatibil.

#### Spațiu disponibil redus în memorie

- Ce pot să fac dacă memoria din aparatului meu este insuficientă?
- R: Puteți șterge la intervale regulate articolele neutilizate memorate pe aparat pentru a evita umplerea memoriei. Consultați "Memorie insuficientă – eliberarea memoriei", la pag. 75.

Pentru a șterge informații de contact, note de agendă, cronometre pentru convorbiri, contoare pentru cost convorbiri, scoruri ale jocurilor și alte date, intrați în aplicația respectivă și ștergeți datele aferente. Dacă ştergeţi mai multe articole şi dacă se afişează oricare dintre mesajele următoare: Memorie insuficientă pt. efectuarea operaţiei. Ştergeţi mai întâi unele date. sau Memorie aproape plină. Ştergeţi unele date din memoria telefonului., încercaţi să ştergeţi articolele unul câte unul (începând cu cel mai mic articol).Pentru a vizualiza tipul de date şi cât de multă memorie ocupă diferite grupuri de date, apăsaţi 🎲 şi selectaţi Instrumente > Manag. fişiere > Opţiuni > Detalii memorie.

- **Î:** Cum pot să memorez datele înainte de a le şterge?
- R: Memorați datele Dvs. utilizând una din următoarele metode:
- Utilizați Nokia Nseries PC Suite pentru a face o copie de siguranță a tuturor datelor pe un calculator compatibil.
- Expediați imaginile către adresa Dvs. de e-mail și apoi memorați-le în calculatorul Dvs.
- Expediați datele către un aparat compatibil utilizând o conexiune Bluetooth.

#### Mesaje

- **Î:** De ce nu pot să selectez un contact?
- R: Fişa de contact nu are un număr de telefon sau o adresă de e-mail. Adăugaţi informaţiile lipsă pe fişa de contact în Contacte.

#### Mesaje multimedia

- Se afişează scurt mesajul Preluare mesaj în curs. Ce se întâmplă?
- R: Aparatul încearcă să preia un mesaj multimedia de la centrul de mesaje multimedia.Verificaţi dacă setările pentru mesaje multimedia sunt definite corect şi dacă nu există erori în numere de telefon sau în adrese. Apăsaţi şi selectaţi Mesaje > Opţiuni > Setări > Mes. multim..
- Cum pot închide o conexiune de date când aparatul iniţiază mereu, în mod repetat, o conexiune de date?
- R: Pentru a nu permite aparatului să iniţieze o conexiune de date, apăsaţi fo şi selectaţi Mesaje > Opţiuni > Setări > Mesaj multimedia > Preluare multimedia şi una dintre opţiunile următoare:

Manuală – pentru a memora mesajele în centrul de mesaje multimedia în vederea unei preluări ulterioare. Primiți o notificare atunci când în centrul de mesaje multimedia există un nou mesaj multimedia pe care îl puteți prelua. Dezactivată – pentru a ignora toate mesajele multimedia primite. După această modificare, aparatul nu mai efectuează conexiuni la rețea în legătură cu mesajele multimedia.

#### Conectarea la calculator

- **î:** De ce am probleme cu conectarea aparatului la calculatorul personal?
- R: Asigurați-vă că Nokia Nseries PC Suite este instalat și rulează pe calculatorul personal. Consultați ghidul utilizatorului pentru Nokia Nseries PC Suite disponibil

pe CD-ROM. Pentru informații suplimentare despre modul de utilizare a aplicației Nokia Nseries PC Suite, consultați funcția de ajutor din Nokia Nseries PC Suite sau vizitați paginile de asistență la www.nokia.com.

- Pot să utilizez aparatul drept modem fax, cu un calculator compatibil?
- R: Nu puteţi utiliza acest aparat drept modem fax. Totuşi, cu opţiunea de redirecţionare a apelurilor (serviciu de reţea), puteţi redirecţiona apelurile de tip fax către un alt număr de telefon.

#### Rețea LAN fără fir

- Î: De ce nu pot vedea un punct de acces LAN fără fir (WLAN), deşi ştiu că mă aflu în raza de acoperire a reţelei?
- R: Este posibil ca punctul de acces WLAN să utilizeze un identificator set serviciu (SSID) ascuns. Puteți accesa rețele care utilizează un SSID ascuns numai în cazul în care cunoașteți SSID-ul corect și dacă ați creat un punct de acces Internet WLAN pentru rețea, pe aparatul Nokia.
- Î: Cum dezactivez reţeaua LAN fără fir (WLAN) pe aparatul meu Nokia?
- R: Rețeaua WLAN de pe aparatul Nokia se va dezactiva atunci când nu încercați să vă conectați sau când nu sunteți conectat la alt punct de acces sau când nu scanați în căutarea rețelelor disponibile. Pentru a reduce mai mult consumul de energie al acumulatorului, puteți seta aparatul Nokia să nu caute sau să caute mai rar rețele disponibile în fundal. Rețeaua WLAN se va dezactiva în perioada dintre scanările din fundal.

Pentru a modifica setările scanării în fundal:

- Apăsați () și selectați Instrumente > Setări > Conexiune > WLAN.
- 2 Modificați valoarea Afişare disponib. WLAN pe Niciodată pentru a opri scanările din fundal sau pentru a mări intervalul de timp dintre scanările din fundal în Căutare reţele.
- 3 Pentru a memora modificările, selectați Înapoi.

Când opțiunea Căutare rețele este setată pe Niciodată, pictograma de disponibilitate a rețelelor WLAN nu va fi afișată în modul de așteptare. Cu toate acestea, puteți să scanați manual în căutarea rețelelor WLAN disponibile și să vă conectați la acestea ca de obicei.

# Informații despre acumulator

# Încărcarea și descărcarea

Aparatul Dvs. este alimentat de la un acumulator reîncărcabil. Acumulatorul poate fi încărcat și descărcat de sute de ori, dar în cele din urmă se va uza. Atunci când duratele de convorbire și de așteptare sunt considerabil mai reduse decât ar fi normal, înlocuiți acumulatorul. Utilizați numai acumulatori omologați de Nokia și reîncărcați acumulatorul Dvs. numai cu încărcătoare omologate de Nokia pentru a fi utilizate cu acest aparat.

Dacă un acumulator de schimb este utilizat pentru prima oară sau dacă acumulatorul nu a fost folosit pentru o perioadă îndelungată de timp, ar putea fi necesar să conectați încărcătorul și apoi să-l deconectați și să-l reconectați pentru a începe încărcarea acumulatorului.

Deconectați încărcătorul de la priza de alimentare și de la aparat atunci când nu îl utilizați. Nu lăsați un acumulator complet încărcat conectat la încărcător, deoarece supraîncărcarea ar putea scurta durata sa de viață. Dacă nu este utilizat, un acumulator complet încărcat se va descărca în timp.

Dacă acumulatorul este complet descărcat, ar putea fi necesare mai multe minute înainte ca indicatorul de încărcare să apară pe ecran sau înainte de a putea efectua apeluri.

Folosiți acumulatorul numai conform destinației sale. Nu folosiți niciodată un încărcător sau un acumulator deteriorat. Nu scurtcircuitați acumulatorul. Scurtcircuitarea accidentală poate apărea când un obiect metalic, cum ar fi o monedă, o agrafă sau un stilou, produce o legătură directă între borna pozitivă (+) și cea negativă (-) a acumulatorului. (Aceste borne sunt ca niște benzi metalice aplicate pe acumulator.) Acest lucru se poate întâmpla, de exemplu, când purtați un acumulator de schimb în buzunar sau în geantă. Scurtcircuitarea contactelor acumulatorului poate deteriora acumulatorul sau obiectul care realizează scurt-circuitul.

Lăsarea acumulatorului la căldură sau în frig, cum ar fi vara sau iarna într-o mașină închisă, va reduce capacitatea și durata sa de funcționare. Încercați întotdeauna să depozitați acumulatorul la temperaturi cuprinse între 15°C și 25°C. Este posibil ca un aparat cu un acumulator prea cald sau prea rece să nu funcționeze pentru moment, chiar dacă acumulatorul este încărcat complet. Performanțele acumulatorilor sunt afectate în mod special la temperaturi cu mult sub punctul de îngheț.

Nu aruncați acumulatorii în foc deoarece ei pot exploda. Acumulatorii pot exploda și dacă sunt deteriorați. Evacuarea acumulatorilor uzați trebuie făcută conform reglementărilor locale. Predați acumulatorii pentru reciclare, dacă este posibil. Nu aruncați acumulatorii la deșeuri menajere.

Nu demontați și nu rupeți bateriile și acumulatorii. În cazul apariției unei scurgeri de lichid din acumulator, evitați contactul lichidului cu pielea sau cu ochii. În cazul unui astfel de contact, spălați imediat pielea sau ochii cu apă din abundență sau contactați medicul.

# Verificarea autenticității acumulatorilor Nokia

Pentru siguranța Dvs., utilizați întotdeauna acumulatori originali Nokia. Pentru a verifica dacă obțineți un acumulator Nokia original, cumpărați-l de la un distribuitor autorizat Nokia și verificați eticheta hologramă urmând pașii de mai jos:

Parcurgerea cu succes a pașilor nu reprezintă o garanție totală a autenticității acumulatorului. Dacă aveți orice motiv de îndoială referitor la autenticitatea acumulatorului original Nokia, nu utilizați acel acumulator ci duceți-l la cel mai apropiat atelier de service sau distribuitor autorizat Nokia pentru asistență. Atelierul de service sau distribuitorul autorizat Nokia vor verifica autenticitatea acumulatorului. Dacă autenticitatea acestuia nu poate fi verificată, returnați acumulatorul la locul de achiziționare.

# Verificarea autenticității hologramei

 Privind holograma de pe etichetă, trebuie să puteți observa, atunci când priviți dintr-un anumit unghi, simbolul cu cele două mâini care se împreunează, iar când priviți dintr-un alt unghi, emblema "Nokia Original Enhancements" (Accesorii originale Nokia).

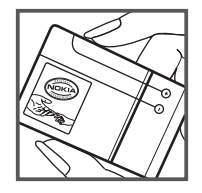

2 Când înclinaţi holograma spre stânga, spre dreapta, în jos sau în sus, trebuie să puteţi observa pe fiecare laterală câte 1, 2, 3 şi respectiv 4 puncte.

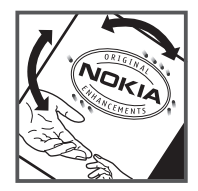

#### Ce se întâmplă dacă acumulatorul nu este autentic?

Dacă nu obțineți confirmarea că acumulatorul Dvs. Nokia cu hologramă pe etichetă este un acumulator Nokia autentic, vă rugăm să nu utilizați acest acumulator. Duceți-l la cel mai apropiat atelier de service autorizat sau la cel mai apropiat distribuitor pentru asistență. Utilizarea unui acumulator care nu este aprobat de producător poate fi periculoasă și poate avea ca urmare caracteristici de performanță scăzute sau poate deteriora aparatul Dvs. și accesoriile sale. De asemenea, poate anula orice aprobare sau garanție acordată aparatului.

Pentru a afla mai multe despre acumulatorii originali Nokia, vizitați pagina www.nokia.com/battery.

# Îngrijire și întreținere

Aparatul Dvs. este un produs de calitate superioară, care trebuie folosit cu grijă. Sugestiile de mai jos vă vor ajuta să respectați condițiile de acordare a garanției.

- Păstrați aparatul în stare uscată. Precipitațiile, umiditatea și alte tipuri de lichide sau impurități pot conține substanțe care corodează circuitele electronice. Dacă aparatul Dvs. se udă, scoateți acumulatorul și lăsați aparatul să se usuce complet înainte de a pune acumulatorul la loc.
- Nu folosiţi şi nu depozitaţi aparatul în zone cu mult praf sau murdărie. Părţile sale mobile şi componentele electronice se pot deteriora.
- Nu păstrați aparatul la temperaturi ridicate. Temperaturile ridicate pot scurta viața dispozitivelor electronice, pot defecta acumulatorii și pot deforma sau topi anumite componente din material plastic.
- Nu păstrați aparatul la temperaturi scăzute. Când aparatul revine la temperatură normală, umezeala poate forma condens în interiorul acestuia şi poate deteriora plăcile cu circuite electronice.
- Nu încercați să deschideți aparatul în alt mod decât cel descris în acest ghid.
- Nu scăpați aparatul din mână, nu-l loviţi şi nu-l scuturați. Manipularea dură poate deteriora circuitele electronice interne şi elementele de mecanică fină.
- Pentru curăţarea aparatului nu se vor folosi produse chimice concentrate, solvenţi de curăţare sau detergenţi puternici.

- Nu vopsiţi aparatul. Vopseaua poate bloca piesele mobile şi poate împiedica funcţionarea corespunzătoare.
- Utilizați o lavetă moale, curată și uscată pentru a curăța lentilele, cum ar fi obiectivul camerei foto-video, lentila senzorului de proximitate sau cea a fotocelulei.
- Folosiți numai antena livrată împreună cu aparatul sau o antenă de schimb aprobată. Antenele neautorizate, modificările sau completările neautorizate, ar putea deteriora aparatul şi ar putea încălca reglementările referitoare la aparatele de radioemisie.
- Utilizați încărcătoarele numai în interior.
- Efectuați întotdeauna copii de siguranță ale datelor pe care doriți să le păstrați, cum ar fi contactele și notele de agendă.
- Pentru a reseta aparatul la anumite intervale de timp în vederea optimizării performanţelor, opriţi aparatul şi scoateţi acumulatorul.

Sugestiile prezentate mai sus sunt valabile atât pentru aparat, cât și pentru acumulator, încărcător și orice alt tip de accesoriu. Dacă aparatul nu funcționează corespunzător, duceți-l la cel mai apropiat atelier de service autorizat pentru reparații.

# Îngrijire și întreținere

#### Aruncarea la deşeuri

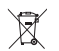

Simbolul reprezentând un coș de gunoi pe roți barat cu o cruce, marcat pe produsul Dvs. sau pe instrucțiunile sau ambalajul acestuia, vă reamintește că, în Uniunea

Europeană, toate produsele electrice și electronice, bateriile și acumulatorii trebuie colectate separat la sfârșitul duratei lor de viață. Nu aruncați aceste produse la gunoiul municipal nesortat.

Returnați produsele la centrele de colectare pentru a preveni posibilele daune aduse mediului ambiant sau sănătății umane prin aruncarea necontrolată a acestora la deșeuri, precum și pentru a promova refolosirea permanentă a resurselor materiale. Informațiile privind colectarea sunt disponibile la distribuitorul produsului, la autoritățile locale responsabile cu deșeurile, la organizațiile naționale pentru responsabilitatea producătorilor sau la reprezentanța locală Nokia. Pentru informații suplimentare, consultați declarația ecologică a produsului sau informațiile specifice statului în care vă aflați, la www.nokia.com.
# Informații suplimentare privind siguranța

# Copii mici

Aparatul Dvs. și accesoriile acestuia pot conține piese de mici dimensiuni. Nu lăsați aparatul și accesoriile la îndemâna copiilor mici.

# Mediul de utilizare

Acest aparat corespunde recomandărilor de expunere la radio frecvență dacă este folosit în poziție normală de utilizare, la ureche, sau dacă este amplasat la o distanță de cel puțin 2,2 cm (7/8 țoli) față de corp. Dacă telefonul este purtat pe corp, într-un toc de purtare, într-o agățătoare la centură sau în alt suport, aceste suporturi nu trebuie să conțină metale și trebuie să asigure plasarea telefonului la distanța față de corp specificată mai sus.

Pentru a putea transmite fișiere de date sau mesaje, acest aparat necesită o conexiune de calitate cu rețeaua. În unele cazuri, transmisia fișierelor de date sau a mesajelor poate fi întârziată până când o astfel de conexiune devine disponibilă. Asigurați-vă că sunt respectate instrucțiunile referitoare la distanțele de separație menționate mai sus până la terminarea transmisiei.

Unele părți ale aparatului sunt magnetice. Este posibil ca materialele metalice să fie atrase de acest aparat. Nu plasați cărți de credit sau alte suporturi magnetice de memorare în apropierea aparatului, deoarece informațiile memorate pe acestea ar putea fi șterse.

# Echipamente medicale

Folosirea oricărui echipament de transmisie radio, inclusiv a telefoanelor mobile, poate influența funcționarea unor echipamente medicale neprotejate corespunzător. Pentru a afla dacă sunt protejate corespunzător față de semnalele RF sau dacă aveți alte întrebări, adresați-vă unui medic sau producătorului echipamentului respectiv. Opriți aparatul Dvs. în unități sanitare dacă regulamentul afişat prevede acest lucru. Spitalele sau unitățile sanitare pot folosi echipamente care ar putea fi sensibile la semnalele RF.

## Aparate medicale implantate

Producătorii de aparate medicale recomandă păstrarea unei distanțe de cel puțin 15,3 cm între un aparat ce funcționează cu unde radio și un aparat medical implantat, cum ar fi un stimulator cardiac sau un defibrilator cardioverter implantat, pentru a evita o posibilă interferență cu aparatul medical respectiv. Persoanele care au astfel de dispozitive trebuie să respecte următoarele reguli:

- Să țină întotdeauna aparatul radio la o distanță mai mare de 15,3 cm de aparatul medical atunci când aparatul radio este pornit.
- Să nu poarte aparatul în buzunarul de la piept.
- Să țină aparatul la urechea opusă aparatului medical, pentru a reduce la minimum pericolul de interferență.

- Să oprească imediat aparatul radio dacă există un motiv de a bănui prezenţa unei interferenţe.
- Să citească și să respecte instrucțiunile producătorului aparatului medical implantat pe care îl poartă.

Dacă aveți întrebări privind utilizarea aparatului Dvs. ce funcționează cu unde radio în apropierea unui aparat medical implantat, consultați-vă medicul de familie.

#### Proteze auditive

Unele aparate mobile digitale pot interfera cu anumite proteze auditive. Dacă apar interferențe, consultați furnizorul Dvs. de servicii.

# Autovehicule

Semnalele RF pot afecta sistemele electronice auto instalate sau protejate necorespunzător, cum ar fi sisteme de injecție electronică, sisteme electronice de frânare antipatinaj (antiblocare), sisteme electronice de control al vitezei, sisteme airbag. Pentru informații suplimentare, consultați producătorul autovehiculului sau al echipamentului instalat, sau reprezentantul acestuia.

Aparatul de pe autovehicul poate fi instalat sau depanat numai de personal specializat. Instalarea și depanarea necorespunzătoare a aparatului pot fi periculoase și pot duce la anularea oricărei garanții acordate aparatului. Verificați în mod regulat dacă toate accesoriile aparatului mobil de la bordul autovehiculului Dvs. sunt montate corect și dacă funcționează corespunzător. Nu depozitați și nu transportați lichide și gaze inflamabile sau materiale explozive în același compartiment cu aparatul, cu subansamble sau accesorii ale acestuia. În cazul autovehiculelor echipate cu airbag, rețineți că acesta se umflă cu deosebită forță. Nu așezați obiecte, inclusiv accesorii fixe sau mobile, în zona de deasupra airbagului sau în zona de acțiune a acestuia. Dacă accesoriile telefonului mobil din interiorul autovehiculului sunt instalate necorespunzător și airbagul se umflă, acestea pot cauza vătămări grave.

Este interzisă utilizarea aparatului în timpul călătoriei cu avionul. Opriți aparatul înainte de a urca în avion. Folosirea aparatelor mobile în avion poate periclita funcționarea avionului, poate perturba rețeaua de telefonie mobilă și poate contraveni legii.

# Zone cu pericol de explozie

Închideți aparatul în orice zonă cu pericol de explozie și respectați toate indicatoarele și instrucțiunile. Zonele cu pericol de explozie includ zonele în care, în mod normal, vi se cere să opriți motorul autovehiculului Dvs. În asemenea zone, scânteile pot provoca explozii sau incendii care pot duce la vătămări corporale sau chiar la deces. Opriți aparatul în stațiile de alimentare cu carburant, precum și în apropierea pompelor de carburant de la atelierele auto. Conformați-vă restricțiilor de utilizare a echipamentelor radio în depozite de carburanți, zone de depozitare și de distribuire a carburanților, în incinta combinatelor chimice sau în locurile unde se efectuează lucrări cu explozibili. Zonele cu medii cu pericol de explozie sunt, de obicei, marcate vizibil, dar nu întotdeauna. Aceste zone includ cala vapoarelor, unități de transfer și stocare

a substanțelor chimice și zone în care aerul conține substanțe chimice sau particule ca praf de cereale, praf obișnuit sau pulberi metalice. Trebuie să verificați la producătorul autovehiculelor alimentate cu gaze lichefiate (cum ar fi propanul sau butanul) dacăaparatul poate fi folosit în siguranță în apropierea acestora.

# Apeluri telefonice în caz de urgență

Important: Telefoanele mobile, inclusiv acest aparat, funcționează utilizând semnale radio, rețele radio, rețele fixe terestre și funcții programate de utilizator. Din acest motiv, nu poate fi garantată realizarea legăturilor în toate împrejurările. Nu trebuie să vă bazați niciodată exclusiv pe un aparat mobil pentru efectuarea unor comunicări esențiale cum ar fi urgențele de natură medicală.

#### Pentru efectuarea unui apel în caz de urgență:

- Dacă aparatul nu este pornit, porniţi-l. Verificaţi dacă nivelul semnalului este adecvat. Unele reţele pot solicita ca o cartelă SIM valabilă să fie introdusă corect în aparat.
- 2 Apăsați tasta de terminare de câte ori este necesar pentru a şterge afişajul şi a pregăti aparatul pentru apeluri.
- 3 Introduceți numărul oficial de urgenţă valabil în zona Dvs. Numerele serviciilor de urgenţă variază în funcţie de zona în care vă aflaţi.
- 4 Apăsați tasta de apelare.

Dacă sunt activate anumite funcții, ar putea fi necesar să dezactivați mai întâi aceste funcții înainte de a efectua un apel de urgență. Dacă aparatul are activat unul din profilurile deconectat sau avion, este posibil ca, înainte de a putea efectua un apel de urgență, să fie necesară schimbarea profilului pentru a activa funcția telefon. Pentru informații suplimentare, consultați acest ghid sau contactați furnizorul Dvs. de servicii.

Când efectuați un apel în caz de urgență, furnizați toate informațiile necesare cât mai exact posibil. Aparatul Dvs. mobil poate fi singurul mijloc de comunicare prezent la locul unui accident. Nu încheiați convorbirea până nu vi se permite acest lucru.

# Informații privind certificarea (SAR)

# Acest aparat mobil îndeplinește recomandările cu privire la expunerea la unde radio.

Aparatul Dvs. mobil este un emiţător și un receptor radio. El este conceput pentru a nu depăși limitele de expunere la unde radio prevăzute în recomandările internaționale. Aceste recomandări au fost elaborate de organizația științifică independentă ICNIRP și includ limite de siguranță menite a asigura protecția tuturor persoanelor, indiferent de vârstă și stare de sănătate.

Recomandările cu privire la expunere pentru aparatele mobile folosesc o unitate de măsură cunoscută sub numele de Specific Absorption Rate (rată specifică de absorbție) sau SAR. Limita SAR specificată în recomandările ICNIRP este de 2,0 wați/kilogram (W/kg) calculată ca valoare medie pe 10 grame de ţesut. Încercările pentru SAR sunt efectuate folosind pozițiile standard de utilizare și cu aparatul în regim de emisie la cel mai înalt nivel admis de putere, în toate benzile de frecvență testate. Nivelul real SAR al unui aparat pornit se poate afla sub valoarea maximă deoarece aparatul este conceput să utilizeze numai puterea strict necesară pentru accesarea reţelei. Această putere depinde de diferiți factori, de exemplu de cât de aproape vă aflați de releu. Valoarea maximă SAR conform recomandărilor ICNIRP pentru utilizarea aparatului la ureche este de 1,15 W/kg.

Utilizarea accesoriilor aparatului poate avea ca rezultat valori SAR diferite. Valorile SAR pot să difere în funcție de cerințele naționale de raportare și testare, precum și de banda de rețea. Informații suplimentare SAR pot fi disponibile în cadrul informațiilor despre produs, la www.nokia.com.

# Index

# A

actualizare program 19, 84 actualizarea programelor 84 acumulatori autenticitate 142 destinat pentru a fi utilizat 11 încărcare 141 prelungire durată de functionare 18 administrarea drepturilor digitale 102 Adobe reader 103 agendă creare înregistrări 92 sincronizarea Nseries PC Suite 93 agendă telefonică Consultați fișe de contact amânare 89 aparat foto-video autodeclansator 64 bara de instrumente activă 59 blit 62 editarea videoclipurilor 51 fotografierea 58 înregistrare videoclip 65 memorarea videoclipurilor 65

mod secvential 63 reglarea luminozității și a culorilor 62 scene 63 setări configurare imagini 62 setări înregistrare video 67 setările aparatului de fotografiat 61 apel video efectuare 115 răspuns 120 respingere 120 apelare numere fixe 35 apelare rapidă 114 apelare vocală 114 apeluri deviere 130 durată 120 efectuare 109 internationale 109 în asteptare 120 nepreluate 120 partajarea video 116 primite 120 răspuns 119

respingere 119 restrictionare 131 setări 129 transferare 120 apeluri de date 136 apeluri Internet 136 apeluri nepreluate 120 apeluri recente 120 aplicatia Bine ati venit 13 aplicatie de aiutor 12 aplicatii instalare 90 lava 90 stergere 91 arhivă, stergere 72 R

blocarea tastaturii 126 Bluetooth 79 adresa aparatului 81 asociere 81 dezactivare 80 expediere date 81 siguranță 80

# С

cablu de date 83 Cablu de date USB 83 calculator 90 capac glisant 124 cartelă SIM copierea numelor si a numerelor pe aparat 34 mesaie 43 nume si numere 34 utilizarea aparatului fără o cartelă SIM 106 căsută postală 41 căsută postală de la distantă 41 căsută vocală 113 redirecționare apeluri la căsuța vocală 130 schimbarea numărului de telefon 113 ceas 89 ceas alarmă 89 certificate 127 chat Consultati mesaje chat chei de activare Consultati administrarea drepturilor digitale clipuri audio 48

cod de blocare 127 cod de sigurantă Consultati cod de blocare cod LIPIN 126 cod UPUK 127 coduri 126 coduri PIN 126 Coduri PUK 127 comenzi de serviciu 37 comenzi LISSD 37 comenzi vocale 76 comutare 13 conexiuni de date detalii 83 indicatori 15 retea 9, 131 setări stabilire 132 terminare 83 conexiuni la calculator 84 configurări 136 conflicte de transfer 15 control nume punct de acces 136 convertor 104 copierea contactelor de pe cartela SIM în memoria aparatului si invers 34

#### D

dată 89 depanare 137 dictionar 38 difuzoare Consultati difuzor difuzor 17 DRM Consultati administrarea drepturilor diaitale 102 F economizor de energie 123 ecran în asteptare Consultați modul în așteptare editarea imaginilor 50 e-mail căsuță poștală de la distanță 41 deschidere 41, 42 expediere 38 memorare 47 preluare automată 42 preluare din căsuța poștală 41 scriere 38 setări 45

ștergerea căsuței poștale 45 ștergerea mesajelor 42 vizualizarea fișierelor atașate 42

# expediere

fişe de contact, cărți de vizită 33 mesaje 38 videoclipuri 53

# F

fişe de contact 33 expediere 33 introducerea fotografiilor 33 fişier SIS 90 fişiere pdf 103 fişiere svg 54 format de fişier neacceptat 53 formate de fişiere .jad 90 .jar 90, 91 .sis 90 music player 20 RealPlayer 94

#### G

galerie bara de instrumente activă 49 coş de imprimare 50 editarea imaginilor 50 imagini şi videoclipuri 48 imprimarea imaginilor 54 prezentări 54 serie de imagini 53 sortarea fişierelor în albume 50, 55

# GPRS Consultati conexiuni de date GPS hărti 19 setări 129 н hărti 19 imagini Consultati galerie imagini de fundal schimbare 107 utilizarea fotografiilor 49, 61 imprimare fise de contact 33 imagini 54 indicative vocale 76 efectuarea apelurilor 115 indicatori 15 informații de asistență 12 informatii de contact 12 instalarea aplicatiilor 90 Internet

Consultați Web

#### Î

încărcătoare 11

#### J

Java 90 jocuri 32 jurnal 120 durată 121 filtrare 121 ştergerea conținutului 121 jurnal apel Consultați *jurnal* 

#### L

LED 17 LED economizor de energie 17, 125 limba de afişare 124 limba de scriere 124

#### Μ

manager aparate 84 manager aplicații 90 manager fișiere 75 marcaje 71 melodii formate de fișiere 20 transferare 23 memorie afișarea spațiului disponibil în memorie 75 eliberarea memoriei 75 meniu, reorganizare 105 meniul multimedia 17 mesaie căsuță intrare 40, 43 căsuță poștală 41 e-mail 38 mesaie multimedia 38 mesaje text 38 setări 43 transmisia celulară 47 mesaje chat blocare 97 conectarea la un server 95 expedierea mesajelor chat 97 înregistrarea mesajelor 97 mesaie multimedia creare 38 expediere 38 memorare 47 preluare 40 receptionarea 40 setări 44 mesaje text căsută intrare 37 expediere 38, 39 memorare 47 receptionarea 40 scriere 39 setări 43

mesaie vocale 113 MMS Consultati mesaie multimedia mod asteptare activă 108 mod de asteptare 105. 124 mod de veahe 17. 125 mod SIM la distantă 82 music player formate de fisiere 20 liste de redare 21 magazin de muzică 25 preluare melodii 25 redarea melodiilor 20 transfer de muzică 23 muzică Consultati music player

# Ν

N-Gage 32 note 90

# 0

oră 89

# Ρ

personalizare 107 podcast 22, 27 poziţionare 129 Preluare 19 profiluri 105 programe instalarea aplicațiilor 90 ștergerea aplicațiilor 91 transferarea unui fișier pe aparat 90 protecția tastaturii 126 protecție drept de autor Consultați *administrarea drepturilor digitale* 102 puncte de acces 132 puncte de acces Internet (IAP) Consultați *puncte de acces* 

#### R

radio 25 Radio FM 25 rapoarte de remitere 44 RealPlayer 94 recorder 93 reglajul volumului difuzor 17 în timpul unei convorbiri 109 reglarea volumului 17 rețea de domiciliu 22, 56, 85 rețea LAN fără fir 77 Consultați și *Universal Plug and Play* creare IAP 79, 83 expert 78 scanare 135 setări 135 setările punctului de acces 134 siguranță 86 rezoluție setări calitate video 67 Rotița Navi 16, 129

## S

scene scene imagini 63 scene video 63 set cu cască 18 setări afişaj 123 apeluri de date 136 apeluri Internet 136 aplicație 123 aplicatii 136 blocarea tastaturii 126 certificate 127 chat 95, 96, 98 cod de blocare 127 cod PIN 126 cod UPIN 126 cod LIPLIK 127 Conexiunea Bluetooth 80 conexiuni de date 132 configurări 136

definire 13 economizor de energie 123 e-mail 41. 45 limbă 124 mesaie 43 mesaje multimedia 44 mesaje text 43 personalizarea telefonului 105 pozitionare 129 puncte de acces 132 redirectionare apeluri 130 restrictionare apeluri 131 senzor 129 setări originale 128 SIP 136 utilizarea capacului glisant 124 setări conexiune 132 setări de limbă 124 setări din fabricație 128 setări originale 128 setări pentru pachete de date 135 sigurantă apeluri telefonice în caz de urgentă 147 informatii suplimentare 145 sfaturi 8 sincronizare 88 SMS Consultați mesaje text

sunete

Consultați *sunete de apel* dezactivarea unui sunet de apel 119 înregistrare sunete 93 reglarea volumului 17 sunete de apel 3-D 107 Consultați și *profiluri* sunet personal de apel 35

#### Т

tasta de parcurgere 16, 129 Tastatură fără fir Nokia 88 teleconferință 114 teme 107 transfer de muzică 23 transferul conținutului de pe un alt aparat 13 transmisia celulară 47

# U

#### UMTS

Consultați *conexiuni de date* Universal Plug and Play 86 utilizare fără comenzi manuale Consultați *difuzor* utilizarea cartelei de memorie 75

# v

video player Consultați *RealPlayer* videoclipuri 48 Consultați *galerie* 

# W

Web

blog 71 browser 68 fluxuri 71 mesaje de servicii 40 puncte de acces; consultați *puncte de acces*